# Ht205

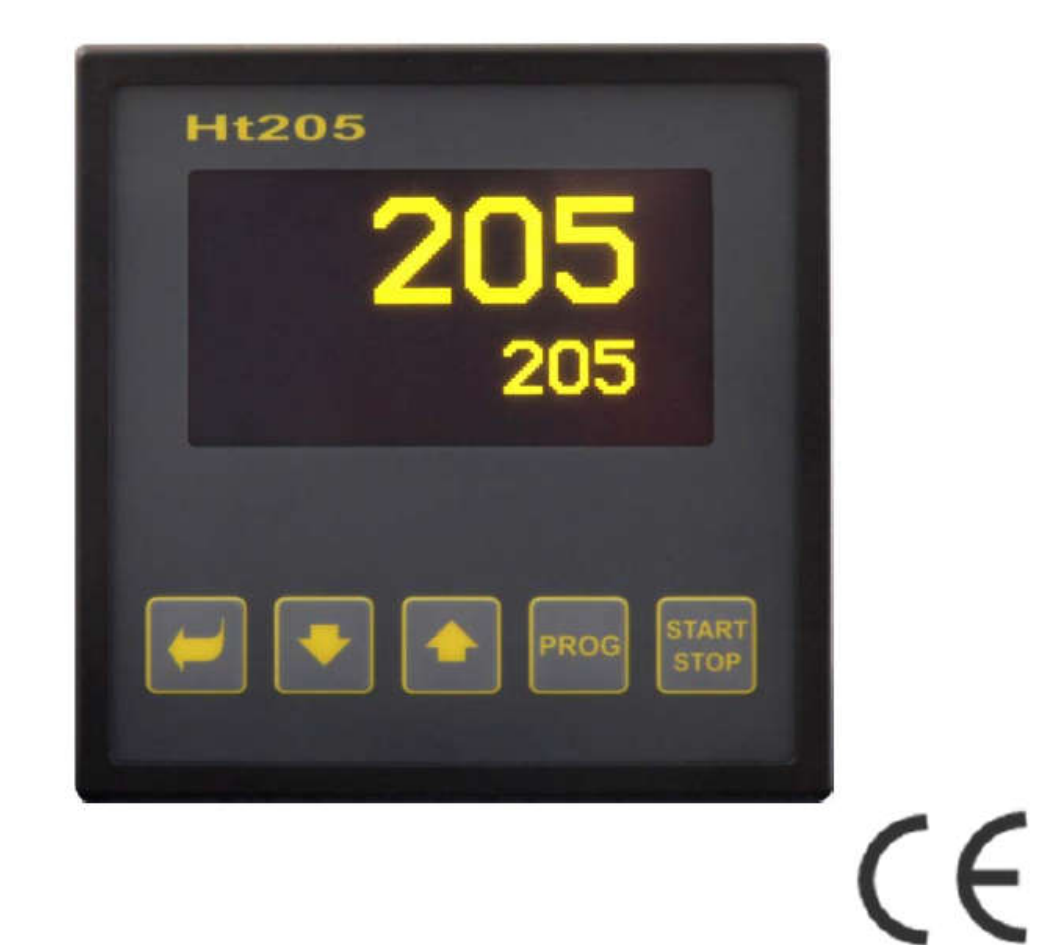

Программируемый регулятор

# 1 Введение

Ht205 — это программируемый регулятор, предназначенный для промышленного применения.

Руководство по эксплуатации разделено на категории, в которых приводится описание монтажа и включения устройства, исходной настройки, а также конкретных уровней меню (уровень пользователя, рабочий уровень, конфигурационный уровень, уровень меню обслуживания и уровень меню для написания программы),...

В двух следующих абзацах вы найдете список глав, которые следует прочитать, если вы проводите комплексный монтаж и настройку регулятора или если вы используете его в поставленном оборудовании.

Внимательно ознакомьтесь с настоящим руководством, прежде чем приступать к работе с данным устройством.

#### Вы проводите комплексный монтаж и настройку регулятора

Для правильного монтажа, электрического подсоединения и настройки устройства вы должны руководствоваться следующими главами:

- <u>Описание регулятора</u> (страница 3) приводится основная информация о регуляторе, его эксплуатации и т.д.
- <u>Монтаж регулятора</u> (страница 68) в данной главе описывается, как производится встраивание регулятора в панель, основные принципы снижения помех и т.д.
- Электрическое подключение (страница 69) приводится описание электрического подсоединения регулятора.
- <u>Ввод в эксплуатацию</u> (страница 75) при первом включении устройства войдите в начальное меню, в котором вы можете производить конфигурирование и установку наиболее важных параметров регулятора.
- Дальше мы рекомендуем изучить главы, описывающие конкретные уровни меню (конфигурационный, обслуживания, программирования и т.д.).

#### Если вы конечный пользователь, вы получаете регулятор, уже настроенный по умолчанию поставщиком

Если вы конечный пользователь и регулятор уже встроен в оборудование, вы получите настроенное устройство и сможете просматривать и изменять только те параметры, которые вам нужны для своей собственной работы с регулятором. Если вы являетесь новым пользователем, обратите внимание на следующие главы:

- <u>Описание регулятора</u> (страница 3) приводится основная информация о регуляторе, его эксплуатации и т.д.
- <u>Уровень пользователя</u> (страница 10) на уровне пользователя находятся параметры, необходимые для оператора устройства. Список доступных параметров может выбираться
- <u>Программа (страница</u> 17) –все, что необходимо вам знать о редактировании, выполнении и завершении программы.

# 1.1 Как получить информацию об устройстве ... Панель INFO

Обзор основной информации можно осуществить с панели INFO. Дополнительную информацию можно найти на странице <u>9</u>.

# 2 Описание регулятора

Ht205 — это программируемый регулятор размером 96 x 96 мм, предназначенный для встраивания в панель. Регулятор может поддерживать заданное значение или он может управлять процессом с помощью выбранной программы. Вы можете отредактировать всего 30 программ за 15 фаз. Для запуска программы можно использовать клавиши, цифровые вводы, линию связи или часы реального времени.

Регулятор настраивается с помощью 5 клавиш меню; дисплей OLED используется для вывода соответствующих величин.

Регулятор может быть оснащен 1 измерительным вводом, 2 универсальными вводами/выводами (линия связи или цифровые вводы) и 7 выводами. Регулятор запитывается от сети.

Устройство можно дополнить интерфейсом LAN и разъемом для интерфейса LAN на задней панели.

#### Блочная конструкция регулятора

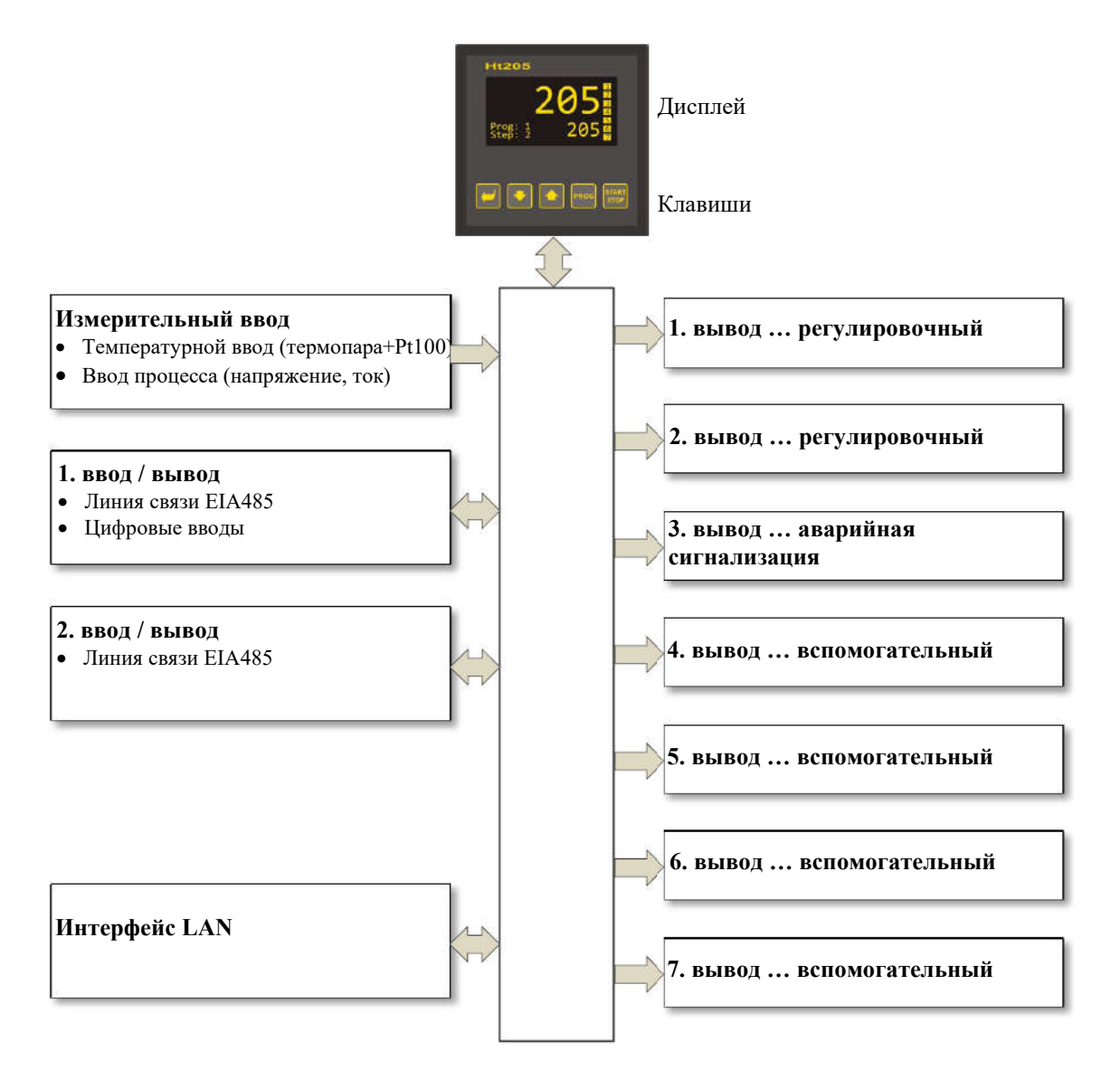

# 2.1 Обзор уровней, меню

Регулятор настраивается с помощью параметров. Для лучшего понимания параметры сортируются по группам (уровни и меню). Уровень превосходит меню, меню – это часть уровня, например, Input1 >, Output1 >, Output2 > и т.д.).

На рисунке ниже приведен обзор уровней, меню, а также их ввод.

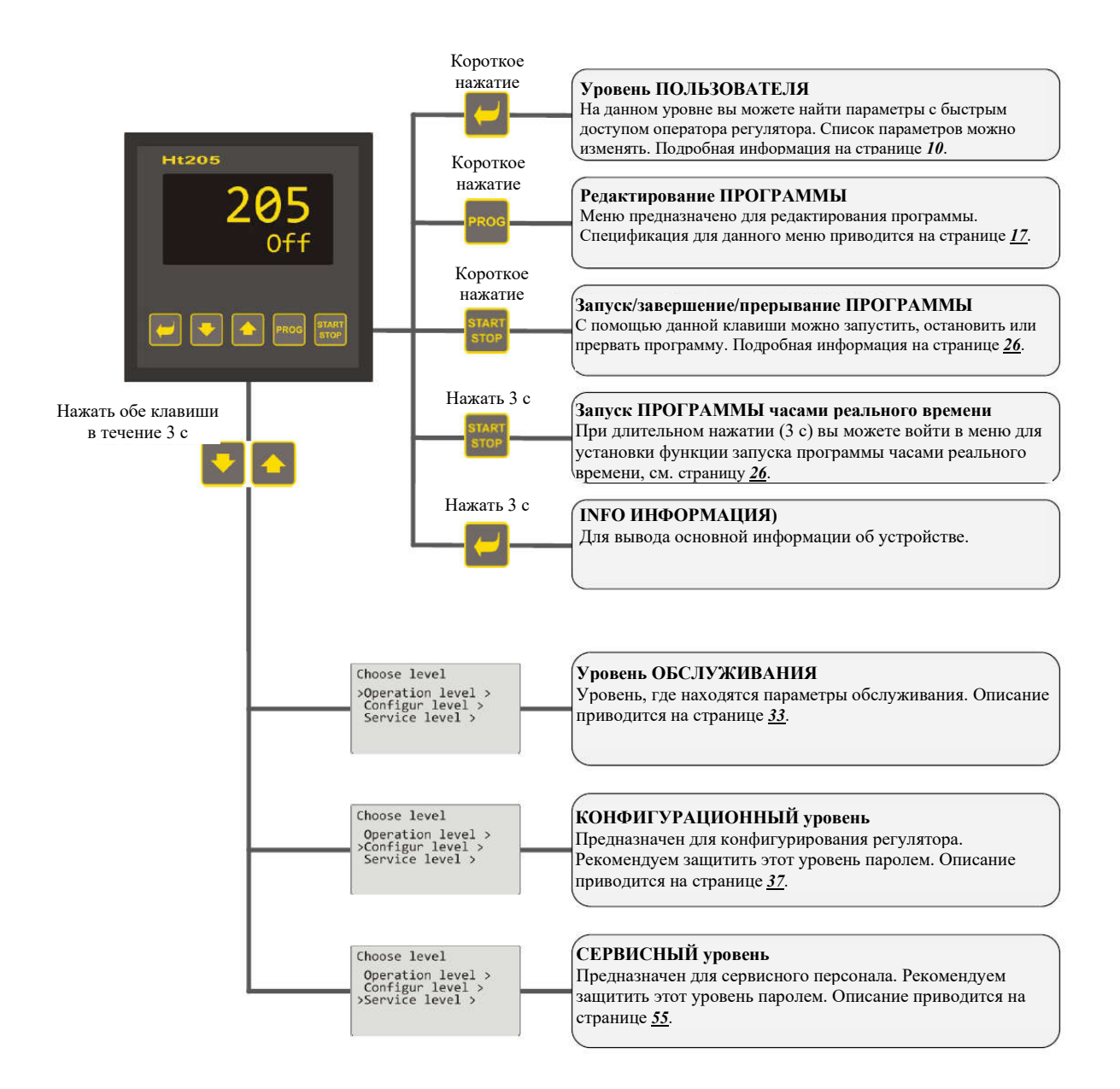

# 2.2 Обслуживание регулятора

Обслуживание и настройка устройства может производиться с передней панели с помощью 5 клавиш с функциями меню.

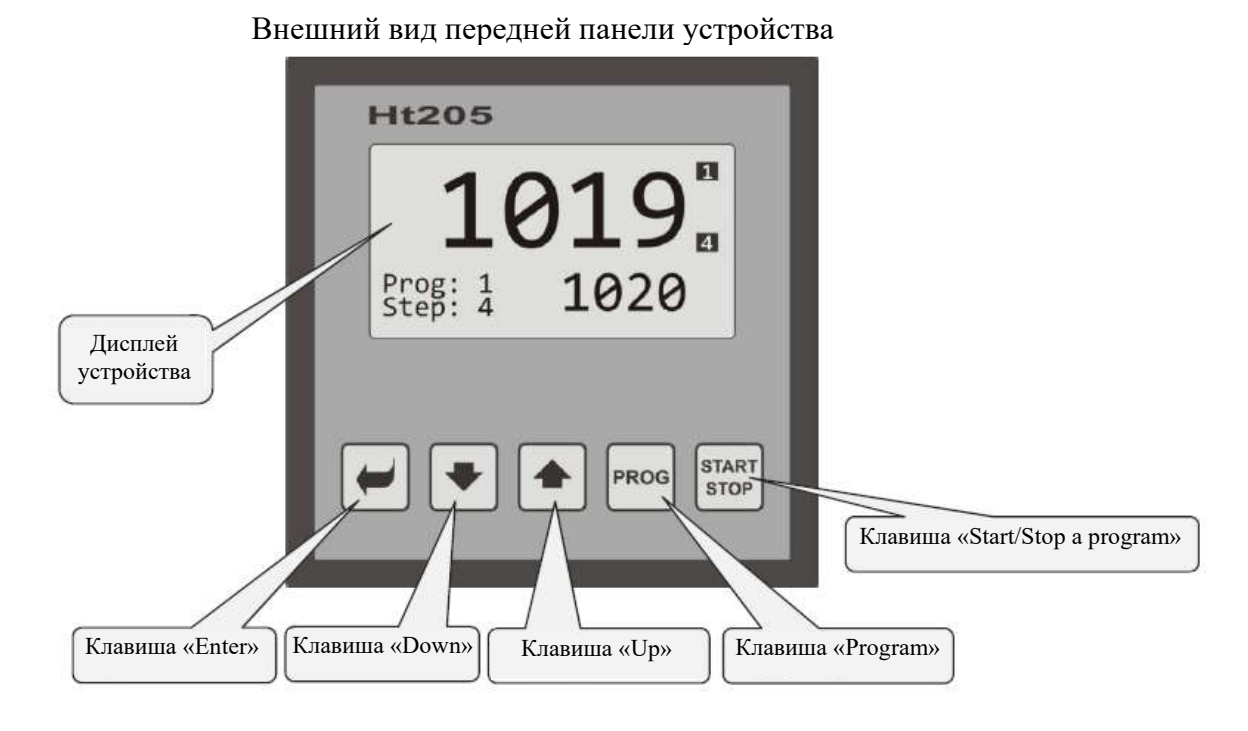

#### <u>Функции клавиш</u>:

| -             | <ul> <li>Функции клавиши «Enter»:</li> <li>Ввода следующего меню</li> <li>Редактирования параметра + сохранение новой настройки параметра</li> <li>Если нажать эту клавишу 3 с, выводится экран «INFO»</li> </ul>                                         |
|---------------|----------------------------------------------------------------------------------------------------|
| •             | Функции клавиши «Down»:<br>• Перемещение между параметрами<br>• Установка параметра                                                                                                    |
|               | Функции клавиши «Up»:<br>• Перемещение между параметрами<br>• Установка параметра                                                                                                    |
| PROG          | Функции клавиши « <b>Program</b> »:<br>• Редактирование программы                                                                                                    |
| START<br>STOP | <ul> <li>Функции клавиши «Start/Stop a program»:</li> <li>Запуск, прерывание и завершение программы (короткое нажатие)</li> <li>Установка функции запуска программы часами реального времени (нажатие в течение 3 с)</li> </ul>                           |
| *             | <ul> <li>Одновременное нажатие обеих клавиш:</li> <li>Короткое нажатие возвращает вас на предыдущий уровень</li> <li>Длительное нажатие (3 с) выводит вас на более высокие уровни (уровень обслуживания, конфигурационный и сервисный уровень)</li> </ul> |

Описание процедуры обслуживания регулятора Описание принципов обслуживания устройства фокусируется на параметрах уровня обслуживания.

| Operation level<br>>Power1 12<br>Autotuning Off<br>Panel ><br>Datalogger ><br>Messages >                                                                                                    | <ul> <li>Пример экрана уровня обслуживания. Список параметров может быть другим; это зависит от фактических возможностей устройства и установленной конфигурации.</li> <li>Клавиши  и  и  и  используются для просмотра меню.</li> <li>Клавиша  используется для редактирования параметров и подтверждения нового установленного значения; установка параметров производится клавишами  и .</li> <li>Для выбора следующего меню используйте клавишу  и.</li> <li>Для выхода из меню нажмите обе клавиши-стрелки  и.</li> </ul> |
|----------------------------------------------------------------------------------------------------|----------------------------------------------------------------------------------------------------|
| В меню вы можете найти 3                                                                                                    | типа параметров:                                                                                                    |
| 1. Operation level<br>>Power1 12<br>Autotuning Vyp<br>Panel ><br>Datalogger ><br>Messages >                                                                                                    | Параметр без редактирования, например Power 1 12 показывает фактическое значение мощности. Данный параметр не подлежит редактированию.                                                                                                    |
| 2. Operation level<br>Power1 12<br>>Autotuning Off<br>Panel ><br>Datalogger ><br>Messages >                                                                                                    | Параметр для редактирования, например Autotuning Off может редактироваться с помощью клавиши . С помощью клавиш-стрелок вы можете установить новое значение, а при повторном нажатии этой клавиши вы можете записать его. Во время редактирования параметра мигает значение, которое нужно установить.                                                                                                    |
| 3. Operation level<br>Power1 12<br>Autotuning Off<br>Panel ><br>>Datalogger ><br>Messages >                                                                                                    | Перейдите в следующее меню, например Datalogger > . Параметр для перехода к следующему меню добавляется с помощью клавиши-<br>стрелки за названием. Для входа в следующее меню, нажмите клавишу .                                                                                                    |
| В меню могут использоват                                                                                                    | ься независимые экраны, например:                                                                                                    |
| Coperation level<br>Poweria 12<br>Autoruning 0ff<br>Power Jack 2007<br>Software Space 12<br>Datalogger 30.08.2012<br>Time Sp C<br>10:53:18 Vyp 849<br>10:55:18 Vyp 850<br>10:51:18 850 851<br>10:50:18 850 850 | Вывод на экран данных из регистратора данных.<br>На этом экране вы можете просмотреть тренд заданного значения и<br>измеряемых величин процесса в зависимости от времени.                                                                                                    |
| Operation level<br>Power1 12<br>Autoruning off<br>Panel 3<br>Solidogger 3<br>More/Astalogger<br>View data 3<br>>Set datalogger 3<br>Datalogger/Setup<br>>Dlog period 10<br>Dlog record Perm                    | Установка регистратора данных.<br>На этом экране вы можете установить регистратор данных.                                                                                                    |

#### 2.3 Основной режим регулятора

При включении питания (после первоначальной настройки устройства, см. страницу <u>75</u>) регулятор находится в основном режиме.

#### Основной экран – цифровой

На цифровом экране вы можете видеть заданные значения и измеряемые величины процесса, состояние всех выводов и состояние текущей выполняемой программы.

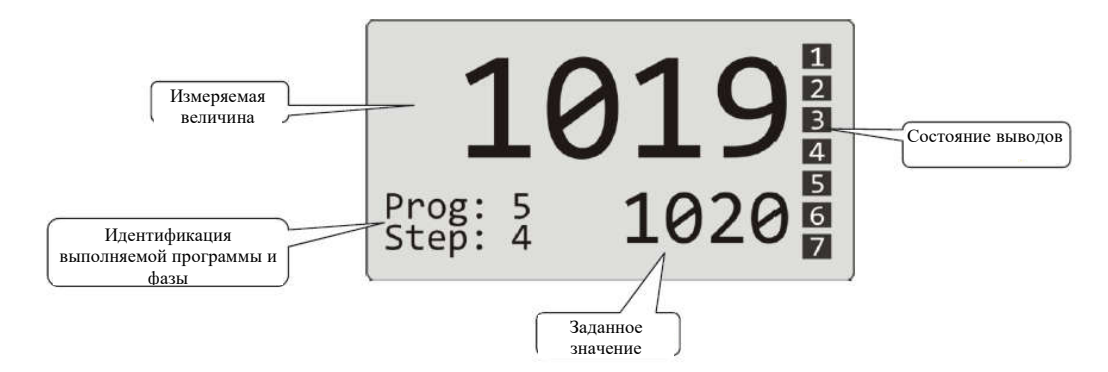

#### Основной экран – Графический

В левой части экрана показано заданное значение и измеряемая величина процесса; в средней части экрана – график, а в правой части – состояние выводов регулятора. В нижней части экрана вы можете видеть состояние выполняемой программы.

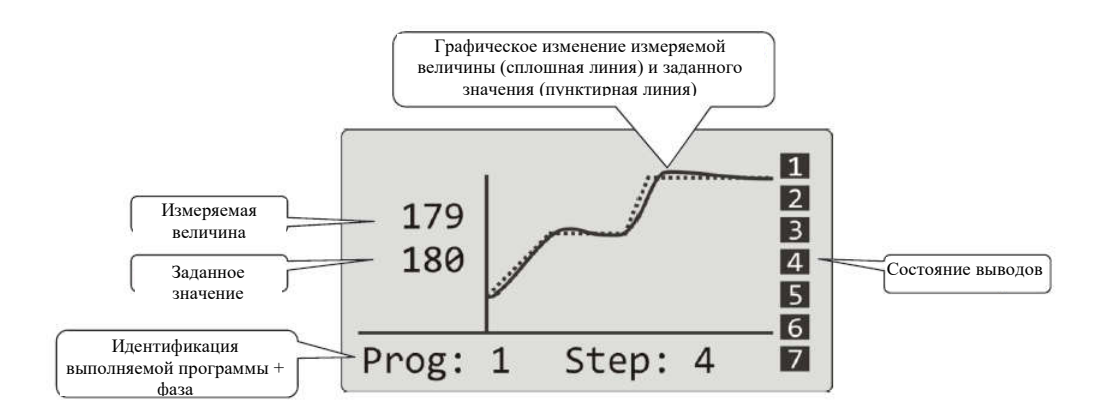

Тип экрана и параметры графика можно установить на *уровне обслуживания (уровень пользователя*), меню Panel >.

# 2.4 Информационные сообщения и сообщения об ошибках

Информационные сообщения и сообщения об ошибках выводятся только в основном режиме регулятора.

#### Информационные сообщения, верхний дисплей

• ---- ... ошибка датчика ввода или ввод не установлен.

#### Информационные сообщения, нижний дисплей

- Start ... Запуск программы часами реального времени.
- Aut1 ... Автоматическая настройка параметров ПИД для 1 группа нагрева, Prop1-A, Int1-A, Der1-A.
- Aut2 ... Автоматическая настройка параметров ПИД для 2 групп нагрева, Prop1-B, Int1-B, Der1-B.
- Aut3 ... Автоматическая настройка параметров ПИД режима охлаждения, Prop2-A, Int2-A, Der2-A.
- GSD ... Индикация показывает, что измеряемая величина процесса находится за пределами заданного диапазона, см. страницу <u>30.</u>
- Stop ... Индикация показывает, что программа остановлена, см. страницу <u>26</u>
- Weight ... Индикация показывает, что программа остановлена и ожидает подтверждения цифровым вводом.

• OutFrz ... Индикация показывает, что регулировочные выводы заблокированы цифровым вводом.

- Выводы выключаются, а интегральные и дифференциальные значения остается в памяти.
- OutOff ... Индикация показывает, что регулировочные выводы выключаются цифровым вводом, а интегральные и дифференциальные значения удаляются.

#### Сообщения об ошибках, нижний дисплей

Если выводится сообщение об ошибке, значит, регулировочные выводы выключаются, признаковые выводы выключаются, а вывод аварийной сигнализации активируется.

- Error1 ... Показывает ошибку в настройке конфигурации устройства. Ошибку можно удалить в некоторых случаях посредством перезапуска устройства и новой установки всех параметров; перезапуск параметров может быть произведен на сервисном уровне. Данная операция может выполняться только опытным пользователем. Если ошибка не устраняется, обратитесь к своему поставщику.
- Error3 ... Ошибка на входе аналого-цифрового преобразователя. Она может вызываться, например, слишком низкой температурой и повышенной влажностью или повреждением преобразователя сильным входным сигналом высокой амплитуды. Выключите и вновь включите регулятор. Если проблема не устраняется, обратитесь к своему поставщику.

# 2.5 Информационная панель

На информационную панель выводится основная информация об устройстве:

- Конфигурация регулятора.
- Класс программно-аппаратных средств (от 2.30 до 2.39 для Ht205-S).
- Версия программно-аппаратных средств устройства.
- Наименование устройства (его можно выбрать на *конфигурационном уровне*, меню System >).

#### Внешний вид информационной панели

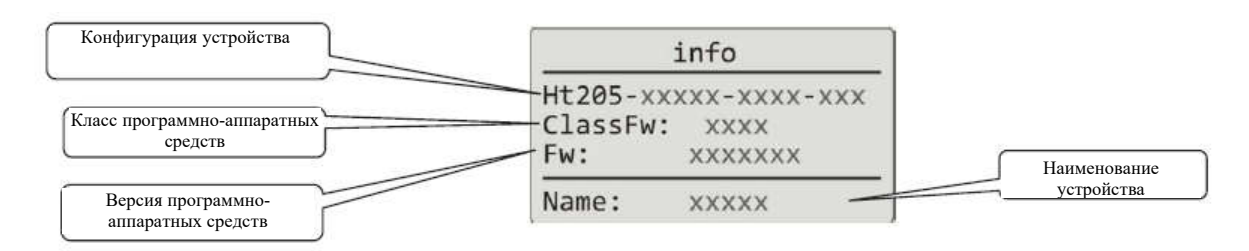

#### Вход в информационную панель:

| 1019<br>Prog: 5<br>Step: 4                                                  | Регулятор включен: он сожжет находиться в основном режиме или в любом другом меню. |
|-----------------------------------------------------------------------------|------------------------------------------------------------------------------------|
| info<br>Ht205-STAA0-KKR4-000<br>ClassFw: 2.30<br>Fw: Ht205_1<br>Name: REG03 | Нажмите клавишу 🗹 на 3 секунды так, чтобы появилась информационная панель «INFO».  |

# 3 Уровень пользователя

Уровень пользователя обеспечивает доступ к часто используемым параметрам и меню регулятора. При этом вы можете выбрать список параметров/меню, а также их последовательность. В меню пользователя можно установить максимум 12 параметров/меню.

#### Как зайти на уровень пользователя

| <b>1019</b><br>Prog: 1<br>Step: 4<br>1020<br>Prog: 1 Step: 4              | Регулятор находится в основном режиме.<br>Чтобы зайти на уровень пользователя, нажмите и отпустите<br>клавишу .                                                                                                    |  |  |
|---------------------------------------------------------------------------|----------------------------------------------------------------------------------------------------|--|--|
| Level USER<br>>Program view ><br>Datalogger ><br>Event1 Off<br>Event2 Off | <ul> <li>Пример экрана для уровня пользователя с параметрами/ссылками:</li> <li>Program view &gt; перейти в меню, чтобы показать состояние программы.</li> <li>Datalogger &gt; перейти в меню для работы с регистратором данных.</li> <li>Event1 индикация/установка признакового вывода 1.</li> <li>Event2 индикация/установка признакового вывода 2.</li> <li>Принцип установки меню одинаковый во всех устройствах.</li> <li>Описание можно найти на странице <u>5</u>.</li> </ul> |  |  |
| 1019<br>Prog: 1<br>1020<br>Prog: 1 Step: 4                                | Для возврата в базовое меню.<br>Для возврата в базовое меню, кратко нажмите обе клавиши и и.<br>Если настройка устройства не производится какое-то время,<br>устройство вернется в базовое меню самостоятельно через<br>60 секунд.                                                                                                    |  |  |

#### Обзор всех возможных параметров/меню уровня пользователя

На уровне пользователя можно установить следующие параметры/меню:

| •           | Program view >                                   |      | меню индикации состояния программы.                                                                                                    |   |
|-------------|--------------------------------------------------|------|----------------------------------------------------------------------------------------------------|---|
| •           | Program edit<br>>                                |      | меню редактирования текущей фазы выполнения программы.                                                                                                    |   |
| •           | Power1<br>Power2<br>Power prog                   | <br> | индикация фактической мощности на регулировочном выводе 1.<br>индикация фактической мощности на регулировочном выводе 2.                                                                   | 0 |
| •           | Power total                                      | •••• | индикация расхода энергии для последнего отжига (данные считываются электросчетчика).<br>индикация общего расхода энергии (данные считываются о                                            | c |
| •           | Alarm off<br>Autotuning<br>Event1                | <br> | электросчетчика).<br>выключение постоянной аварийной сигнализации.<br>запуск/остановка автоматической настройки ПИД-параметра.<br>инликация (программа выполняется)/установка (программа н | e |
| •           | Event2                                           |      | выполняется) признакового вывода 1.<br>индикация (программа выполняется)/установка (программа н<br>выполняется) признакового вывода 2.                                                     | e |
| •           | Event3                                           |      | индикация (программа выполняется)/установка (программа н выполняется) признакового вывода 3.                                                                                               | e |
| •           | Event4                                           | •••  | индикация (программа выполняется)/установка (программа н<br>выполняется) признакового вывода 4.                                                                                            | e |
| •<br>•<br>• | Panel ><br>Datalogger ><br>Messages ><br>Clock > | <br> | меню для настройки основного экрана регулятора.<br>меню для управления регистратором данных с измеряемыми величинами.<br>меню для новостей.<br>меню для настройки часов реального времени. |   |

<u>Установка уровня пользователя</u> Уровень пользователя может устанавливаться на *конфигурационном уровне*, меню User menu > .

| Choose level<br>Operation level ><br>>Configur level ><br>Service level >                                          | <ul> <li>Чтобы зайти на конфигурационный уровень:</li> <li>Нажмите обе клавиши-стрелки на протяжении не менее 3 секунд.</li> <li>Выберите Configuration level и подтвердите клавишей «ENTER».</li> </ul>                                                                                                    |
|----------------------------------------------------------------------------------------------------|----------------------------------------------------------------------------------------------------|
|                                                                                                    | Если вход на конфигурационный уровень защищен паролем,<br>установите правильный пароль и подтвердите его.                                                                                                    |
| Configuration level<br>Output6 ><br>Output7 ><br>Setpoint ><br>Program ><br>>User menu >                           | Найдите User menu > и подтвердите клавишей «ENTER».                                                                                                    |
| Conf/User menu<br>>Parameter1 PrView<br>Parameter2 Dlog<br>Parameter3 Event1<br>Parameter4 Event2<br>Parameter5 No | <ul> <li>Меню пользователя может устанавливаться обычным способом:</li> <li>С помощью клавиш-стрелок выберите параметр, который нужно изменить.</li> <li>Нажмите клавишу «ENTER» для редактирования выбранного параметра.</li> <li>С помощью клавиш-стрелок установите значение параметра.</li> <li>Подтвердите клавишей «ENTER».</li> </ul> |

## 3.1 Автонастройка - автоматическая настройка ПИД-параметров

Регулятор оснащен функцией, которая автоматически устанавливает ПИД-параметры для нагрева и охлаждения.

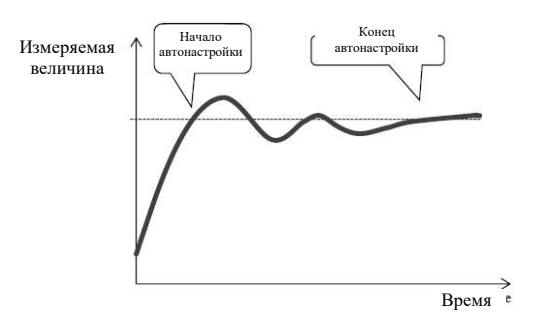

В режиме автонастройки на нижнем дисплее мигает заголовок:

- Aut1...perулятор устанавливает параметр Prop1-A, Int1-A, Der1-A для нагрева
- Aut2...регулятор устанавливает параметр Prop1-B, Int1-B, Der1-B для нагрева
- Aut3...регулятор устанавливает параметр Prop2-A, Int2-A, Der2-A для охлаждения

#### Порядок включения режима автонастройки:

- Регулировочный вывод должен устанавливаться для ПИД-регулировки параметров или для регулировки с трехканальным подключением.
- Режим автонастройки может запускаться параметром Autotuning = Ht (установка параметров для нагрева) или Autotuning = C1 (установка параметров для охлаждения). Параметр Autotuning можно найти на *уровне обслуживания* или на *уровне пользователя*.
- Регулятор использует характеристики системы включения/выключения на выходе и определяет оптимальные параметры ПИД. Это может привести к перебегу/выбросу.
- В ходе автоматической настройки вы можете видеть на нижнем дисплее мигающее сообщение (Aut1, Aut2, Aut3).
- После завершения автонастройки производится запись параметров ПИД, а информационное сообщение прекращает мигать.

#### <u>Важно</u>:

- Параметры Prop1-A, Int1-A, Der1-A устанавливаются, когда используется 1 группа параметров ПИД (ALGO PID = PID) или когда используются 2 группы параметров ПИД (ALGO PID = 2xPID), а фактическое заданное значение оказывается ниже значения, установленного параметром Switch PID.
- Параметры Prop1-B, Int1-B, Der1-B устанавливаются, когда фактическое заданное значение оказывается выше значения, установленного параметром Switch PID, когда используются обе группы параметров ПИД (ALGO PID = 2xPID).

Параметры ALGo PID и Switch PID можно найти на *конфигурационном уровне*, меню Output1 >.

## 3.2 Регистратор измеряемых величин процесса

В памяти регистратора сохраняются следующие данные измеряемых величин процесса:

- Дата (DATE) и время (TIME) записей.
- Заданное значение (SP1) и измеряемые величины процесса (C1) регулятора Ht205.
- Максимум 7 измеряемых величин процесса из ПОДЧИНЕННЫХ регуляторов (C2 C8); регуляторы должны быть подсоединены к линии связи Comm1 или Comm2 и должна быть установлена системы «Master-Slave».
- Расход энергии измеряется электросчетчиком EM24 (E); электросчетчик должен быть подсоединен к линии связи Comm1.
- Номер выполняемой программы (PROG).

Максимальное количество записей: 500.

Данные можно видеть на дисплее или их можно передавать по линии связи или через интерфейс LAN на компьютер.

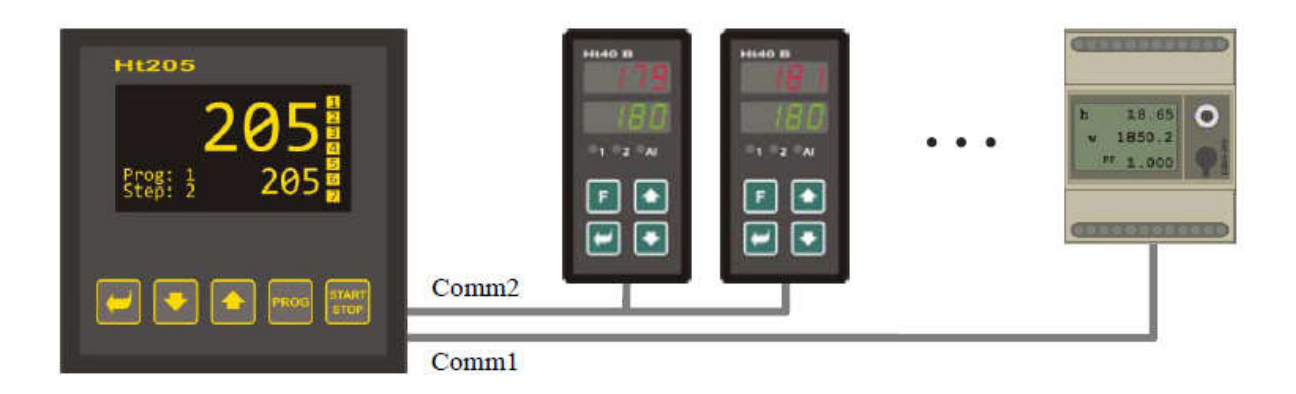

Таблица измеряемых величин процесса, переданных из Ht205

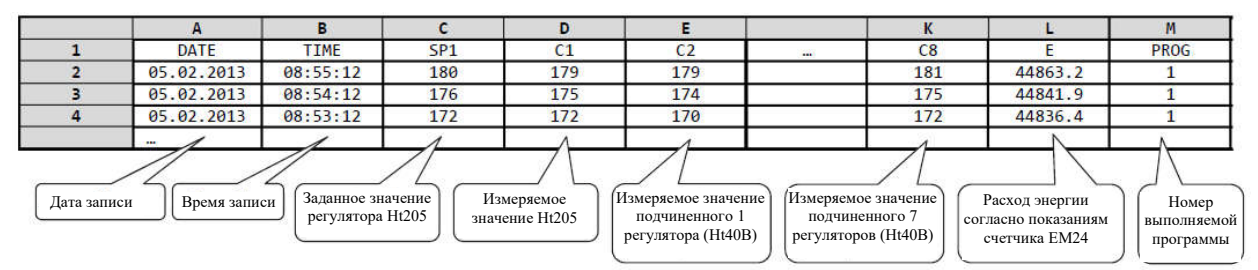

Таблица приведена в качестве примера и может содержать все сохраненные значения.

#### Отображение на дисплее сохраненных значений из регистратора данных

Регистратор данных показывает значения на *уровне обслуживания* или (если они установлен) на *уровне пользователя*, Datalogger > согласно следующей процедуре:

| Level USER<br>Power1 75<br>>Datalogger ><br>Messages ><br>Event1 On<br>Event3 Off                                                                                                    | Зайдите на <i>уровень пользователя (уровень обслуживания</i> ) и выберите элемент Datalogger >, подтвердите.                                                                                                    |
|----------------------------------------------------------------------------------------------------|----------------------------------------------------------------------------------------------------|
| Oper/Datalogger<br>>View data ><br>Set datalogger >                                                                                                    | В меню Oper/Datalogger выберите элемент View data >, подтвердите.                                                                                                    |
| Datalogger         30.08.2012           Time         Sp         C           10:53:18         Vyp         849           10:52:18         Vyp         850           10:51:18         850         851           10:50:18         850         850 | <ul> <li>Открывает меню с сохраненными данными:</li> <li>В верхней части вы можете считать дату записи (действительно для первой строки показанных данных).</li> <li>В нижней части вы можете считать время записи, заданное значение и измеряемые величины процесса.</li> </ul> |

#### Установка регистратора данных с измеренными значениями

Вы можете выбрать для регистратора данных следующие элементы – **период для одной** записи и условия сохранения данных. Вы можете установить это в меню Datalogger > в рамках следующей процедуры:

| Oper/Datalogger<br>View data ><br>>Set datalogger >     | Зайдите в меню Datalogger >; вы найдете это на уровне пользователя или на уровне обслуживания.                                                                                                    |
|---------------------------------------------------------|----------------------------------------------------------------------------------------------------|
| Datalogger/Setup<br>>Dlog period 10<br>Dlog record Perm | <ul> <li>В меню вы найдете 2 параметры:</li> <li>Dlog period определяет период записи в секундах (в диапазоне от 10 до 600 секунд).</li> <li>Dlog record определяет условия записи (Off режим записи выключен, Progзапись только во время выполнения программы, Alarm запись только во время активизации аварийной сигнализации, Perm запись в постоянном режиме).</li> </ul> |

# 3.3 Регистратор сообщений (об активности устройства)

Устройство сохраняет сообщения о своей активности и обслуживании (включение, запуск и завершение программы, изменение параметров на уровне обслуживания и конфигурирования, перезапуск параметров и т.д.) в памяти регистратора данных для сообщений. Данные сообщения могут выводиться на дисплей.

Максимальное количество записей: 200.

Сообщения могут выводиться на дисплей или их можно передавать по линии связи или через интерфейс LAN на компьютер.

#### Вывод сообщений на дисплей

Список сообщений может отображаться на *уровне обслуживания* или (если он установлен в устройстве) на *уровне пользователя*, меню Messages > в рамках следующей процедуры:

| Operation level<br>Autotuning Off<br>Panel ><br>Datalogger ><br>>Messages ><br>Output1 > | Введите <i>уровень обслуживания (уровень пользователя)</i> , выберите Messages > и подтвердите.       |
|------------------------------------------------------------------------------------------|----------------------------------------------------------------------------------------------------|
| Message list<br>30.08.2012 09:50:31<br>Switching on                                      | Открывает меню со списком сообщений. Вы можете найти определенные сообщения с помощью клавиш-стрелок. |

#### Обзор сообщений, сохраненных устройством

В таблице ниже приводится обзор всех сообщений и их содержание в каждой колонке.

- Message (Сообщение)... название сообщения.
- Showing (Вид на экране)... внешний вид сообщения на дисплее, включая дату и время создания сообщения.
- Description (Описание)... описание сообщения.

| Сообщение            | Вид на экране                                               | Описание                                                              |
|----------------------|-------------------------------------------------------------|-----------------------------------------------------------------------|
| Включение устройства | Message list<br>30.08.2012 09:50:31<br>Switching on         | Дата и время включения устройства.                                    |
| Запуск программы     | Message list<br>30.08.2012 09:50:31<br>Start of program xx  | Дата и время запуска программы.<br>xx номер выполняемой программы.    |
| Завершение программы | Message list<br>30.08.2012 09:50:31<br>End of program xx    | Дата и время завершения программы.<br>xx номер выполненной программы. |
| Прерывание программы | Message list<br>30.08.2012 09:50:31<br>Interrupt program xx | Дата и время прерывания программы.<br>xx номер прерванной программы.  |

Уровень пользователя

| Начало срабатывания<br>аварийной сигнализации | Message list<br>30.08.2012 09:50:31<br>Beginning of alarm<br>Value: 1124                                                         | Дата и время срабатывания аварийной сигнализации + измеряемая величина процесса. В начале срабатывания аварийной сигнализации.                                                                                                    |
|-----------------------------------------------|----------------------------------------------------------------------------------------------------|----------------------------------------------------------------------------------------------------|
| Конец аварийной<br>сигнализации               | Message list<br>30.08.2012 09:50:31<br>End of alarm<br>Value: 1118                                                               | Дата и время отбоя аварийной<br>сигнализации + измеряемая величина процесса.<br>В конце срабатывания аварийной сигнализации.                                                                                                    |
| Изменение значений<br>настройки               | Message list           30.08.2012         09:50:31           Change settings           Adr:         131         Val:         100 | Дата, время и номер журнала (Adr) и новое<br>значение (Hodn) параметра.<br>Список журналов можно найти в описании линии<br>связи.                                                                                                   |
| Переустановка<br>настройки                    | Message list<br>30.08.2012 09:50:31<br>Reset setting                                                                             | Переустановка параметров на уровне обслуживания и на конфигурационном уровне.                                                                                                    |
| Переустановка<br>программ                     | Message list<br>30.08.2012 09:50:31<br>Reset program                                                                             | Переустановка всех программ.                                                                                                    |
| Переустановка<br>состояния                    | Message list<br>30.08.2012 09:50:31<br>Reset status                                                                              | Переустановка состояния (состояние в ходе<br>выполнения программы, расход энергии для<br>актуальной программы, проверка состояния<br>счетчиков на предмет погрешностей при записи,<br>считывание показаний преобразователя и т.д.). |
| Переустановка<br>регистратора данных          | Message list<br>30.08.2012 09:50:31<br>Reset datalogger                                                                          | Удаление всех регистраторов данных (включая данные, сообщения и температуру окружающей среды).                                                                                                    |
| Переустановка прибора                         | Message list<br>30.08.2012 09:50:31<br>Reset instrument                                                                          | Переустановка всех параметров, программ, регистраторов данных, состояния.                                                                                                    |

# 4 Программа

**Программа** управляет заданными характеристиками регулируемой величины (температуры).

В главе «Программа» вы найдете следующую информацию:

- Принципы программирования
- Запись/редактирование программ
- Запуск, прерывание и завершение программы
- Выполнение программы
- Настройка параметров, связанных с программой

# 4.1 Как создать программу

Программа состоит из отдельных фаз, которые идут одна за другой (программа начинается с фазы 1, продолжается фазой 2 и т.д.).

Программа заканчивается фазой « End» (конец программы).

Вы можете отредактировать до 30 программ под номерами от 1 до 30; при этом каждая программа может состоять максимум из 15 фаз.

#### <u>Типы фаз</u>

На рисунке ниже показаны все типы фаз, которые вы можете использовать для редактирования:

- Повышение (снижение) температуры « Stpt», « Rate»
- Выдержка при температуре « Soak»
- Переход к другой программе и фазе « Jump»
- Конец программы « End»

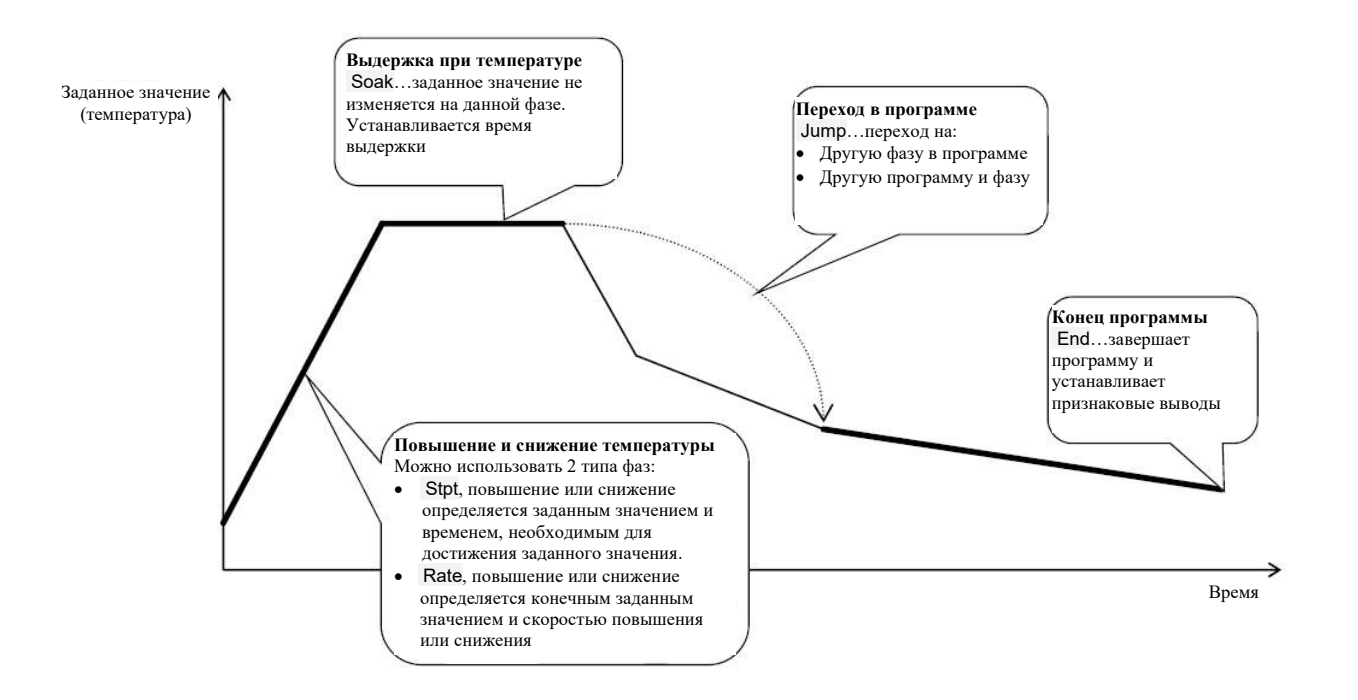

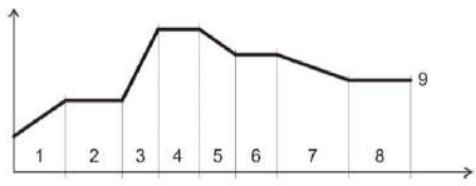

#### Stpt ... повышение или снижение заданного значения в зависимости от времени

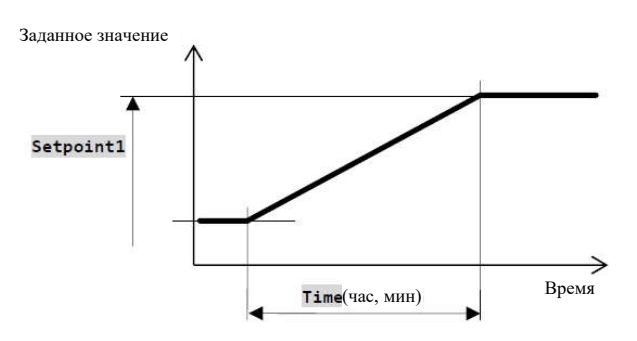

- Начальное заданное значение фазы Stpt такое же, как и конечное заданное значение предыдущей фазы.
- При запуске программы начальное заданное значение равняется измеряемой величине процесса.
- Время фазы может составлять максимум 99 часов 59 минут.

#### Краткий обзор параметров фазы RaCas:

| Дисплей         | Значение                                                                                                    |  |  |  |  |
|-----------------|----------------------------------------------------------------------------------------------------|--|--|--|--|
| Setpoint1 DDDDD | Конечное заданное значение.                                                                                                    |  |  |  |  |
| Time            | Время, необходимое для достижения заданного значения; указывается в формате [часы, минуты].                                               |  |  |  |  |
| GuarSoak        | Функция GSD (гарантированный диапазон выдержки); см. страницу <u>30</u> .                                                                 |  |  |  |  |
| wait            | Ожидание программы. Программа будет ожидать подтверждения со стороны цифрового ввода. Параметр выводится, только когда Dig. input = Wait. |  |  |  |  |
| Event1 ••••••   | Состояние признакового вывода 1. Параметр отображается, когда<br>Output4=Event1.                                                          |  |  |  |  |
| Event2          | Состояние признакового вывода 2. Параметр отображается, когда Output5=Event2.                                                             |  |  |  |  |
| Event3 •••••    | Состояние признакового вывода 3. Параметр отображается, когда Output6=Event3.                                                             |  |  |  |  |
| Event4 •••••    | Состояние признакового вывода 4. Параметр отображается, когда Output7=Event4.                                                             |  |  |  |  |

#### Rate ... повышение или снижение заданного значения в зависимости от скорости

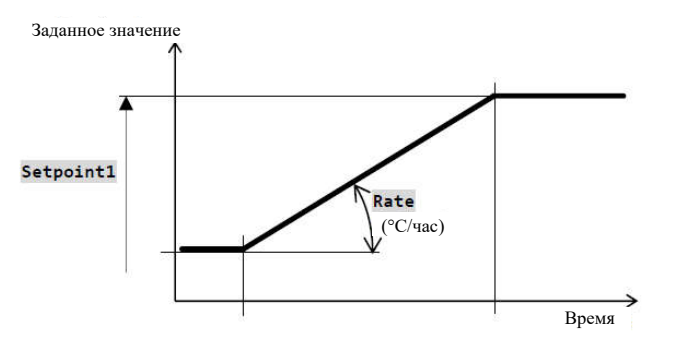

- Начальное заданное значение фазы Rate такое же, как и конечное заданное значение предыдущей фазы.
- При запуске программы начальное заданное значение равняется измеряемой величине процесса.
- Продолжительность фазы не ограничивается.

#### Краткий обзор параметров фазы RaRych:

| Дисплей   | Значение                                                                                                    |
|-----------|----------------------------------------------------------------------------------------------------|
| Setpoint1 | Конечное заданное значение.                                                                                                    |
| Скорость  | Скорость повышения до заданного значения; указывается в [°С/час].                                                                                 |
| GuarSoak  | Функция GSD; см. страницу <u>30</u> .                                                                                                    |
| wait      | <b>Ожидание программы</b> . Программа будет ожидать подтверждения со стороны цифрового ввода. Параметр выводится, только когда Dig. input = Wait. |
| Event1    | Состояние признакового вывода 1. Параметр отображается, когда<br>Output4=Event1.                                                                  |
| Event2    | Состояние признакового вывода 2. Параметр отображается, когда<br>Output5=Event2.                                                                  |
| Event3    | Состояние признакового вывода 3. Параметр отображается, когда                                                                                     |

|        | Output6=Event3.                                                                  |
|--------|----------------------------------------------------------------------------------|
| Event4 | Состояние признакового вывода 4. Параметр отображается, когда<br>Output7=Event4. |

#### Soak ... выдержка при температуре

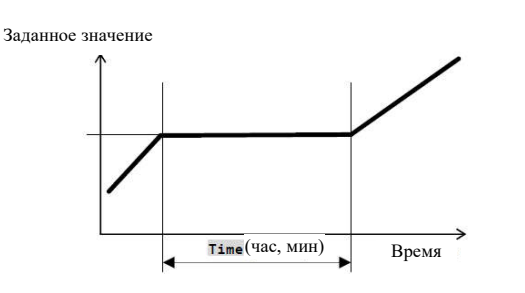

- Заданное значение фазы Soak такое же, как и конечное значение STP предыдущей фазы.
- При запуске программы заданное значение равняется измеряемой величине процесса.
- Отклонение фазы по времени может составлять максимум 99 часов 59 минут.

#### Краткий обзор параметров фазы Vydrz:

| Дисплей  |  | Значение                                                                                                    |
|----------|--|----------------------------------------------------------------------------------------------------|
| Time     |  | Время выдержки; указывается в формате [часы, минуты].                                                                                     |
| GuarSoak |  | Функция GSD; см. страницу <u>30</u> .                                                                                                    |
| wait     |  | Ожидание программы. Программа будет ожидать подтверждения со стороны цифрового ввода. Параметр выводится, только когда Dig. input = Wait. |
| Event1   |  | Состояние признакового вывода 1. Параметр отображается, когда Output4=Event1.                                                             |
| Event2   |  | Состояние признакового вывода 2. Параметр отображается, когда Output5=Event2.                                                             |
| Event3   |  | Состояние признакового вывода 3. Параметр отображается, когда Output6=Event3.                                                             |
| Event4   |  | Состояние признакового вывода 4. Параметр отображается, когда Output7=Event4.                                                             |

#### **Jump ... переход в программе**

Фаза Jump позволяет перейти на другую фазу Step в программе или на другую программу Program и фазу Step.

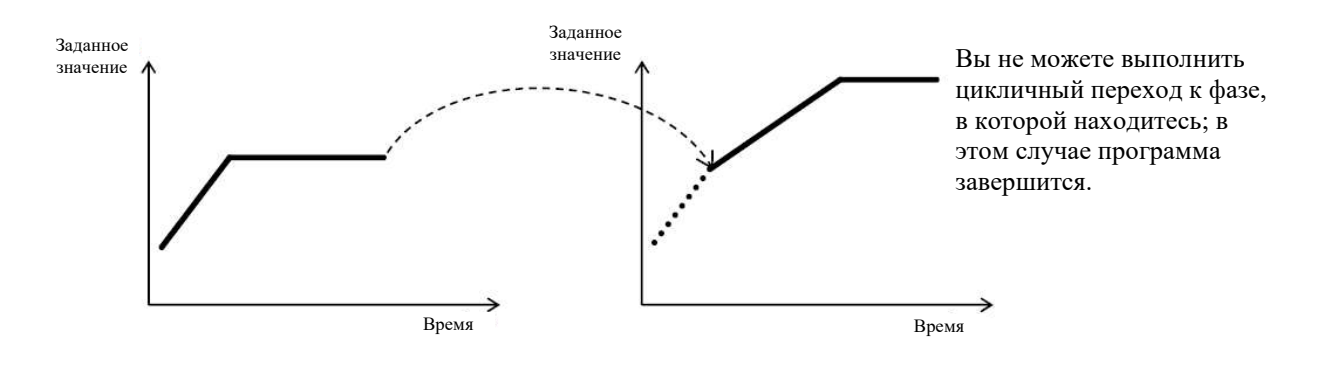

Краткий обзор параметров для Skok:

| Дисплей   | Значение                                       |
|-----------|------------------------------------------------|
| Jump Prog | Номер программы, на которую вы хотите перейти. |
| Jump Step | Номер фазы, на которую вы хотите перейти.      |

# End ... редактирование программы

Фаза End завершает программу и устанавливает признаковые выводы.

| Дисплей |  | Значение                                                    |  |  |  |
|---------|--|-------------------------------------------------------------|--|--|--|
| Event1  |  | Состояние признакового вывода 1 после завершения программы. |  |  |  |
| Lioniti |  | Параметр отображается, только когда Output4=Event1.         |  |  |  |
| Event2  |  | Состояние признакового вывода 2 после завершения программы. |  |  |  |
| LVOINZ  |  | Параметр отображается, только когда Output5=Event2.         |  |  |  |
| Event3  |  | Состояние признакового вывода 3 после завершения программы. |  |  |  |
| Evento  |  | Параметр отображается, только когда Output6=Event3.         |  |  |  |
| Event4  |  | Состояние признакового вывода 4 после завершения программы. |  |  |  |
| LUSIN   |  | Параметр отображается, только когда Output7=Event4.         |  |  |  |

Краткий обзор параметров для End:

# 4.2 Запись/редактирование программы

Меню для записи/редактирования программы предназначено для:

- записи/редактирования новой программы,
- просмотра уже отредактированной программы,
- изменения некоторых параметров в уже отредактированной программе.

Чтобы войти в меню для редактирования программы из основного режима, нажмите клавишу клавишу сосновной режим, нажмите обе клавиши меню для редактирования программы назад в основной режим, нажмите обе клавиши мене в сосновной режим, нажмите обе клавиши мене в сосновной режим через 60 секунд.

Общее меню для редактирования программы показано на рисунке ниже:

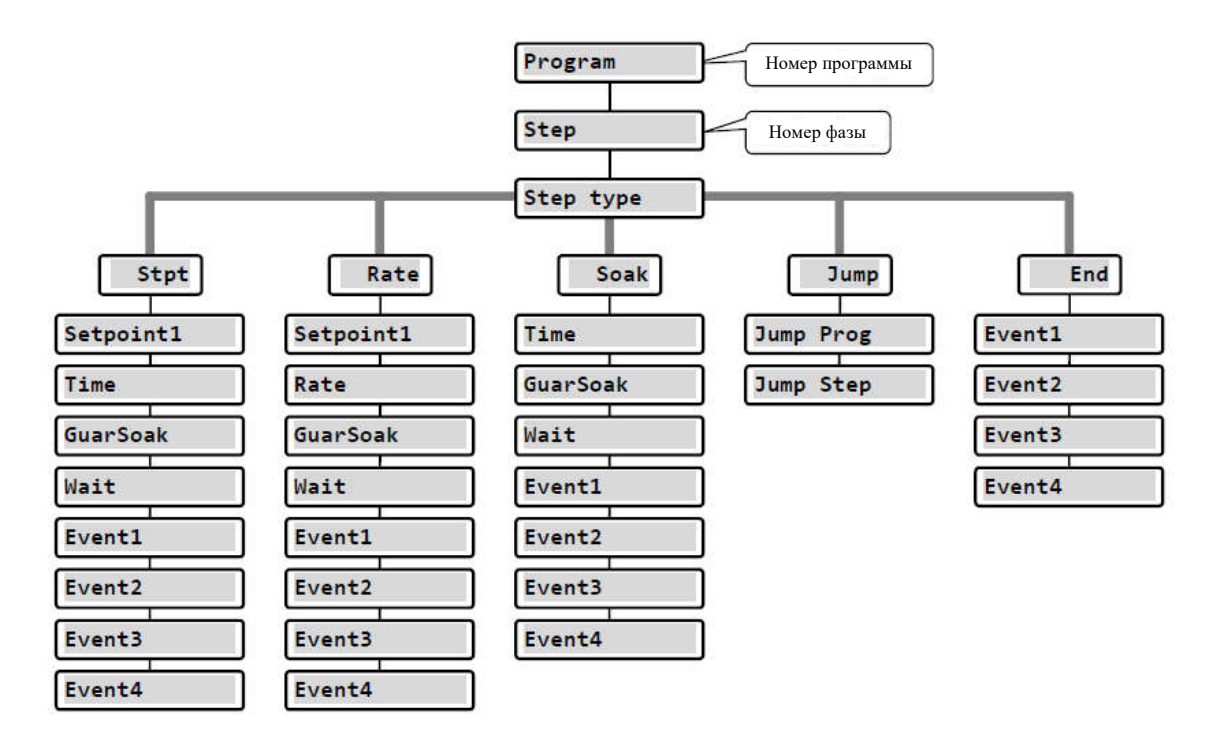

- Параметры Event1 Event1 выводятся на дисплей только в том случае, когда определенные выводы устанавливаются как признаковые выводы (выводы от 4 до 7).
- Тип фазы Stpt выводится на дисплей только при наличии разрешения (Ramp type = Stpt или Ramp type = Both).
- Тип фазы Rate выводится на дисплей только при наличии разрешения (Ramp type = Rate или Ramp type = Both).

#### <u>Важно:</u>

При каждом изменении параметра Ramp type (можно найти на *конфигурационном уровне*, меню Program) мы рекомендуем вновь проверить записанные/отредактированные программы.

Процедура записи программы подробно разбирается на следующем примере.

#### Пример записи программы

- Запишите в память регулятора программу, показанную на следующем рисунке и описанную в таблице.
- Запишите программу в позицию 2 (номер программы 2).
- На конфигурационном уровне вывод 4 устанавливается как признаковый (Output4=Event1), разрешаются оба типа фаз для повышения/снижения (Ramp type = Both).

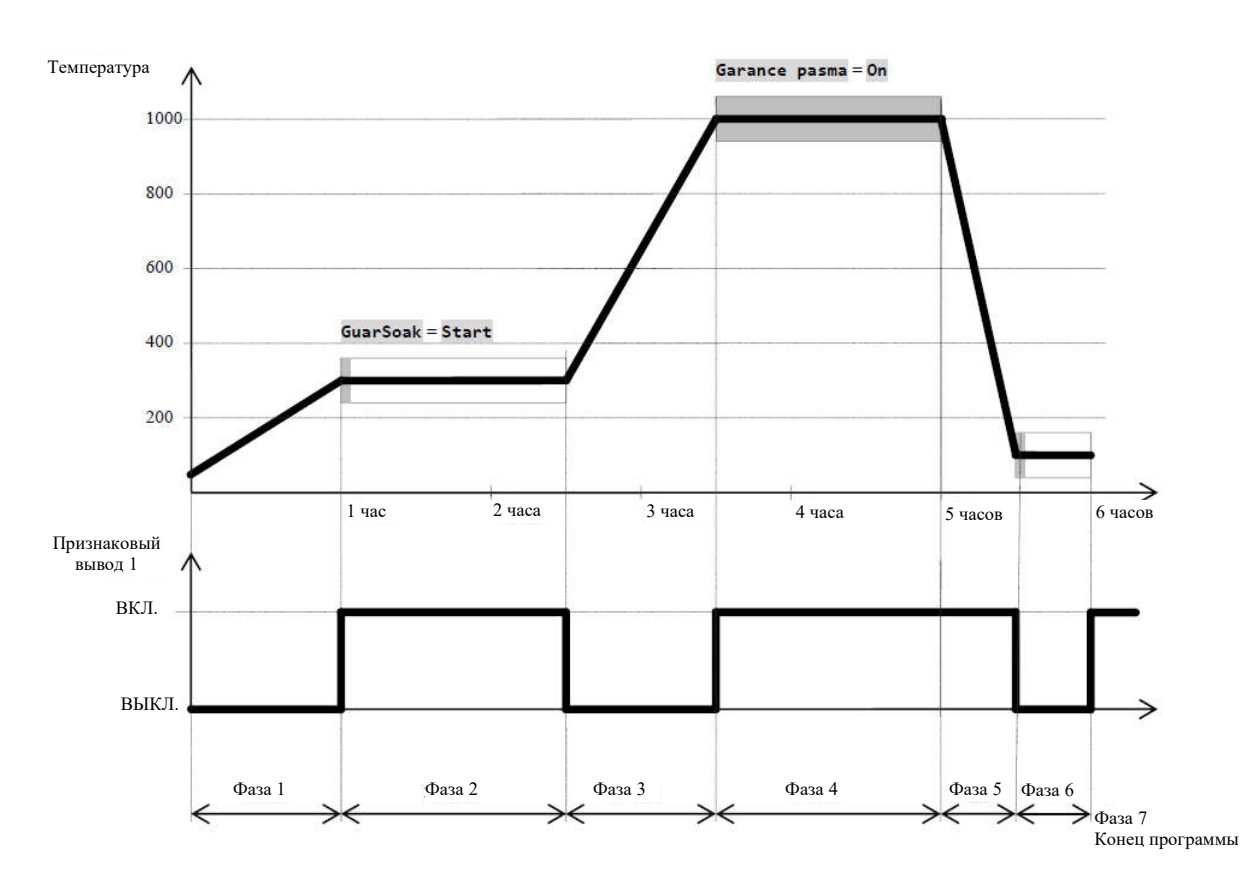

| Прог | Программа номер 2 |                        |       |          |          |              |                      |                 |          |          |          |          |
|------|-------------------|------------------------|-------|----------|----------|--------------|----------------------|-----------------|----------|----------|----------|----------|
| Фаза | Тип фазы          | Заданное<br>значение 1 | Время | Скорость | Выдержка | Ожида<br>ние | Переход<br>программы | Переход<br>фазы | Признак1 | Признак2 | Признак3 | Признак4 |
| 1    | Stpt              | 300                    | 01:00 |          | Off      |              |                      |                 | Off      |          |          |          |
| 2    | Soak              |                        | 01:30 |          | Start    |              |                      |                 | On       |          |          |          |
| 3    | Rate              | 1000                   |       | 700      | Off      |              |                      |                 | Off      |          |          |          |
| 4    | Soak              |                        | 01:30 |          | On       |              |                      |                 | On       |          |          |          |
| 5    | Stpt              | 50                     | 00:30 |          | Off      |              |                      |                 | On       |          |          |          |
| 6    | Soak              |                        | 00:30 |          | Start    |              |                      |                 | 0ff      |          |          |          |
| 7    | End               |                        | 5     |          |          | 2            | 2                    |                 | On       | 8        |          | S        |

# Запись программы в память регулятора

| 1019<br>Prog: 1<br>Step: 4<br>1020<br>Prog: 1 Step: 4<br>B                                     | Регулятор находится в основном режиме (цифровой или графический экран).<br>Нажмите клавишу «PROG» ( <sup>месс</sup> ); появится экран Edit Program.                                                                                                    |
|------------------------------------------------------------------------------------------------|----------------------------------------------------------------------------------------------------|
| Edit Program Pass: XXXX                                                                        | Если доступ к записи программы защищен паролем, появится экран с приглашением ввести пароль. Введите пароль с помощью клавиш-<br>стрелок и подтвердите клавишей «ENTER».<br>Если доступ не защищен паролем, появится следующий экран для выбора программы.                                           |
| Edit Program Program: 2                                                                        | С помощью клавиш-стрелок вы можете выбрать номер нужной программы (2); подтвердите клавишей «ENTER».                                                                                                    |
| Edit Program 2<br>>Step 1<br>Step type End                                                     | В верхней строке указывается номер отредактированной программы.<br>Во второй строке – номер актуальной фазы. Оставьте 1 как номер фазы<br>и с помощью клавиш-стрелок перейдите к параметру Step type.<br>Нажмите клавишу «ENTER»для редактирования параметра; начинает<br>мигать значение параметра. |
| Edit Program 2<br>Step 1<br>>Step type Stpt                                                    | С помощью клавиш-стрелок выберите тип фазы (установлено « Stpt», функция повышения определяется конечным заданным значением температуры и времени) и подтвердите клавишей «ENTER».                                                                                                    |
| Edit Program 2<br>Step 1<br>>Step type Stpt<br>Setpoint1 25<br>Time 00:10<br>GuarSoak Start    | <ul> <li>Показан список параметров отредактированной фазы:</li> <li>Тип фазы</li> <li>Заданное значение</li> <li>Время фазы</li> <li></li> </ul>                                                                                                    |
| Edit Program 2<br>Step 1<br>Step type Stpt<br>>Setpoint1 300<br>Time 00:10<br>GuarSoak Start   | С помощью клавиш-стрелок перейдите к параметру Setpoint1 (заданное значение 1) и отредактируйте параметр нажатием клавиши «ENTER»; с помощью клавиш-стрелок установите заданное значение (300). Для подтверждения записи параметра, вновь нажмите клавишу «ENTER».                                   |
| Edit Program 2<br>Step 1<br>Step type Stpt<br>Setpoint1 300<br>>Time 01:00<br>GuarSoak Start   | Перейдите к параметру <b>Time</b> (время фазы) и установите значение 01:00 (1 час, 0 минут).                                                                                                    |
| Edit Program 2<br>Step 1<br>Step type Stpt<br>Setpoint1 300<br>Time 01:00<br>>GuarSoak Off     | Перейдите к параметру GuarSoak и установите Off (гарантированный диапазон выдержки – функция GSD выключена на фазе 1).                                                                                                    |
| Edit Program 2<br>Step type Stpt<br>Setpoint1 300<br>Time 01:00<br>GuarSoak Off<br>≻Event1 Off | Перейдите к параметру Event1 и установите Off (признаковый вывод выключен на фазе 1).                                                                                                    |

| Перейдите на другую фазу программы                               |                                                                                                    |                                                                                                    |  |  |  |
|------------------------------------------------------------------|----------------------------------------------------------------------------------------------------|----------------------------------------------------------------------------------------------------|--|--|--|
| Edit Program<br>>Step<br>Step type                               | 2<br>End                                                                                                    | С помощью клавиш-стрелок перейдите к настройке фазы (параметр «Step») и установите номер фазы 2.    |  |  |  |
| Edit Program<br>Step<br>>Step type<br>Time<br>GuarSoak<br>Event1 | 2<br>Soak<br>00:10<br>Start<br>Off                                                                                                    | Перейдите к параметру Step type и установите Soak.                                                  |  |  |  |
| Edit Program<br>Step<br>Step type<br>≻Time<br>GuarSoak<br>Event1 | 2<br>Soak<br>01:30<br>Start<br>Off                                                                                                    | Перейдите к параметру <b>Time</b> и установите 01:30 (время продолжительности фазы 1 час 30 минут). |  |  |  |
| Edit Program<br>Step<br>Step type<br>Time<br>>GuarSoak<br>Event1 | 2<br>Soak<br>01:30<br>Start<br>Off                                                                                                    | Перейдите к параметру GuarSoak и установите Start.                                                  |  |  |  |
| Edit Program<br>Step<br>Step type<br>Time<br>GuarSoak<br>≻Event1 | 2<br>Soak<br>01:30<br>Start<br>On                                                                                                    | Перейдите к параметру Event1 и установите On (признаковый вывод 1 включен на фазе 2).               |  |  |  |
| Аналогичным<br>Чтобы вернуть                                     | Аналогичным образом вы можете установить другие фазы в программе.<br>Чтобы вернуться из режима редактирования программы, нажмите обе клавищи (💌 💽) |                                                                                                    |  |  |  |
| 1 2                                                              | 1                                                                                                    |                                                                                                    |  |  |  |

#### 4.3 Запуск, прерывание и завершение программы

Программу можно запустить следующим образом:

- С помощью клавиш
- Часами реального времени
- Цифровыми вводами
- По линии связи из компьютера.

#### Запуск программы с помощью клавиш

Запуск программы в регуляторе чаще всего производится с помощью клавиш.

| 1019<br>1020<br>180<br>1020             | Регулятор находится в основном режиме (цифровой и графический экран).<br>Ни одна из программ не выполняется.                                                                                                    |
|-----------------------------------------|----------------------------------------------------------------------------------------------------|
| Start program Program:XX                | <ul> <li>Чтобы войти в меню для запуска программы, нажмите клавишу «START/STOP».</li> <li>С помощью клавиш вы можете установить номер программы, которую нужно запустить.</li> <li>Подтвердите клавишей «START/STOP».</li> <li>Если не установлена фаза запуска программы, программа запускается с первой фазы.</li> </ul>                                              |
| Start program<br>Program:12<br>Step: xx | <ul> <li>Если установлена фаза запуска программы (конфигурационный уровень, меню Program, параметр Start prog = PrSt), система запросит вас установить фазу на экране.</li> <li>С помощью клавиш-стрелок вы можете отредактировать фазу для запуска программы.</li> <li>Подтвердите клавишей «START/STOP».</li> <li>Программа запускается из выбранной фазы.</li> </ul> |

#### Запуск программы часами реального времени

В регуляторе вы можете выбрать автоматический запуск программы с помощью часовой реального времени в формате:

- Месяц, день, часы, минуты ... программа запускается согласно установленному месяцу, дню, часу, минуте.
- Часы, минуты ... программа запускается каждый день в выбранный час и минуту (установка Month = Off).

| 1019<br>1020<br>180 | Регулятор находится в основном режиме (цифровой и графический экран). Чтобы войти в меню установки режима автоматического запуска программы часами реального времени, нажмите клавишу «START/STOP» на 3 секунды. |
|---------------------|----------------------------------------------------------------------------------------------------|
| Autostart XXX       | Выберите номер нужной программы (Off, 1, 2,, 30).<br>Полтверлите клавищей «START/STOP»                                                                                                    |
| Program             | Если вы установите Off, автоматический запуск программы будет выключен.                                                                                                    |

Программа

| Autostart<br>Month  | xxx | Установите месяц запуска программы (Off, 1, 2,, 12).<br>Подтвердите клавишей «START/STOP».<br>Если вы установите Off, параметр Date не выводится и программа будет<br>запускаться каждый день. |
|---------------------|-----|----------------------------------------------------------------------------------------------------|
| Autostart<br>Date   | xx  | Установите дату запуска программы (1, 2,, 31).<br>Подтвердите клавишей «START/STOP».<br>Параметр не появится, если вы установили Month = Off.                                                  |
| Autostart<br>Hour   | xx  | Установите час запуска программы (0, 1,, 23).<br>Подтвердите клавишей «START/STOP».                                                                                                    |
| Autostart<br>Minute | xx  | Установите минуту запуска программы (0, 1,, 59).<br>Подтвердите клавишей «START/STOP».                                                                                                    |

**Прерывание, завершение программы** Выполнение программы можно прервать или завершить преждевременно.

| <b>1019</b><br>Prog: 1<br>Step: 4<br>1020<br>Prog: 1 Step: 4 | Регулятор находится в основном режиме, идет выполнение программы.<br>Нажмите и отпустите клавишу «START/STOP». |
|--------------------------------------------------------------|----------------------------------------------------------------------------------------------------|
|                                                              | Выберите один из следующих вариантов:                                                                          |
| Stop/End program                                             | • Stop выполнение программы прерывается                                                                        |
| Stop                                                         | • Continue выполнение программы продолжается                                                                   |
| Program<br>Stop/End program                                  | • End выполнение программы завершается                                                                         |
| Continue<br>Program<br>Stop/End program                      | Подтвердите клавишей «START/STOP».                                                                             |
| Program                                                      | Прерывание должно быть разрешено на конфигурационном уровне, меню                                              |
| riogram                                                      | Program >, параметр Stop prog = Yes.                                                                           |
|                                                              | Когда программа завершается, признаковые выводы устанавливаются                                                |
|                                                              | согласно настройкам на конфигурационном уровне устройства, меню                                                |
|                                                              | Output4 >, Output5 >,, параметр IEvent1, IEvent2 и т.д.                                                        |

# 4.4 Ход программы

Ход программы отображается на экране дисплея, показывая актуальную программу и фазу.

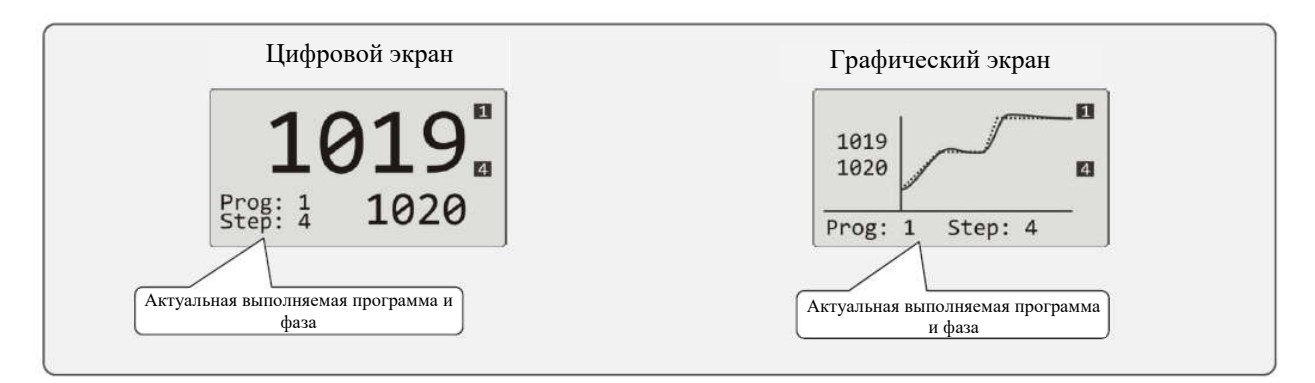

Дополнительная информация отображается в меню Program view >. Изменение в параметрах актуальной выполняемой фазы возможно в меню Program edit >.

#### Считывания состояния выполняемой программы

Состояние выполняемой программы может считываться в меню Program view >, доступ к которому может быть обеспечен на *уровне пользователя*.

| <pre>&gt;Program view &gt; Datalogger &gt; Event1 Off Event2 Off</pre>                 | подтвердите.<br>Описание процедуры обеспечения доступности меню Program view ><br>на <i>уровне пользователя</i> приводится на странице <u>11</u> .                                                                                                    |
|----------------------------------------------------------------------------------------|----------------------------------------------------------------------------------------------------|
| Program view<br>>Program 2<br>Step 4<br>Step type Stpt<br>End SP 820<br>Time rem 02:33 | Состояние программы описывается с помощью 5 параметров:         • Program       номер выполняемой программы         • Step       номер актуальной фазы программы         • Step type       тип актуальной фазы         • End SP       конечное заданное значение актуальной фазы |

# Редактирование выполняемой программы

Редактирование выполняемой программы можно установить в меню Program edit >, доступ к которому может быть обеспечен на *уровне пользователя*.

| Level USER                                                             | На <i>уровне пользователя</i> выберите элемент Program edit > и подтвердите.                                                         |  |
|------------------------------------------------------------------------|----------------------------------------------------------------------------------------------------|--|
| <pre>&gt;Program edit &gt; Datalogger &gt; Event1 Off Event2 Off</pre> | Описание процедуры обеспечения доступности <b>Program edit &gt;</b> на <i>уровне пользователя</i> приводится на странице <u>11</u> . |  |
| Program editing                                                        | Редактирование фазы Stpt:                                                                                                    |  |
| >Program 12                                                            | • Program номер выполняемой программы                                                                                                |  |
| Step 4<br>Step type Stpt                                               | • Step номер актуальной фазы программы                                                                                               |  |
| End SP 820<br>Time rem 02:33                                           | • Step type тип актуальной фазы                                                                                                    |  |
|                                                                        | • End SP конечное заданное значение актуальной фазы, может                                                                           |  |
|                                                                        | редактироваться                                                                                                    |  |
|                                                                        | • Time rem время, оставшееся до завершения фазы, может                                                                               |  |
|                                                                        | редактироваться.                                                                                                    |  |
| Program editing                                                        | Редактирование фазы Rate:                                                                                                    |  |
| >Program 12                                                            | • Program номер выполняемой программы                                                                                                |  |
| Step 1<br>Step type Stpt                                               | • Step номер актуальной фазы программы                                                                                               |  |
| End SP 200<br>Rate 120                                                 | • Step type тип актуальной фазы                                                                                                    |  |
| 120                                                                    | • End SP конечное заданное значение актуальной фазы, может                                                                           |  |
|                                                                        | редактироваться                                                                                                    |  |
|                                                                        | • Rate скорость повышения актуальной фазы, может                                                                                     |  |
|                                                                        | редактироваться                                                                                                    |  |
|                                                                        | • <b>Пте rem</b> время, оставшееся до завершения фазы.                                                                               |  |
| Program editing                                                        | Релактирование фазы Soak                                                                                                    |  |
| >Program 12                                                            | • Program номер выполняемой программы                                                                                                |  |
| Step 5                                                                 | • Step номер актуальной фазы программы                                                                                               |  |
| End SP 820                                                             | • Step type тип актуальной фазы                                                                                                    |  |
| 11me rem 00:50                                                         | • End SP конечное заданное значение актуальной фазы, может                                                                           |  |
|                                                                        | редактироваться                                                                                                    |  |
|                                                                        | • Time rem время, оставшееся до завершения фазы, может                                                                               |  |
|                                                                        | редактироваться.                                                                                                    |  |
|                                                                        |                                                                                                    |  |

#### <u>Важно</u>:

- Измененные параметры будут действительными только в актуальной выполняемой фазе.
- Электрическое подключение при этом останется без изменений.

# 4.5 Гарантированный диапазон выдержки – функция GSD

Функция GSD помогает поддерживать заданный ход программы и контролировать отклонение измеряемой величины процесса от заданного значения. Если измеряемая величина процесса выходит за пределы определенного диапазона выдержки, обратный отсчет останавливается.

Типичным примером является печь, где требуется быстрое повышение (температуры) и выдержка. Функция GSD гарантирует, что обратный отсчет времени выдержки начинается после того, как в печи достигается заданное значение.

Функция GSD определяется для каждой фазы отдельно и может устанавливаться следующим образом:

- GuarSoak = Start ... функция GSD включается только в начале фазы.
- GuarSoak = On ... функция GSD включается для всей фазы.
- GuarSoak = Off ... функция GSD выключается в этой фазе (обратный отсчет не останавливается в ходе этой фазы).

Ширина диапазона выдержки GSD может устанавливаться на конфигурационном уровне, меню Program, параметр GSDe.

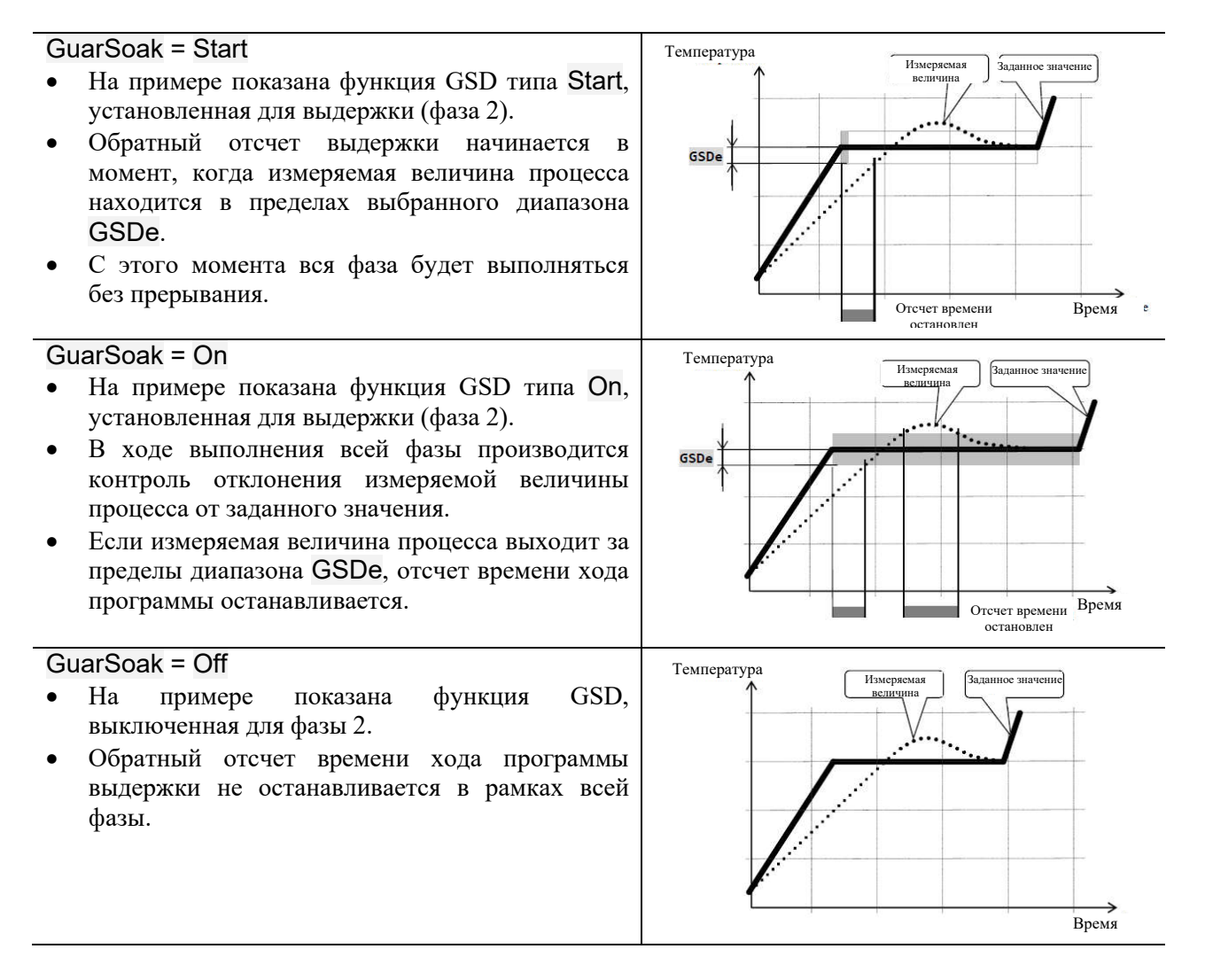

# 4.6 Признаковые выводы

Признаковые выводы предназначены для управления внешними действиями/событиями (вентиляционный клапан, вентилятор и т.д.) с помощью программы. В отдельных фазах программы признаковый вывод может включаться (Event\_ = On) или выключаться (Event\_ = Off).

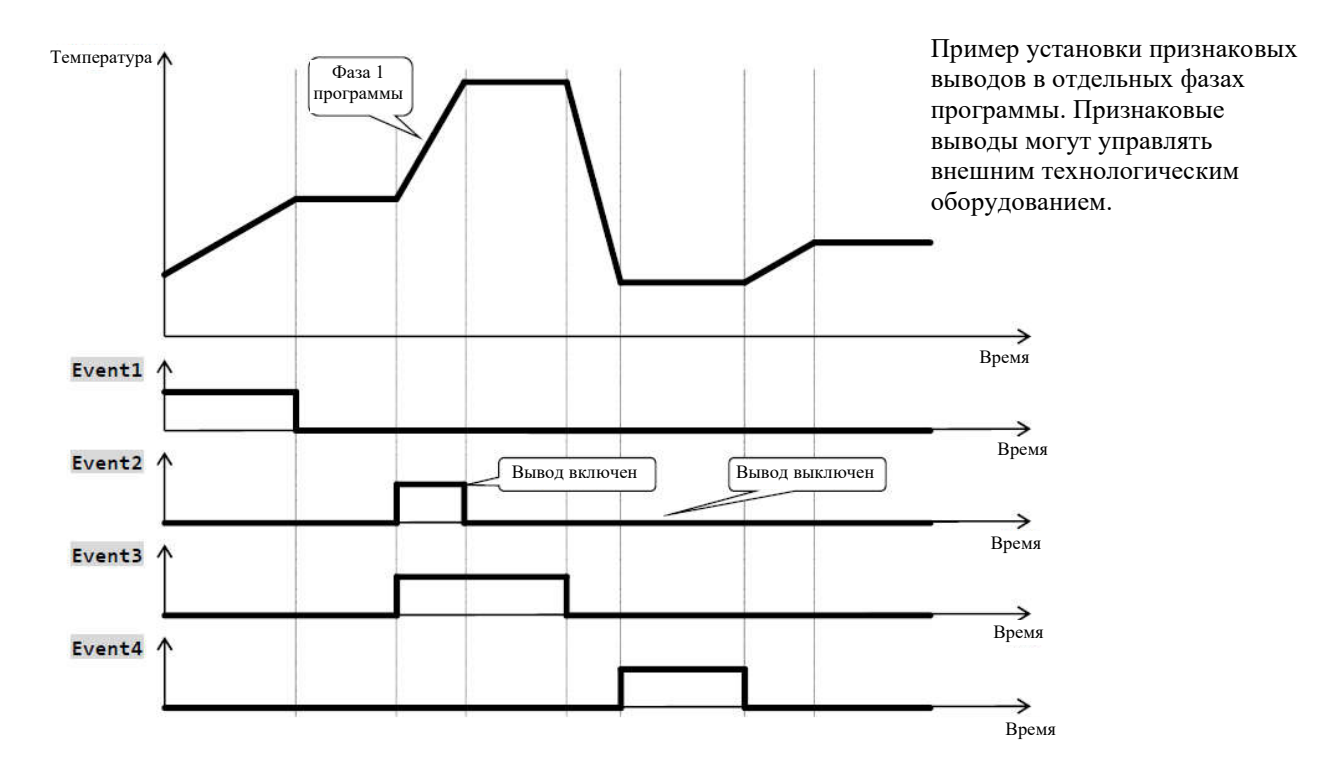

#### Опции для конфигураций признакового вывода

Выводы 4-7 можно конфигурировать как признаковые (от Event1 до Event4). Вы можете выполнить данную настройку на *конфигурационном уровне*, меню:

- Output4 >, параметр Output4 = Event1
- Output5 >, параметр Output5 = Event2
- ...

#### Состояние признакового вывода при прерывании программы

В случае преждевременного завершения программы (прерывание отжига), вы захотите установить признаковые выводы в определенное состояние (например, открытие вентиляционного клапана). Реакция признаковых выводов на прерывание программы может конфигурироваться на *конфигурационном уровне*, меню Output4 > - Output7 >, параметр IEvent1 – IEvent4,следующим образом:

- IEvent\_ = Hold, состояние признакового вывода остается без изменений.
- IEvent\_ = Off, признаковый вывод выключается при прерывании программы.
- IEvent\_ = On, признаковый вывод включается при прерывании программы.

#### Управление признаковым выводом за пределами хода выполнения программы

На *уровне обслуживания* с помощью параметра Event\_ (этот параметр может находиться также и *на уровне пользователя*) можно управлять состоянием признакового вывода. В программе вы можете только наблюдать за состоянием признакового вывода.

# 4.7 Сигнализация о выполнении и завершении программы

Вспомогательные выводы (Output4 > - Output7) могут показывать выполнение и завершение программы.

Пример: вывод 4 может показывать выполнение программы, а вывод 5 – завершение программы (продолжительность включения реле будет установлена на 15 секунд). Установка производится на *конфигурационном уровне*:

- Output4 = Prog.
- Output5 = PrEnd, параметр SgTime5 = 15.

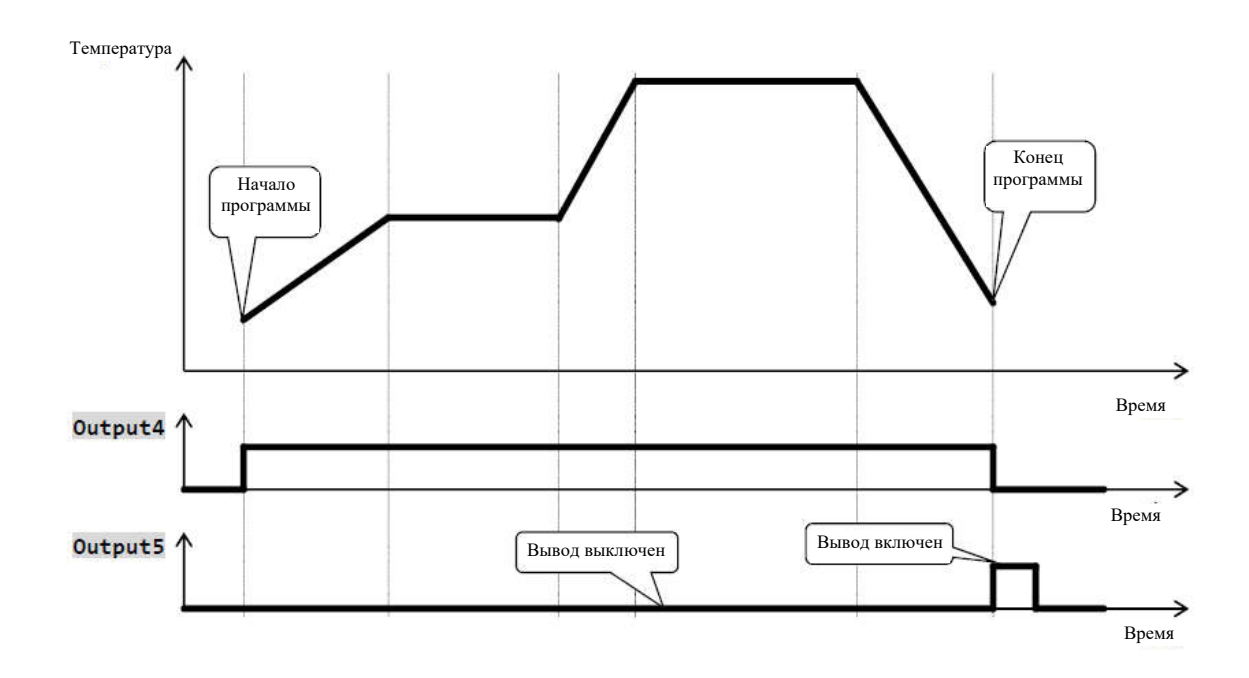

# 5 Уровень обслуживания

Чтобы выйти на уровень обслуживания, нажмите и удерживайте обе клавиши в течение 3 секунд.

Choose level >Operation level > Configur level > Service level >

Через 3 секунды выводится экран для выбора уровня:

• Установите Operation level > и подтвердите.

Если установлен пароль для защиты доступа к уровню обслуживания, появится следующий экран:

Operation level Pass: 1000

• С помощью клавиш-стрелок введите правильный пароль и подтвердите.

#### Уровень обслуживания – обзор меню

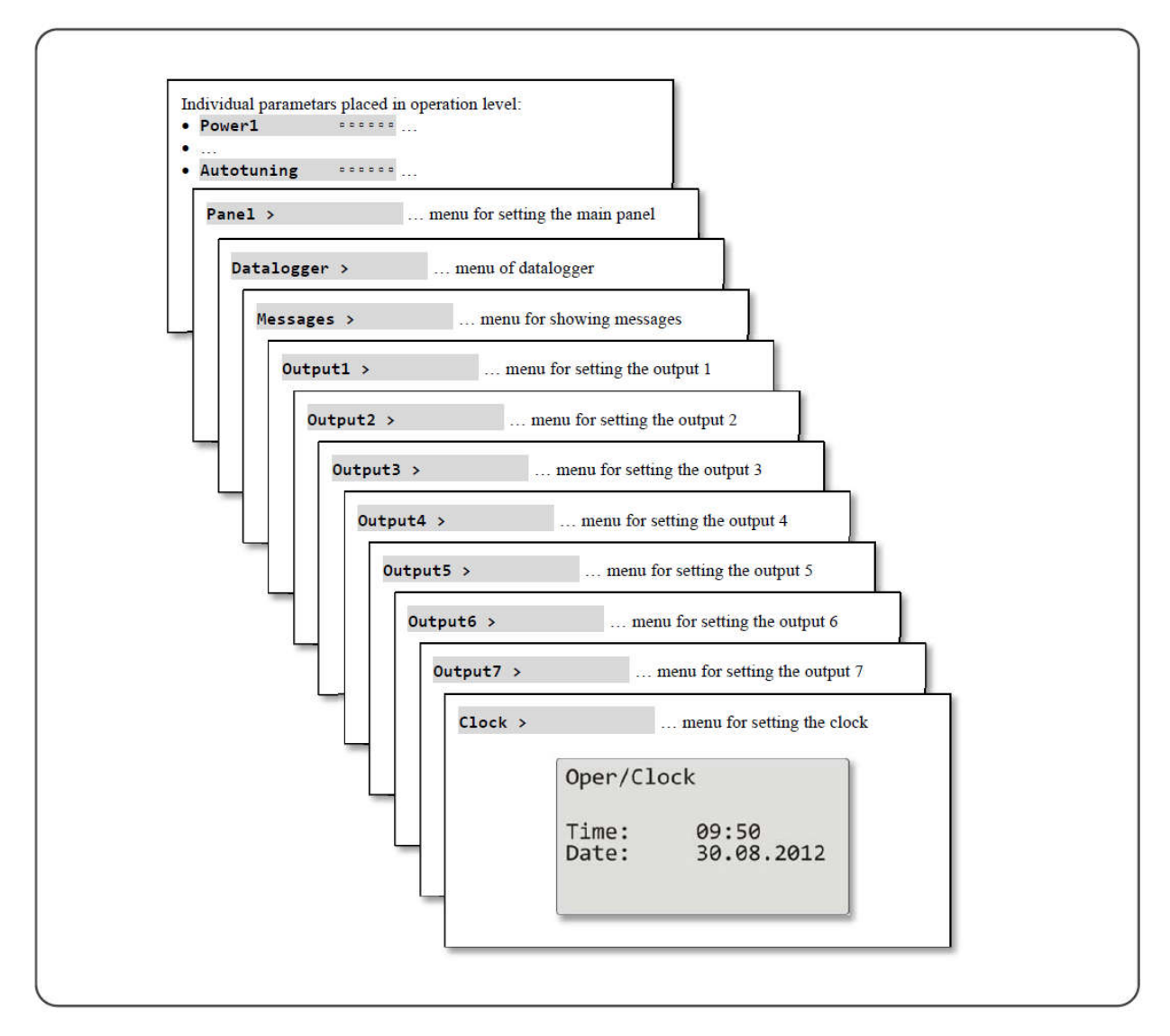

| Power1      | Показывает актуальную мощность вывода 1 в %.                                                                                                    |
|-------------|----------------------------------------------------------------------------------------------------|
| Power2      | Показывает актуальную мощность вывода 1 в %.                                                                                                    |
| Power prog  | Расход энергии при последнем отжиге в кВт-ч. Значение считывается с внешнего электросчетчика (ЕМ24).                                                                                                    |
| Power total | Полный расход энергии в кВт-ч. Значение считывается с внешнего электросчетчика (EM24).                                                                                                    |
| Alarm Off   | Выключение постоянной аварийной сигнализации посредством установки Yes и подтверждения.                                                                                                    |
| Event1      | Показывает состояние признакового вывода 1. Если программа не выполняется, вы можете установить вывод.                                                                                                    |
| Event2      | Показывает состояние признакового вывода 2. Если программа не выполняется, вы можете установить вывод.                                                                                                    |
| Event3      | Показывает состояние признакового вывода 3. Если программа не выполняется, вы можете установить вывод.                                                                                                    |
| Event4      | Показывает состояние признакового вывода 4. Если программа не выполняется, вы можете установить вывод.                                                                                                    |
| Autotuning  | <ul> <li>Запуск/выключение автоматической настройки ПИД-параметров:</li> <li>Off выключение автоматической настройки ПИД-параметров</li> <li>Ht запуск автоматической настройки ПИД-параметров, нагрев</li> <li>C1 запуск автоматической настройки ПИД-параметров, охлаждение.</li> </ul> |

#### Отдельные параметры, установленные на уровне обслуживания

#### Panel ... установка параметров для основного экрана

| Panel     | Настройка основного экрана регулятора:<br>• Num цифровой экран<br>• Graph графический экран                                                                                                    |
|-----------|----------------------------------------------------------------------------------------------------|
| Graph-Per | <ul> <li>Период записи в график:<br/>Диапазон: от 1 до 300 секунд.</li> <li>Общее количество линий графика: 80. Длина графика зависит от периода записи.</li> <li>Период = 1 секунда длина графика: 80 секунд.</li> <li>Период = 45 секунд длина графика: 1 час.</li> <li>Период = 90 секунд длина графика: 2 часа.</li> <li>Период = 225 секунд длина графика: 5 часов.</li> </ul> |
| Graph-Min | Диапазон графика, нижняя граница.<br>Диапазон: от -999 до Graph-Max.                                                                                                    |
| Graph-Max | Диапазон графика, верхняя граница.<br>Диапазон: от Graph-Min до 2999.                                                                                                    |

#### Datalogger ... принцип обслуживания регистратора данных

| View data >                                                                                                    | Меню вывода на дисплей устройства измеряемой величины и заданного значения                                                                                                    |
|----------------------------------------------------------------------------------------------------|----------------------------------------------------------------------------------------------------|
| Datalogger         30.08.2012           Time         Sp         C           10:53:18         Vyp         849           10:52:18         Vyp         850           10:51:18         850         851           10:50:18         850         850 | <ul> <li>Регистратор данных сохраняет:</li> <li>Заданное значение регулятора</li> <li>Измеряемая величина процесса регулятора</li> <li>Измеряемые величины процесса, считанные по линии связи Comm 1 или<br/>Comm 2 максимум из 7 подчиненных регуляторов в расширенной системе<br/>управления «Master-Slave»</li> <li>Значение общего расхода энергии, считанное по линии связи Comm 1 из<br/>электросчетчика EM24</li> <li>На экране вы можете просмотреть:</li> <li>Дату измерения рядом с «Datalogger»</li> <li>Колонка 1 время измерения</li> <li>Колонка 2 заданное значение регулятора Ht205</li> <li>Колонка 3 измеряемая величина процесса регулятора Ht205</li> <li>Для поиска данных в регистраторе, используйте клавиши-стрелки</li> </ul> |
| Set datalogger >                                                                                                    | Меню настройки периода регистрации и условий регистрации.                                                                                                    |
| Dlog period                                                                                                    | Период регистрации.<br>Диапазон: от 10 до 600 секунд                                                                                                    |
| Dlog record                                                                                                    | <ul> <li>Условия для регистрации:</li> <li>Off регистратор данных выключен</li> <li>Prog регистрация производится, когда выполняется программа</li> <li>Alarm регистрация только при срабатывании аварийной сигнализации</li> <li>Perm регистрация производится в постоянном режиме</li> </ul>                                                                                                    |

# Messages ... порядок работы с сообщениями

| Message list        |                                                                                  |
|---------------------|----------------------------------------------------------------------------------|
| 30.08.2012 09:50:31 | На дисплей выводится дата, время и сообщение.                                    |
| Switching on        | Подробную информацию о выведенных сообщениях можно найти на странице <u>15</u> . |

# Output1 ... меню для вывода 1

| Prop1-A | Диапазон пропорциональности, первая группа ПИД-параметров для нагрева.<br>Диапазон: 1 - 2499°С.                                              |
|---------|----------------------------------------------------------------------------------------------------|
| Int1-A  | Интегральная константа, первая группа параметров для нагрева.                                                                                |
| Der1-A  | Диапазон: Оп, 0,1 - 99,9 минуты.<br>Деривационная константа, первая группа ПИД-параметров для нагрева.<br>Диапазон: Off, 0,01 - 9,99 минуты. |
| Prop1-B | Диапазон пропорциональности, вторая группа ПИД-параметров для нагрева.<br>Диапазон: 1 - 2499°С.                                              |
| Int1-B  | Интегральная константа, вторая группа ПИД-параметров для нагрева.<br>Диапазон: Off, 0,1 - 99,9 минуты.                                       |
| Der1-B  | Деривационная константа, вторая группа ПИД-параметров для нагрева.<br>Диапазон: Off, 0,01 - 9,99 минуты.                                     |
| Hys1    | <b>Гистерезис</b> , данный одиночный параметр устанавливается только для двухпозиционного регулирования.<br>Диапазон: 1 - 249°C.             |

# Output2 ... меню для вывода 2

| Prop2-A |  | Диапазон пропорциональности, ПИД-параметры для охлаждения.       |
|---------|--|------------------------------------------------------------------|
|         |  | Диапазон: 1 - 2499°С.                                            |
| Into A  |  | Интегральная константа, ПИД-параметры для охлаждения.            |
| IIIIZ-A |  | Диапазон: Off, 0,1 - 99,9 минуты.                                |
| Der2-A  |  | Деривационная константа, ПИД-параметры для охлаждения.           |
|         |  | Диапазон: Off, 0,01 - 9,99 минуты.                               |
|         |  | Гистерезис, данный одиночный параметр устанавливается только для |
| Hys2    |  | двухпозиционного регулирования.                                  |
| -       |  | Диапазон: 1 - 249°С.                                             |

## Output3 ... меню для вывода 3

| Alarm-Pr-Lo       | Нижняя граница аварийной сигнализации, абсолютное значение.              |
|-------------------|--------------------------------------------------------------------------|
|                   | Диапазон: от -999 до Alarm-Pr-Hi°C.                                      |
|                   | Верхняя граница аварийной сигнализации, абсолютное значение.             |
|                   | Диапазон: от Alarm-Pr-Lo до 2999°С.                                      |
| Alarm Do Lo       | Нижняя граница аварийной сигнализации, отклонение от заданного значения. |
| Alaim-De-Lu accor | Диапазон: от -999 до 0°С.                                                |
| Alarm Do Hi       | Нижняя граница аварийной сигнализации, отклонение от заданного значения. |
|                   | Диапазон: от 0 до 999°С.                                                 |

# Output4 ... меню для вывода 4

| Sg4-Pr-Lo       | Нижняя граница аварийной сигнализации, абсолютное значение.               |
|-----------------|---------------------------------------------------------------------------|
|                 | Диапазон: от -999 до Sg4-Pr-Hi°C.                                         |
| Sg4-Pr-Hi aaaaa | Верхняя граница аварийной сигнализации, абсолютное значение.              |
|                 | Диапазон: от Sg4-Pr-Lo до 2999°С.                                         |
| Sg4-De-Lo       | Нижняя граница аварийной сигнализации, отклонение от заданного значения.  |
|                 | Диапазон: от -999 до 0°С.                                                 |
| Sg4-De-Hi aaaaa | Верхняя граница аварийной сигнализации, отклонение от заданного значения. |
|                 | Диапазон: от 0 до 999°С.                                                  |

| Sg5-Pr-Lo       | Нижняя граница аварийной сигнализации, абсолютное значение.<br>Диапазон: от -999 до Sg5-Pr-Hi°C.      |
|-----------------|----------------------------------------------------------------------------------------------------|
| Sg5-Pr-Hi aaaaa | Верхняя граница аварийной сигнализации, абсолютное значение.<br>Диапазон: от Sg5-Pr-Lo до 2999°С.     |
| Sg5-De-Lo       | Нижняя граница аварийной сигнализации, отклонение от заданного значения.<br>Диапазон: от -999 до 0°С. |
| Sg5-De-Hi       | Верхняя граница аварийной сигнализации, отклонение от заданного значения.<br>Диапазон: от 0 до 999°С. |

# Output5 ... меню для вывода 5

# Output6 ... меню для вывода 6

| Sg6-Pr-Lo | Нижняя граница аварийной сигнализации, абсолютное значение.<br>Диапазон: от -999 до Sg6-Pr-Hi°C.      |
|-----------|----------------------------------------------------------------------------------------------------|
| Sg6-Pr-Hi | Верхняя граница аварийной сигнализации, абсолютное значение.<br>Диапазон: от Sg6-Pr-Lo до 2999°C.     |
| Sg6-De-Lo | Нижняя граница аварийной сигнализации, отклонение от заданного значения.<br>Диапазон: от -999 до 0°С. |
| Sg6-De-Hi | Верхняя граница аварийной сигнализации, отклонение от заданного значения.<br>Диапазон: от 0 до 999°С. |

# Output7 ... меню для вывода 7

| Sa7 Dr.Lo       | Нижняя граница аварийной сигнализации, абсолютное значение.               |
|-----------------|---------------------------------------------------------------------------|
| 397-FI-L0 00000 | Диапазон: от -999 до Sg7-Pr-Hi°C.                                         |
|                 | Верхняя граница аварийной сигнализации, абсолютное значение.              |
|                 | Диапазон: от Sg7-Pr-Lo до 2999°С.                                         |
| Saz Do Lo       | Нижняя граница аварийной сигнализации, отклонение от заданного значения.  |
| 397-De-L0 00000 | Диапазон: от -999 до 0°С.                                                 |
|                 | Верхняя граница аварийной сигнализации, отклонение от заданного значения. |
|                 | Диапазон: от 0 до 999°С.                                                  |

# **Clock ... настройка часов реального времени**

| Clock >                                       | Настройка часов реального времени                                                                                      |
|-----------------------------------------------|----------------------------------------------------------------------------------------------------|
| Oper/Clock<br>Time: 09:50<br>Date: 30.08.2012 | С помощью клавиши «ENTER» введите соответствующие данные времени.<br>С помощью клавиш-стрелок установите нужное время. |
# 6 Конфигурационный уровень

#### Чтобы выбрать конфигурационный уровень, нажмите и удерживайте обе клавишистрелки в течение 3 секунд.

Choose level Operation level > >Configur level > Service level >

- Через 3 секунды появится экран для выбора уровня:
- Установите Configur level > и подтвердите.

Если установлен пароль для ввода конфигурационного уровня, появляется следующий экран: Configuration level

Pass: 1000

• С помощью клавиш-стрелок вы должны ввести правильный пароль и подтвердить.

#### <u> Конфигурационный уровень – обзор меню</u>

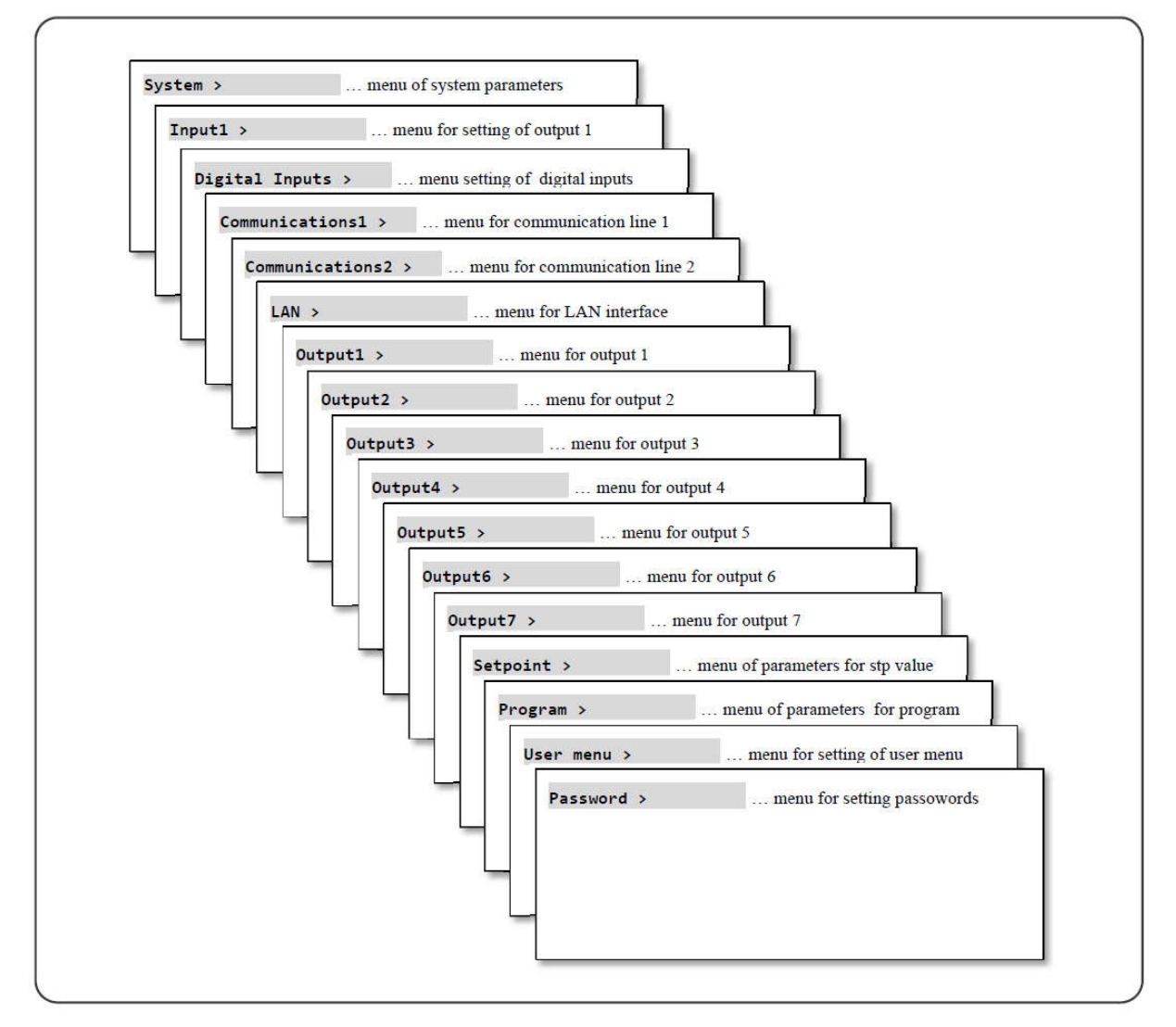

|             | Contr.name      | Название устройства.                                                  |  |  |
|-------------|-----------------|-----------------------------------------------------------------------|--|--|
|             | Controller name | С помощью клавиши «ENTER» выполните прокрутку одиночных цифровых      |  |  |
|             | HT205           | значений.                                                             |  |  |
|             |                 | С помощью клавиш-стрелок установите нужное значение.                  |  |  |
|             |                 | Название устроиства выводится на панель «INFO».                       |  |  |
| Language    |                 | Установка языка в устройстве:                                         |  |  |
|             |                 | • Engl Английский                                                     |  |  |
|             |                 | • German Немецкий                                                     |  |  |
|             |                 | • Сzech Чешский                                                       |  |  |
| Disp-bright |                 | Настройка яркости дисплея:                                            |  |  |
|             |                 | Диапазон: 0 – 10                                                      |  |  |
| 2.          |                 | Ограничение числа записей в регистраторе измеряемых величин процесса: |  |  |
| DI          | og LULULU       | Диапазон: 10, 20, 50, 100, 200, 500 записей                           |  |  |
|             |                 | Ограничение числа сообщений в регистраторе сообщений:                 |  |  |
| וט          |                 | Диапазон: 10, 20, 50, 100, 200 записей                                |  |  |
| Dlog Amb    |                 | Ограничение числа записей в регистраторе для окружающей температуры:  |  |  |
|             |                 | Диапазон: 10, 20, 50, 100, 200, 500 записей                           |  |  |

# System ... установка параметров системы

# Input1 ... настройка измерительного ввода

| Настройка датчика ввода температурный ввод: |  | Настройка датчика ввода температурный ввод:                                                                                                    |
|---------------------------------------------|--|----------------------------------------------------------------------------------------------------|
|                                             |  | • No ввод не настроен                                                                                                    |
|                                             |  | • J термопара «J», диапазон от -200 до 900°С                                                                                                    |
|                                             |  | • К термопара «К», лиапазон от -200 ло 1360°С                                                                                                    |
|                                             |  | • Т термопара «Т», лиапазон от -200 до 400°С                                                                                                    |
|                                             |  | • N термопара «N» диапазон от -200 до 100 °С                                                                                                    |
|                                             |  | <ul> <li>Б термонара «F», дианазон от -200 до 700°С</li> </ul>                                                                                                    |
|                                             |  | $\mathbf{B} = \frac{1}{1000} \frac{1}{1000} \frac{1}{1000} \frac{1}{1000} \frac{1}{1000} \frac{1}{1000} \frac{1}{1000} \frac{1}{1000} \frac{1}{10000} \frac{1}{10000} \frac{1}{10000} \frac{1}{100000} \frac{1}{10000000000000000000000000000000000$ |
|                                             |  | $\sim$ S reproduces $\sqrt{S}$ reproduce of 0 to 1760 °C                                                                                                    |
|                                             |  | $\mathbf{B} = \frac{1}{200} \mathbf{B}$                                                                                                    |
| Input1                                      |  | • D Tephonapa «D», duanason of 500 do 1820 C                                                                                                    |
|                                             |  | • C термонара «C», дианазон от 0 до 2320 C                                                                                                    |
|                                             |  | • D термонара «D», дианазон от 0 до 2520°С                                                                                                    |
|                                             |  | • RID резисторный датчик температуры Pt100, диапазон от -200 до 800°C                                                                                                    |
|                                             |  | Настроика датчика ввода ввод параметров процесса:                                                                                                    |
|                                             |  | • NO ввод не настроен                                                                                                    |
|                                             |  | • 0-20 MA сигнал тока 0 – 20 мA                                                                                                    |
|                                             |  | • 4-20 мА сигнал тока 4 – 20 мА                                                                                                    |
|                                             |  | • 0-5 В сигнал напряжения 0 – 5 В                                                                                                    |
|                                             |  | <ul> <li>1-5 В сигнал напряжения 1 – 5 В</li> </ul>                                                                                                    |
|                                             |  | <ul> <li>0-10 В сигнал напряжения 0 – 10 В</li> </ul>                                                                                                    |
|                                             |  | Установка десятичного разделителя температурный ввод:                                                                                                    |
|                                             |  | • 0 без десятичного разделителя                                                                                                    |
|                                             |  | <ul> <li>0.0 1 десятичный разделитель</li> </ul>                                                                                                    |
| Dec1                                        |  | Установка десятичного разделителя ввод параметров процесса:                                                                                                    |
| Deci                                        |  | • 0 без десятичного разделителя                                                                                                    |
|                                             |  | <ul> <li>0.0 1 десятичный разделитель</li> </ul>                                                                                                    |
|                                             |  | • 0.00 2 десятичных разделителя                                                                                                    |
|                                             |  | • 0.000 3 десятичных разделителя                                                                                                    |
| 0.14                                        |  | Калибровка датчика. Заданное значение добавляется к измеряемой величине                                                                                                    |
| Cari                                        |  | процесса. Диапазон: -999 - 999°С.                                                                                                    |
| Demarking                                   |  | Вместе с параметром Rangel-Hi вы также устанавливаете масштаб отображения                                                                                                    |
| Rangel-Lo                                   |  | измеряемой величины для вводов процесса. Диапазон: -999 – 2999.                                                                                                    |
| Demost III                                  |  | Вместе с параметром Rangel-Lo вы также устанавливаете масштаб отображения                                                                                                    |
| Rangel-HI                                   |  | измеряемой величины для вводов процесса. Диапазон: -999 – 2999.                                                                                                    |
|                                             |  | Устанавливается коэффициент фильтра входящего сигнала. Чем выше                                                                                                    |
| filter1                                     |  | коэффициент, тем больше фильтр сглаживает входящий сигнал.                                                                                                    |
|                                             |  | Диапазон: Off, 0.1 – 60,0 секунд.                                                                                                    |

|             | Annual under a protection of the                                                                                                 |  |
|-------------|----------------------------------------------------------------------------------------------------|--|
|             |                                                                                                    |  |
|             | • Опбез функции                                                                                                    |  |
|             | <ul> <li>Startверхний край сигналазапуск программы, определенный параметром Start prog1</li> </ul>                               |  |
|             | • Endверхний край сигналазавершение программы                                                                                    |  |
|             | • Wait <i>верхний край сигнала</i> ожидание подтверждения программы цифровым вводом                                              |  |
|             | • Stopверхний край сигналаостановка программы, нижний край                                                                       |  |
|             | сигналапродолжить программу                                                                                                    |  |
|             | • OutOffвысокий уровень сигналавыключение вывода, стирание из памяти                                                             |  |
|             | интегральных и деривационных констант регулятора                                                                                 |  |
|             | • OutFrzвысокий уровень сигнала выключение вывода, память для интегральных и                                                     |  |
|             | деривационных констант остается без изменений                                                                                    |  |
|             | • Lockвысокий уровень сигналаблокировка клавиатуры.                                                                              |  |
|             | Номер программы, которая запускается цифровым вводом 1 при условии, что                                                          |  |
|             | Dig.input1= Start. Диапазон: 1 – 30.                                                                                             |  |
|             | Функция цифрового ввода 2:                                                                                                    |  |
|             | • Оffбез функции                                                                                                    |  |
|             | • Startверхний край сигналазапуск программы, определенный параметром Start prog2                                                 |  |
|             | • End <i>верхний край сигнала</i> завершение программы                                                                           |  |
|             | • Wait <i>верхний край сигнала</i> ожидание подтверждения программы цифровым вводом                                              |  |
|             | • Stopверхний край сигналаостановка программы, нижний край                                                                       |  |
|             | сигналапродолжить программу                                                                                                    |  |
|             | • OutOffвысокий уровень сигналавыключение вывода, стирание из памяти                                                             |  |
|             | интегральных и деривационных констант регулятора                                                                                 |  |
|             | • OutFrzвысокий уровень сигнала выключение вывода, память для интегральных и                                                     |  |
|             | деривационных констант остается без изменений                                                                                    |  |
|             | • Lockвысокий уровень сигналаблокировка клавиатуры.                                                                              |  |
| Start prog2 | Start prog2 ППППП Номер программы, которая запускается цифровым вводом 2 при условии, чт<br>Dig input2= Start, Лиапазон: 1 – 30. |  |

# Communications1 ... настройка линии связи

|        |  | Настройка первой линии связи:                                                      |  |
|--------|--|------------------------------------------------------------------------------------|--|
|        |  | • Modbus связь с компьютером, протокол MODBUS                                      |  |
|        |  | • M-S Ht205 – это главное устройство в системе «Master-Slave», каскадное           |  |
| Comm1  |  | управление,, передает заданное значение, измеряемую величину процесса и            |  |
| Commit |  | измеренное значение мощности на выходе 1; считывает измеряемые величины процесса с |  |
|        |  | 10 (максимум) подчиненных регуляторов(*)                                           |  |
|        |  | • EMeter контроль электросчетчика на предмет расхода энергии (счетчик EM24). Адрес |  |
|        |  | для связи с электросчетчиком находится в настройке по умолчанию 1.                 |  |
|        |  | Скорость передачи данных первой линии связи:                                       |  |
|        |  | • 9600 9600 бод                                                                    |  |
| Baud1  |  | • 57600 57600 бод                                                                  |  |
|        |  | • 115200 115200 бод                                                                |  |
|        |  | Новая скорость в бодах устанавливается после перезапуска устройства.               |  |
| Addr1  |  | Адрес устройства в режиме связи через протокол Modbus. Диапазон: 1 – 250.          |  |

# Communications2 ... настройка линии связи

|                                              |  | Настройка второй линии связи:                                                                                                    |  |
|----------------------------------------------|--|----------------------------------------------------------------------------------------------------|--|
|                                              |  | • Modbus связь с компьютером, протокол MODBUS                                                                                                    |  |
| Comm2                                        |  | <ul> <li>M-S Ht205 – это главное устройство в системе «Master-Slave», каскадное управление,, передает заданное значение, измеряемую величину процесса и измеренное значение мощности на выходе 1; считывает измеряемые величины процесса с 10 (максимум) полииненных регуляторов(*)</li> </ul> |  |
|                                              |  |                                                                                                    |  |
| Скорость передачи данных второй линий связи: |  | Скорость передачи данных второй линий связи.                                                                                                    |  |
|                                              |  | • 9600 9600 бод                                                                                                    |  |
| Baud2                                        |  | • 57600 57600 бод                                                                                                    |  |
|                                              |  | • 115200 115200 бод                                                                                                    |  |
|                                              |  | Новая скорость в бодах устанавливается после перезапуска устройства.                                                                                                    |  |
| Addr2                                        |  | Адрес устройства в режиме связи через протокол Modbus. Диапазон: 1 – 250.                                                                                                    |  |

(\*) Если обе линии связи установлены для системы «Master-Slave», измеряемые величины процесса подчиненных регуляторов считываются только из первой линии связи 1.

| LAN. | настройка для | интерфейса LAN |
|------|---------------|----------------|
|      |               |                |

| IP,,,                        | IP-адрес интерфейса LAN                                                                                                    |
|------------------------------|----------------------------------------------------------------------------------------------------|
| IP adress<br>192.168.0.1     | <ul> <li>С помощью клавиши «ENTER» найдите реквизиты IP-адреса.</li> <li>С помощью клавиш-стрелок установите требуемое значение IP-адреса.</li> </ul>                                                                                                    |
| SNET                         | SNET, сетевая маска интерфейса LAN                                                                                                    |
| SNET adress<br>255.255.255.0 | • С помощью клавиш-стрелок установите требуемое значение IP-адреса.                                                                                                    |
| IPG,,,                       | IPG-адрес интерфейса LAN                                                                                                    |
| IPG adress<br>192.168.0.20   | <ul> <li>С помощью клавиши «ENTER» найдите реквизиты IPG-адреса.</li> <li>С помощью клавиш-стрелок установите требуемое значение IPG-адреса.</li> </ul>                                                                                                    |
| Port an and                  | Номер порта для интерфейса LAN                                                                                                    |
| Port<br>10000                | • С помощью клавиш-стрелок вы можете выбрать требуемый номер порта.                                                                                                    |
| LAN restrict                 | <ul> <li>Ограничение для интерфейса LAN:</li> <li>Read через интерфейс LAN можно только считать значения параметров</li> <li>Rd/Wr через интерфейс LAN можно считать и записать значения параметров</li> </ul>                                                                                  |
| LAN password >               | Пароль для связи через интерфейс LAN                                                                                                    |
| LAN password                 | <ul> <li>С помощью клавиши «ENTER» найдите реквизиты IP-адреса.</li> <li>С помощью клавиш-стрелок установите требуемые символы.</li> <li>Новый пароль является действительным при новом соединении через интерфейс<br/>LAN Пароль не выключается, если пробеты устанавливаются – как</li> </ul> |
|                              | LATT. Hapons no solution deres, com apotenti yeranasimbalores                                                                                                    |

# <u>Важно</u>:

• Конфигурация записывается в модуль LAN через 30 секунд при выходе из меню для интерфейса LAN.

| Output1 настройка вывода 1 |                                                                                   |  |
|----------------------------|-----------------------------------------------------------------------------------|--|
|                            | Функция первого (регулирующего) вывода:                                           |  |
|                            | • Offвывод выключен                                                               |  |
| Output1                    | • Httуправление нагревом, ПИД-регулирование                                       |  |
|                            | • Ht2 управление нагревом, двухпозиционное (ВКЛ/ВЫКЛ) регулирование               |  |
|                            | • Ht3A управление нагревом, шаговая регулировка с 3-ех канальным подключением.    |  |
|                            | Настройка первого вывода процесса, сигнал напряжения:                             |  |
|                            | • 0-10 В вывод 0-10 В постоянного тока с гальванической развязкой                 |  |
| Circa 14                   | • 0-5 В вывод 0-5 В постоянного тока с гальванической развязкой                   |  |
| Signal cooco               | Настройка первого вывода процесса, сигнал тока:                                   |  |
|                            | <ul> <li>0-20 мА выход 0 – 20 мА с гальванической развязкой</li> </ul>            |  |
|                            | • 4-20 мА выход 4 – 20 мА с гальванической развязкой                              |  |
|                            | Продолжительность цикла вывода 1 для релейных выводов и выводов SSD               |  |
| St1                        | (твердотельный задатчик).                                                         |  |
|                            | Диапазон: 1 – 200 секунд.                                                         |  |
| Valve hvst nonnon          | Гистерезис для подключения клапана с шаговой регулировкой с 3-ех канальным        |  |
|                            | подключением. Чем выше параметр, тем реже регулируется клапан. Диапазон: 1 – 50%. |  |
|                            | Время перехода клапана с минимального на максимальный уровень для шаговой         |  |
|                            | регулировки с 3-ех канальным подключением. Правильная настройка данного значения  |  |
|                            | требуется для обеспечения точной регулировки. Диапазон: 1 – 99 секунд.            |  |
|                            | Алгоритм ПИД-регулирования:                                                       |  |
| Algo PID DODDO             | • РІД одна группа ПИД-параметров                                                  |  |
|                            | • 2х Р две группы пид-параметров                                                  |  |
| Switch PID                 | Пинература, при которой происходит переключение групп пинд-параметров.            |  |
|                            |                                                                                   |  |
| PowLimit-Lonnnnn           | значения заланного в папаметие Switch-Pl                                          |  |
|                            | Лиапазон: 0 – 100%.                                                               |  |
| Quitals DI                 | Температура для переключения ограничения мощности.                                |  |
| Switch-PL DODDD            | Диапазон: -999 – 2999°С.                                                          |  |
|                            | Ограничение мощности на выходе, когда значение температуры оказывается ниже       |  |
| PowLimit-Hi                | значения, заданного в параметре Switch-PL.                                        |  |
|                            | Диапазон: 0 – 100%.                                                               |  |
|                            | Задержка применения производной для вывода 1 ПИД-регулятора обеспечивает          |  |
| Der time1                  | более точные данные. Чем выше установленное значение, тем большее будет затухание |  |
|                            | ј значения производной. Диапазон: 1,0 – 100,0 секунд.                             |  |

# Output2 ... настройка вывода 2

|           |  | Функция второго (регулирующего) вывода:                                     |
|-----------|--|-----------------------------------------------------------------------------|
|           |  | • Offвывод выключен                                                         |
| Output2   |  | • С1управление охлаждением, ПИД-регулирование                               |
|           |  | • С12 управление охлаждением, двухпозиционное (ВКЛ/ВЫКЛ) регулирование      |
|           |  | • AHeat дополнительный нагрев.                                              |
|           |  | Настройка второго вывода процесса, сигнал напряжения:                       |
|           |  | • 0-10 В вывод 0-10 В постоянного тока с гальванической развязкой           |
| Signal    |  | • 0-5 В вывод 0-5 В постоянного тока с гальванической развязкой             |
| Signalz   |  | Настройка первого вывода процесса, сигнал тока:                             |
|           |  | <ul> <li>0-20 мА выход 0 – 20 мА с гальванической развязкой</li> </ul>      |
|           |  | <ul> <li>4-20 мА выход 4 – 20 мА с гальванической развязкой</li> </ul>      |
| Deceo     |  | Заданное значение для вывода 2 – отклонение от заданного значения вывода 1. |
| Despz     |  | Диапазон: 0 – 1000°С.                                                       |
| Ct2       |  | Продолжительность цикла вывода 2 для релейных выводов и выводов SSD.        |
| 012       |  | Диапазон: 1 – 200 секунд.                                                   |
| %Power1   |  | Ограничение мощности для дополнительного нагрева.                           |
|           |  | Диапазон: 0 – 100%.                                                         |
|           |  | Задержка применения производной для вывода 2 ПИД-регулятора. Чем выше       |
| Der time2 |  | установленное значение, тем большее будет затухание значения производной.   |
|           |  | Диапазон: 1,0 – 100,0 секунд.                                               |

| r                                                 |                                                        |                                                                                                    |
|---------------------------------------------------|--------------------------------------------------------|----------------------------------------------------------------------------------------------------|
|                                                   |                                                        | Функция третьего (аварийного) вывода:                                                                    |
| 0                                                 | 10                                                     | • Offвывод выключен                                                                                      |
| Output3                                           |                                                        | • AIProcаварийный сигнал и его границы определяются абсолютным значением                                 |
|                                                   |                                                        | • AlDev аварийный сигнал и его границы определяются отклонением от заданного значения                    |
|                                                   |                                                        | Настройка постоянной аварийной сигнализации:                                                             |
| Latch3                                            | 3                                                      | • Offпостоянная аварийная сигнализация выключена                                                         |
| Latono                                            |                                                        | • On постоянная аварийная сигнализация включена (оператор должен деактивировать аварийную сигнализацию). |
|                                                   | Глушение аварийной сигнализации при включении питания: |                                                                                                    |
| Silenc3                                           |                                                        | • Offаварийная сигнализация при включении питания не глушится                                            |
|                                                   |                                                        | • On аварийная сигнализация при включении питания глушится.                                              |
| Выбор активных границ для аварийной сигнализации: |                                                        | Выбор активных границ для аварийной сигнализации:                                                        |
| Sido2                                             | 0                                                      | • Bothактивированы нижние и верхние границы                                                              |
| Sides                                             |                                                        | • Ні активирована верхняя граница                                                                        |
|                                                   |                                                        | • Lo активирована нижняя граница.                                                                        |
| Hysteresis3                                       |                                                        | Гистерезис включения вывода аварийной сигнализации.                                                      |
|                                                   |                                                        | Лиапазон: 1 - 249°С.                                                                                     |

# Output4 ... настройка вывода 4

В отличие от стандартных функций выводов 4-7 (признак, определяемый программой, сигнализация превышения температуры, индикация выполнения программы или ее завершения), вы можете установить для вывода 4 адаптированную функцию SgF, которая может использоваться, например, для управления работой вентилятора в печи.

|                                        |  | Функция вывода 4:                                                                             |  |  |  |
|----------------------------------------|--|-----------------------------------------------------------------------------------------------|--|--|--|
|                                        |  | • Off вывод выключен                                                                          |  |  |  |
|                                        |  | • Event1 признаковый вывод 1 управляется программой                                           |  |  |  |
|                                        |  | • SgProc сигнализация срабатывает, когда измеряемое значение процесса выходит за              |  |  |  |
| Outrout 4                              |  | определенные пределы, абсолютное значение                                                     |  |  |  |
| Output4                                |  | • SgDev сигнализация срабатывает, когда измеряемое значение процесса выходит за               |  |  |  |
|                                        |  | определенные пределы, отклонение от заданного значения                                        |  |  |  |
|                                        |  | • <b>Prog</b> сигнализация указывает на выполнение программы                                  |  |  |  |
|                                        |  | • PrEnd сигнализация указывает на завершение программы                                        |  |  |  |
|                                        |  | • SgF управление вентилятором, описание функции приводится в другом руководстве.              |  |  |  |
|                                        |  | Состояние признакового вывода 1 в случае прерывания программы:                                |  |  |  |
|                                        |  | • Hold признаковый вывод 1 остается без изменений                                             |  |  |  |
| IEvent1                                |  | • Off признаковый вывод 1 выключен                                                            |  |  |  |
|                                        |  | • On признаковый вывод 1 включен.                                                             |  |  |  |
|                                        |  | Параметр выводится на дисплей при условии, что Output4= Event1.                               |  |  |  |
|                                        |  | Выбор активных границ сигнализации о выходе измеряемой величины процесса                      |  |  |  |
|                                        |  | за их пределы:                                                                                |  |  |  |
| Side4                                  |  | • Bothактивированы нижние и верхние границы                                                   |  |  |  |
| ciuc i                                 |  | • Ні активирована верхняя граница                                                             |  |  |  |
|                                        |  | • Lo активирована нижняя граница                                                              |  |  |  |
|                                        |  | Параметр выводится на дисплей при условии, что Output4= SgProc или Output4= SgDev.            |  |  |  |
|                                        |  | Гистерезис включения вывода сигнализации.                                                     |  |  |  |
| Hysteresis4                            |  | □ Диапазон: 1 - 249°С.                                                                        |  |  |  |
|                                        |  | Параметр выводится на дисплей при условии, что Output4= SgProc или Output4= SgDev.            |  |  |  |
| SaTime/                                |  | Настроика продолжительности сигнала в конце программы.                                        |  |  |  |
| Og Tillic+                             |  | □ Дианазон: 1 – 999 секунд.<br>Поромотр выродните и вноштой нач мотории, ито Output 4 – DrEnd |  |  |  |
|                                        |  | Истановка значения пла функции Sof                                                            |  |  |  |
| Sp SaF                                 |  | лиапазон: -999 – 2999°C                                                                       |  |  |  |
|                                        |  | Параметр выводится на дисплей при условии, что Output4= SqF.                                  |  |  |  |
|                                        |  | Продолжительность работы вентилятора SqF.                                                     |  |  |  |
| Тіте SgF ПОПОП Диапазон: 1 – 99 минут. |  |                                                                                               |  |  |  |
|                                        |  | Параметр выводится на дисплей при условии, что Output4= SgF.                                  |  |  |  |

# **Output5** ... настройка вывода 5

Вывод 5 может управлять запуском/остановкой горелки в отличие от стандартных функций выводов 4-7.

|                | Функция вывода 5:                                                                          |
|----------------|--------------------------------------------------------------------------------------------|
|                | • Off вывод выключен                                                                       |
|                | • Event2 признаковый вывод 2 управляется программой                                        |
|                | • SgProc сигнализация срабатывает, когда измеряемое значение процесса выходит за           |
| a=             | определенные пределы, абсолютное значение                                                  |
| Output5        | • SgDev сигнализация срабатывает, когда измеряемое значение процесса выходит за            |
|                | определенные пределы, отклонение от заданного значения                                     |
|                | • <b>Prog</b> сигнализация указывает на выполнение программы                               |
|                | • PrEnd сигнализация указывает на завершение программы                                     |
|                | • Burner управление горелкой, описание функции приводится в другом руководстве.            |
|                | Состояние признакового вывода 2 в случае прерывания программы:                             |
|                | • Hold признаковый вывод 2 остается без изменений                                          |
| IEvent2 DODD   | • Off признаковый вывод 2 выключен                                                         |
|                | • On признаковый вывод 2 включен.                                                          |
|                | Параметр выводится на дисплей при условии, что Output5= Event2.                            |
|                | Выбор активных границ для сигнализации о выходе измеряемои величины                        |
|                | процесса за их пределы:                                                                    |
| Side5          | • Вонгактивированы нижние и верхние границы<br>• Ні активирована рерхняя граница           |
|                |                                                                                            |
|                | Параметр выволится на лисплей при условии, что Output5= SaProc или Output5= SaDev.         |
|                | Гистерезис включения вывола сигнализации                                                   |
| Hysteresis5    | Лиапазон. 1 - 240°С                                                                        |
|                | Параметр выволится на лисплей при условии, что Output5= SoProc или Output5= SoDev          |
|                | Настройка продолжительности сигнала в конце программы                                      |
| SaTime5 nonna  | Лиапазон. 1 – 999 секунл                                                                   |
| - 3            | Параметр выводится на дисплей при условии, что Output5= PrEnd.                             |
| -              | Время, в течение которого отклонение от заданного значения должно превышать                |
| Time on Doood  | Dev on, чтобы включился вывол. Лиапазон: 1 – 999 секунл.                                   |
|                | Параметр выволится на лисплей при условии, что Output5= Burner.                            |
|                | Отклонение от заланного значения. Если ланное отклонение превышается                       |
| _              | (измеряемая величина процесса является более низкой) в течение времени Time on.            |
| Dev on accord  | вывол включается Лиапазон: от -999 до 0°С                                                  |
|                | Параметр выволится на лисплей при условии, что Output5=Burner                              |
|                | Влемя в течение которого отклонение от заланного значения должно превышать                 |
| Time off annou |                                                                                            |
|                | Параметр рыролится на пистией при условии, ито Оштрит5= Вигрег                             |
|                |                                                                                            |
|                | отклонение от заданного значения. Если данное отклонение превышается (измеряемая)          |
|                | Писторови: от 900 до 0°С Порометр виродится на дисцией при условии, ито Output5-Burner     |
|                | Время записка горелки. Мицимальное время, в тенение которого включестся вывод ная записка. |
|                | горелки Вывол можно выключить во время. Тime start только в том случае если залачное       |
| Time start     | значение выключается (например, посредством выключения программы)                          |
|                | Параметр выволится на лисплей при условии, что Output5= Burner                             |
|                | impunerp babodnien na diensien nen yesteben, ito Outputo-Dutter.                           |

# Output6 ... настройка вывода 6

|         | Функция вывода 6:                                                                |  |  |  |
|---------|----------------------------------------------------------------------------------|--|--|--|
|         | • Off вывод выключен                                                             |  |  |  |
|         | • Event3 признаковый вывод 3 управляется программой                              |  |  |  |
|         | • SgProc сигнализация срабатывает, когда измеряемое значение процесса выходит за |  |  |  |
| Output6 | определенные пределы, абсолютное значение                                        |  |  |  |
| ouputo  | • SgDev сигнализация срабатывает, когда измеряемое значение процесса выходит за  |  |  |  |
|         | определенные пределы, отклонение от заданного значения SP1                       |  |  |  |
|         | • Prog сигнализация указывает на выполнение программы                            |  |  |  |
|         | • PrEnd сигнализация указывает на завершение программы                           |  |  |  |
|         | Состояние признакового вывода 3 в случае прерывания программы:                   |  |  |  |
|         | • Hold признаковый вывод 3 остается без изменений                                |  |  |  |
| IEvent3 | • Off признаковый вывод 3 выключен                                               |  |  |  |
|         | • On признаковый вывод 3 включен.                                                |  |  |  |
|         | Параметр выводится на дисплей при условии, что Output6= Event3.                  |  |  |  |
|         | Выбор активных границ для сигнализации о выходе измеряемой величины              |  |  |  |
| Side6   | процесса за их пределы:                                                          |  |  |  |
|         | • Bothактивированы нижние и верхние границы                                      |  |  |  |

### Конфигурационный уровень

| <ul> <li>Ні активирована верхняя граница</li> </ul> |                                                                                          |  |  |
|-----------------------------------------------------|------------------------------------------------------------------------------------------|--|--|
| <ul> <li>Lo активирована нижняя граница</li> </ul>  |                                                                                          |  |  |
|                                                     | Параметр выводится на дисплей при условии, что Output6= SgProc или Output6= SgDev.       |  |  |
| Гистерезис включения вывода сигнализации.           |                                                                                          |  |  |
| Hysteresis6                                         | Диапазон: 1 - 249°С.                                                                     |  |  |
|                                                     | Параметр выводится на дисплей при условии, что Output6= SgProc или Output6= SgDev.       |  |  |
| SaTimo6                                             | Настройка продолжительности сигнала в конце программы.                                   |  |  |
| Sy Timeo Doodd                                      | Диапазон: 1 – 999 секунд. Параметр выводится на дисплей при условии, что Output6= PrEnd. |  |  |

# **Output7** ... настройка вывода 7

|             |  | Функция вывода 7:                                                                        |
|-------------|--|------------------------------------------------------------------------------------------|
|             |  | • Оff вывод выключен                                                                     |
|             |  | • Event4 признаковый вывод 4 управляется программой                                      |
|             |  | • SgProc сигнализация срабатывает, когда измеряемое значение процесса выходит за         |
| Output7     |  | определенные пределы, абсолютное значение                                                |
| oupun       |  | • SgDev сигнализация срабатывает, когда измеряемое значение процесса выходит за          |
|             |  | определенные пределы, отклонение от заданного значения SP1                               |
|             |  | • Prog сигнализация указывает на выполнение программы                                    |
|             |  | • PrEnd сигнализация указывает на завершение программы                                   |
|             |  | Состояние признакового вывода 4 в случае прерывания программы:                           |
|             |  | • Hold признаковый вывод 4 остается без изменений                                        |
| IEvent4     |  | • Off признаковый вывод 4 выключен                                                       |
|             |  | • On признаковый вывод 4 включен.                                                        |
|             |  | Параметр выводится на дисплей при условии, что Output7= Event4.                          |
|             |  | Выбор активных границ для сигнализации о выходе измеряемой величины                      |
|             |  | процесса за их пределы:                                                                  |
| Side7       |  | • Bothактивированы нижние и верхние границы                                              |
| Sider       |  | • Ні активирована верхняя граница                                                        |
|             |  | • Lo активирована нижняя граница                                                         |
|             |  | Параметр выводится на дисплей при условии, что Output7= SgProc или Output7= SgDev.       |
|             |  | Гистерезис включения вывода сигнализации.                                                |
| Hysteresis7 |  | Диапазон: 1 - 249°С.                                                                     |
|             |  | Параметр выводится на дисплей при условии, что Output7= SgProc или Output7= SgDev.       |
| SaTime7     |  | Настройка продолжительности сигнала в конце программы.                                   |
| og miler    |  | Диапазон: 1 – 999 секунд. Параметр выводится на дисплей при условии, что Output7= PrEnd. |

# Setpoint ... параметры заданного значения

| Sp1-Lo        | Ограничение нижнего диапазона для заданного значения.<br>Диапазон: -999 - Sp1-Hi.   |  |  |
|---------------|-------------------------------------------------------------------------------------|--|--|
| Sp1-Hi ====== | Ограничение верхнего диапазона для заданного значения.<br>Диапазон: Sp1-Lo – 2999.  |  |  |
|               | Состояние регулятора, если программа не выполняется:                                |  |  |
| Outside prog  | • Off заданное значение выключено                                                   |  |  |
|               | • Sp1perулятор поддерживает измеряемую величину на уровне заданного значения (Sp1). |  |  |

### **Program ...** настройка параметров для программы

|               | Тип функции линейного повышения/снижения, разрешенный в программе:                                     |  |  |  |
|---------------|----------------------------------------------------------------------------------------------------|--|--|--|
|               | • Stpt фаза определяется конечным заданным значением и временем его достижения                         |  |  |  |
| Ramp type     | • Rate фаза определяется конечным заданным значением и скоростью повышения/ снижения                   |  |  |  |
|               | в отношении заданного значения                                                                         |  |  |  |
|               | • Both допускаются оба типа фазы.                                                                      |  |  |  |
|               | Настройка диапазона GSD относительно заданного значения во время выполнения                            |  |  |  |
| GSDe          | программы. Диапазон: 1 - 999°С.                                                                        |  |  |  |
|               | Реакция на отключение питания. Наступает по истечении времени P-Out Time.                              |  |  |  |
| D. Out Action | <ul> <li>Cont после отключения питания программа продолжается</li> </ul>                               |  |  |  |
|               | <ul> <li>Stop если отключение питания превышает время P-Out Time, программа останавливается</li> </ul> |  |  |  |
|               | • End если отключение питания превышает время P-Out Time, программа завершается.                       |  |  |  |

|             | Максимальное время отключения питания в минутах, когда регулятор продолжает                  |  |  |  |  |
|-------------|----------------------------------------------------------------------------------------------|--|--|--|--|
|             | работать в программе без решения. Если отключение питания превышает выбранный                |  |  |  |  |
| P-Out Time  | максимальный период, тогда регулятор решает, что делать согласно параметру P-Out Action      |  |  |  |  |
|             | (программ останавливается программа Stop завершается End).                                   |  |  |  |  |
|             | Диапазон: 0 – 999 минут. Параметр выводится на дисплей при условии, что P-Out Action = Cont. |  |  |  |  |
|             | Настройка запуска программы:                                                                 |  |  |  |  |
| Start prog. | • Prog устанавливается программа, которая начинается с первой фазы.                          |  |  |  |  |
|             | • PrSt устанавливается и программа, и фаза.                                                  |  |  |  |  |
|             | Можно выбрать разрешение на остановку программы клавишей                                     |  |  |  |  |
| Stop prog   | «PROG»состояние Stop:                                                                        |  |  |  |  |
|             | • No остановка программы не разрешена                                                        |  |  |  |  |
|             | • Yes остановка программы разрешена.                                                         |  |  |  |  |

### User menu ... список параметров в меню пользователя

|                   | Параметр, установленный на первую позицию в меню пользователя:                                             |  |  |
|-------------------|----------------------------------------------------------------------------------------------------|--|--|
|                   | • No параметр не установлен                                                                                |  |  |
|                   | • PrView меню указывает на состояние программы                                                             |  |  |
|                   | • PrEdit меню редактирования текущей фазы программы                                                        |  |  |
|                   | <ul> <li>%Powl показывает мощность на выводе 1 в %</li> </ul>                                              |  |  |
|                   | • %Pow2 показывает мощность на выводе 1 в %                                                                |  |  |
|                   | • PowPr показывает расход энергии в кВт-ч последнего отжига (считываются показания                         |  |  |
|                   | электросчетчикаЕМ24)                                                                                       |  |  |
|                   | <ul> <li>PowTot показывает общий расход энергии в кВт-ч (считываются показания</li> </ul>                  |  |  |
|                   | электросчетчикаЕМ24)                                                                                       |  |  |
|                   | <ul> <li>AIOff функция выключения аварийной сигнализации</li> </ul>                                        |  |  |
| Parameter1        | • Aut запуск/остановка автоматической оптимизации ПИД-параметров/автонастройки                             |  |  |
|                   | <ul> <li>Eventl отображение (когда в программе)/регулировка (когда не в программе) признакового</li> </ul> |  |  |
|                   | вывода 1                                                                                                   |  |  |
|                   | • Event2 отображение (когда в программе)/регулировка (когда не в программе) признакового                   |  |  |
|                   | BLIBOZA 2                                                                                                  |  |  |
|                   | • Events отооражение (когда в программе)/регулировка (когда не в программе) признакового                   |  |  |
|                   |                                                                                                    |  |  |
|                   | с систа не в программе) признакового признакового                                                          |  |  |
|                   | <ul> <li>Рапе! меню настройки основного экрана</li> </ul>                                                  |  |  |
|                   |                                                                                                    |  |  |
|                   | • Мод мана вирода сообщаний                                                                                |  |  |
|                   | <ul> <li>Поск мещо настройки насов реали ного времени</li> </ul>                                           |  |  |
| Paramotor?        | Параметр установлении й в нозницио 2 меню ноги зорателя. Такой же список, как и в Parameter1               |  |  |
|                   | Параметр, установленный в позицию 2 меню пользователя. Такой же список, как и в Гагашетегт.                |  |  |
|                   | Параметр, установленный в позицию 3 меню пользователя. Такой же список, как и в Parameter1.                |  |  |
|                   | Параметр, установленный в позицию 4 меню пользователя. Такой же список, как и в Parameter1.                |  |  |
| Parameter5        | Параметр, установленный в позицию 5 меню пользователя. Такой же список, как и в Parameter1.                |  |  |
| Parameter6 000000 | Параметр, установленный в позицию 6 меню пользователя. Такой же список, как и в Parameter1.                |  |  |
| Parameter7        | Параметр, установленный в позицию 7 меню пользователя. Такой же список, как и в Parameter1.                |  |  |
| Parameter8        | Параметр, установленный в позицию 8 меню пользователя. Такой же список, как и в Parameter1.                |  |  |
| Parameter9        | Параметр, установленный в позицию 9 меню пользователя. Такой же список, как и в Parameter1.                |  |  |
| Parameter10       | Параметр, установленный в позицию 10 меню пользователя. Такой же список, как и в Parameter1.               |  |  |
| Parameter11       | Параметр, установленный в позицию 11 меню пользователя. Такой же список, как и в Parameter1.               |  |  |
| Parameter12       | Параметр, установленный в позицию 12 меню пользователя. Такой же список, как и в Parameter 1.              |  |  |

# Password ... настройка пароля для входа в меню

| Pass Sp1  | Пароль для изменения заданного значения.<br>Диапазон: Off, 1 - 9999                                        |  |  |
|-----------|----------------------------------------------------------------------------------------------------|--|--|
| Pass Prog | <ul> <li>Пароль для входа на уровень редактирования программы.</li> <li>Диапазон: Off, 1 – 9999</li> </ul> |  |  |
| Pass Oper | <ul> <li>Пароль для входа на уровень обслуживания.</li> <li>Диапазон: Off, 1 – 9999</li> </ul>             |  |  |
| Pass Conf | Пароль для входа на конфигурационный уровень.<br>Диапазон: Off, 1 – 9999                                   |  |  |
| Pass Serv | Пароль для входа на сервисный уровень.<br>Диапазон: Off, 1 - 9999                                          |  |  |

# 6.1 Измерительный ввод

Правильный выбор, монтаж, электрическое подключение и расположение датчика на оборудовании, а также соответствующая настройка параметров регулятора имеют решающее значение для правильной работы системы.

#### Температурный ввод

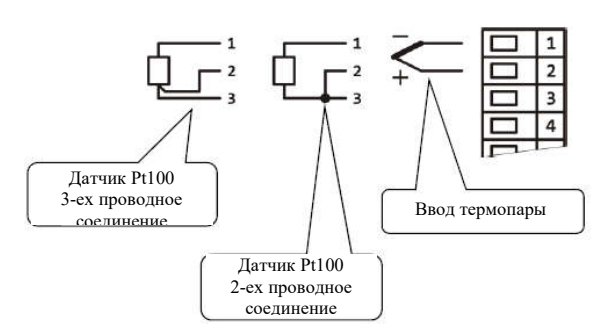

Ввод процесса

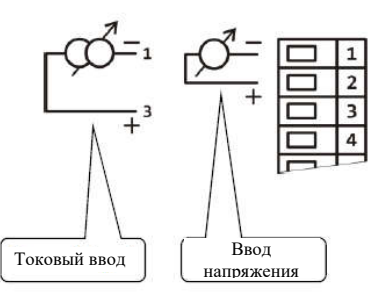

#### Настройка измерительного ввода

Ввод устанавливается на *конфигурационном уровне*, меню Input1 > со следующими параметрами:

| Параметр   | Описание                                                                           | Температурный ввод                                                                                                    | Ввод параметров процесса                                                                                                    |
|------------|------------------------------------------------------------------------------------|----------------------------------------------------------------------------------------------------|----------------------------------------------------------------------------------------------------|
| Input1     | Тип ввода датчика                                                                  | <ul> <li>J термопара «Ј»</li> <li>К термопара «К»</li> <li>Т термопара «К»</li> <li>N термопара «N»</li> <li>E термопара «В»</li> <li>R термопара «В»</li> <li>S термопара «В»</li> <li>C термопара «С»</li> <li>D термопара «D»</li> <li>RTD датчик</li> </ul> | <ul> <li>0-20 мАтоковый ввод 0-20 мА</li> <li>4-20 мАтоковый ввод 4-20 мА</li> <li>0-5 Вввод напряжения 0-5 В</li> <li>1-5 Вввод напряжения 1-5 В</li> <li>0-10 Вввод напряжения 0-10В</li> </ul> |
| Dec1       | Установка количества<br>десятичных разделителей                                    | <ul> <li>О без десятичного</li> <li>О.0 разделителя</li> <li>1 десятичный разделитель</li> </ul>                                                                                                    | <ul> <li>0без десятичного</li> <li>0.0 разделителя</li> <li>0.001 десятичный разделитель</li> <li>0.000 2 десятичных разделителя</li> <li> 3 десятичных разделителя</li> </ul>                    |
| Cal1       | Установка калибровки<br>датчика (значение<br>добавляется к<br>измеряемой величине) |                                                                                                    | -999 - 999                                                                                                    |
| Rangel1-Lo | Диапазон вводов                                                                    |                                                                                                    | -999 – 2999                                                                                                    |
| Rangel1-Hi | процесса                                                                           | ×                                                                                                    | -999 - 2999                                                                                                    |
| Filter1    | Фильтр на входе                                                                    | Off, 0,1 – 60,0 секунд                                                                                                    |                                                                                                    |

#### <u>Важно</u>:

- Вводы не имеют гальванической развязки с заземлением устройства.
- Вводы термопары и датчика сопротивления способны определять неправильное подсоединение датчика. Когда датчик разомкнут или имеет разрыв, регулирующий вывод выключается, вывод аварийной сигнализации активируется, а сигнальный вывод деактивируется.
- Ввод процесса 4-20 мА способен определять повреждение датчика; это происходит, когда ток падает ниже 3 мА. Другие вводы процесса не обладают такой способностью.

#### <u>Фильтр на входе</u>

Если измеряемая величина процесса искажается помехами, вы можете использовать цифровой фильтр. Чем выше коэффициент фильтра Filter1, тем более плавным будет входящий сигнал. Если устанавливается Filter1= Off, фильтр выключается.

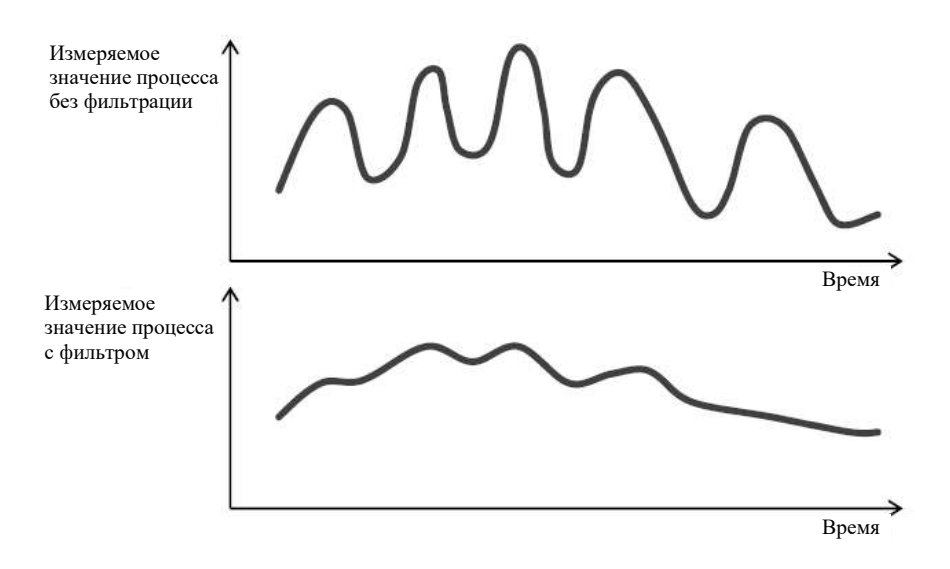

#### Настройка диапазона вводов процесса

Вы можете определить диапазон с помощью параметров Rangel1-Lo, Rangel1-Hi и Dec1.

Пример установки ввода процесса:

Вам нужно, чтобы входящий сигнал 4-20 мА отображался в диапазоне от 6.0 до 24.0. Выполните настройку:

- Input1 = 4-20 мА
- Dec1 = 0.0
- Rangel1-Lo = 6.0
- Rangel1-Hi = 24.0

Распределение между значениями 6.0 и 24.0 будет линейным.

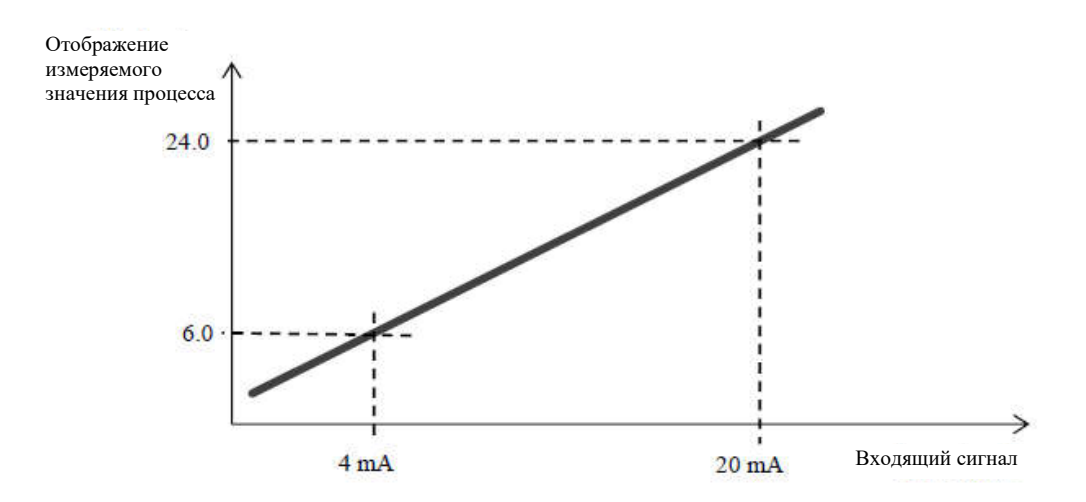

#### 6.2 Регулирование, регулировочные выводы

Регулятор позволяет управлять системой посредством ПИД-регулирования, двухпозиционного регулирования и регулирование с 3-ех канальным подключением. Вы можете выбрать режим нагрева или охлаждения. Для регулировки используются выводы 1 и 2.

| Функция регулировочных выволов                   | Вывод<br>1 | Вывод<br>2 | Описание                                                                                                    |
|--------------------------------------------------|------------|------------|----------------------------------------------------------------------------------------------------|
| Нагрев                                           | ✓          | ×          | Регулятор всегда использует вывод 1 для нагрева. Он может выбрать также ПИД-регулирование или двухпозиционное регулирование.                                                                                                    |
| Охлаждение                                       | ×          | ~          | Регулятор всегда использует вывод 2 для охлаждения. Он может выбрать также ПИД-регулирование или двухпозиционное регулирование.                                                                                                    |
| Нагрев + дополнительный<br>нагрев                | ~          | ~          | Вывод 1 используется для нагрева, вывод 2 – для дополнительного нагрева. Мощность вывода 2 рассчитывается следующим образом:<br>Power2 = Power1 x % Power1. Параметр % Power1можно найти на <i>конфигурационном уровне</i> , меню Output >. |
| Нагрев + охлаждение                              | ~          | ~          | Вывод 1 используется для нагрева, вывод 2 – для охлаждения.<br>Оба вывода могут устанавливаться для ПИД-регулирования<br>или двухпозиционного регулирования.                                                                                |
| Регулирование с<br>трехканальным<br>подключением | ~          | ~          | Система или печь могут регулироваться выводами 1 и 2.<br>Положение клапана отсчитывается с момента его перехода. 3-<br>ех канальное переключение/регулирование допускается только<br>для релейных выводов или выводов SSD.                  |

#### Двухпозиционное регулирование

Двухпозиционное регулирование выбирается посредством установки Output1 = Ht2 (регулирование нагрева) или Output2 = C12 (регулирование охлаждения). Используется в случаях, не требующих жесткого ограничения. Невозможно добиться нулевого значения гистерезиса, в принципе. Измеряемая величина процесса повышается и снижается относительно заданного значения характеристическим образом.

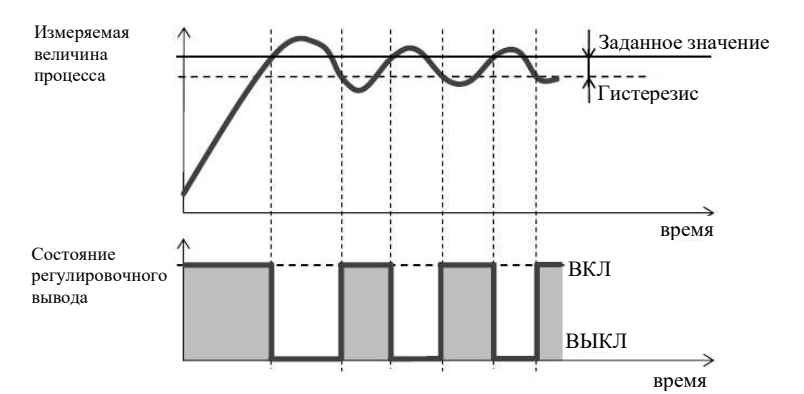

#### Краткий обзор параметров для установки двухпозиционного режима регулирования нагрева

| Параметр      | Описание                                                          | Уровень установки                        |  |
|---------------|-------------------------------------------------------------------|------------------------------------------|--|
| Output1 = Ht2 | Установка вывода 1 для двухпозиционного<br>регулирования, нагрев. | конфигурационный уровень, меню Output1 > |  |
| Hys1 = xxx    | Установка гистерезиса для вывода 1.                               | уровень обслуживания, меню Output1 >     |  |

#### Краткий обзор параметров для установки двухпозиционного режима регулирования охлаждения

| Параметр       | Описание                                    | Уровень установки                        |
|----------------|---------------------------------------------|------------------------------------------|
| Output2 = Ch12 | Установка вывода 2 для двухпозиционного     |                                          |
|                | регулирования, охлаждение.                  | конфигурационный уровень, меню Output2 > |
| DeSn2 = xxx    | Отклонение заданного значения охлаждения от |                                          |
| B00p2 ,000     | заданного значения нагрева.                 |                                          |
| Hys2 = xxx     | Установка гистерезиса для вывода 2.         | уровень обслуживания, меню Output2 >     |

#### ПИД-регулирование

ПИД-регулирование выбирается посредством установки Output1 = Ht (нагрев) или Output2 = C1 (охлаждение) и отличается высокой точностью. Для правильной работы регулятора, необходимо правильно настроить ПИД-параметры. Ниже приводится описание автоматической настройки ПИД-параметров.

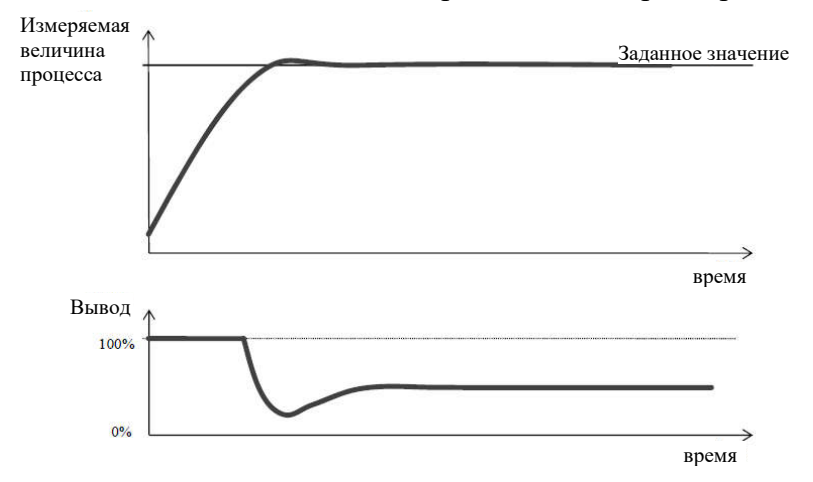

#### ПИД-параметры имеют следующие значения:

- Prop... диапазон пропорциональности в единицах измерения. Данный диапазон представляет область заданного значения, в пределах которой регулятор поддерживает температуру.
- Int...интегральная константа в минутах. Интегральная составляющая компенсирует потери системы. Низкое интегральное значение обеспечивает быстрое интегрирующее воздействие.
- Int...деривационная константа в минутах. Деривационная составляющая реагирует на быстрые изменения и стремится противодействовать им. Чем больше ее величина, тем сильнее воздействует деривационная составляющая.

Если регулировочный вывод имеет 2 состояния (двухпозиционное регулирование) (релейное или SSR-регулирование), то мощность (выраженная в %) передается на вывод с так называемой широтно-импульсной модуляции (ШИМ). В рамках каждого временного цикла (параметр Ct\_) регулировочный вывод один раз включается и один раз выключается. Продолжительность включения тем больше, чем больше требуемая мощность. Реакция вывода проиллюстрирована в третьей части рисунка:

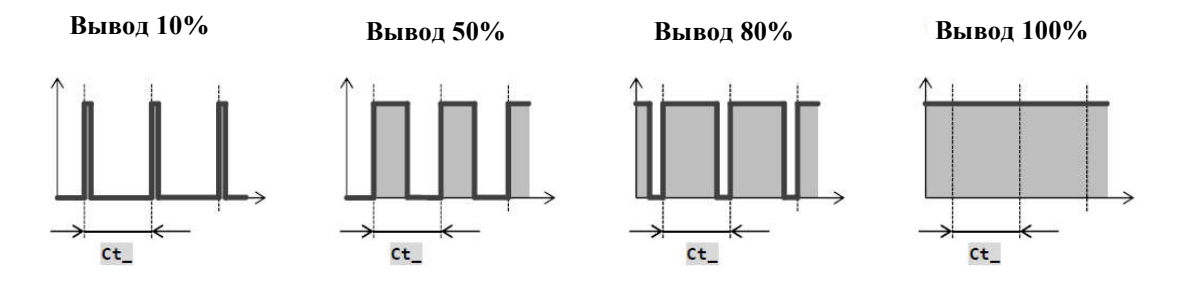

#### Важно:

Продолжительность временного цикла отрицательно влияет на качество регулирования. Чем длиннее цикл, тем ниже качество регулирования. Если электромеханическое устройство (реле, контактор) используется для регулировочного вывода, должна устанавливаться большая продолжительность временного цикла относительно срока службы выключателя.

### Краткий обзор параметров для установки режима ПИД-регулирования нагрева:

| Параметр    |   |     | Описание                                                    | Уровень установки                     |
|-------------|---|-----|-------------------------------------------------------------|---------------------------------------|
| Output1     | = | Ht  | Установка вывода 1 для ПИД-регулирования, нагрев.           | · · · · · · · · · · · · · · · · · · · |
| Signal1     | = | XXX | Установка ввода процесса (0-20 мА, 4-20 мА,).               |                                       |
| Ct1         | = | XXX | Установка временного цикла для релейного или SSD вывода.    |                                       |
| Algo PID    | = | XXX | Одна (1) или две (2) группы ПИД-параметров.                 |                                       |
| Switch PID  | = | XXX | Температура для переключения между 2 группами ПИД-          |                                       |
|             |   |     | параметров.                                                 |                                       |
| PowLimit-Lo | = | XXX | Функция ограничения мощности, низкие значения.              | yposens, mento Outputt >              |
| Switch-PL   | = | XXX | Установка ограничения между низкими и высокими значениями   |                                       |
|             |   |     | функции ограничения мощности.                               |                                       |
| PowLimit-Hi | = | XXX | Функция ограничения мощности, высокие значения.             |                                       |
| Der time1   | = | XXX | Характер (задержка) деривационной константы.                |                                       |
|             |   |     |                                                             |                                       |
| Autotuning  | _ | XXX | Vстановка функции автоматической настройки ПИЛ-параметров   | уровень обслуживания или              |
| Autoturning |   | ~~~ | установка функции автоматической настройки питд-параметров. | уровень пользователя                  |
| Prop1-A     | = | XXX | Диапазон пропорциональности, 1 группа ПИД-параметров.       |                                       |
| Int1-A      | = | XXX | Интегральная константа, 1 группа ПИД-параметров.            |                                       |
| Der1-A      | = | XXX | Деривационная константа, 1 группа ПИД-параметров.           | уровень обслуживания,                 |
| Prop1-B     | = | XXX | Диапазон пропорциональности, 2 группы ПИД-параметров.       | меню Output1 >                        |
| Int1-B      | = | XXX | Интегральная константа, 2 группы ПИД-параметров.            |                                       |
| Der1-B      | = | XXX | Деривационная константа, 2 группы ПИД-параметров.           |                                       |

#### Краткий обзор параметров для установки режима ПИД-регулирования охлаждения:

| Параметр   |   |     | Описание                                                     | Уровень установки                                |  |
|------------|---|-----|--------------------------------------------------------------|--------------------------------------------------|--|
| Output2    | = | Ch1 | Установка вывода 2 для ПИД-регулирования, охлаждение.        |                                                  |  |
| Signal2    | = | XXX | Установка вѕвода процесса (0-20 мА, 4-20 мА,).               |                                                  |  |
| DeSp2      | = | XXX | Отклонение заданного значения вывода 2 от заданного значения | конфигурационный<br>урадань мещо Output? >       |  |
|            |   |     | вывода 1.                                                    | yposens, Mento Outputz >                         |  |
| Ct2        | = | XXX | Установка временного цикла для релейного или SSD вывода.     |                                                  |  |
|            |   |     |                                                              |                                                  |  |
| Autotuning | = | xxx | Установка функции автоматической настройки ПИД-параметров.   | уровень обслуживания или<br>уровень пользователя |  |
| Prop2-A    | = | XXX | Диапазон пропорциональности.                                 |                                                  |  |
| Int2-A     | = | XXX | Интегральная константа.                                      | уровень оослуживания,                            |  |
| Der2-A     | = | XXX | Деривационная константа.                                     |                                                  |  |

#### Шаговое регулирование с 3-ех канальным включением

Регулятор в режиме 3-ех канального включения предназначен для управления клапаном и использует ПИД-алгоритмы для определения запрашиваемой мощности. Данная мощность передается через выводы 1 и 2 регулятора. Положение клапана зависит от времени (нужно определить время, необходимое для полного перехода клапана из минимальной позиции в максимальную позицию). Шаговое регулирование с 2-ех канальным подключением допускается только в том случае, когда выводы 1 и 2 оснащаются устройством SSD или реле.

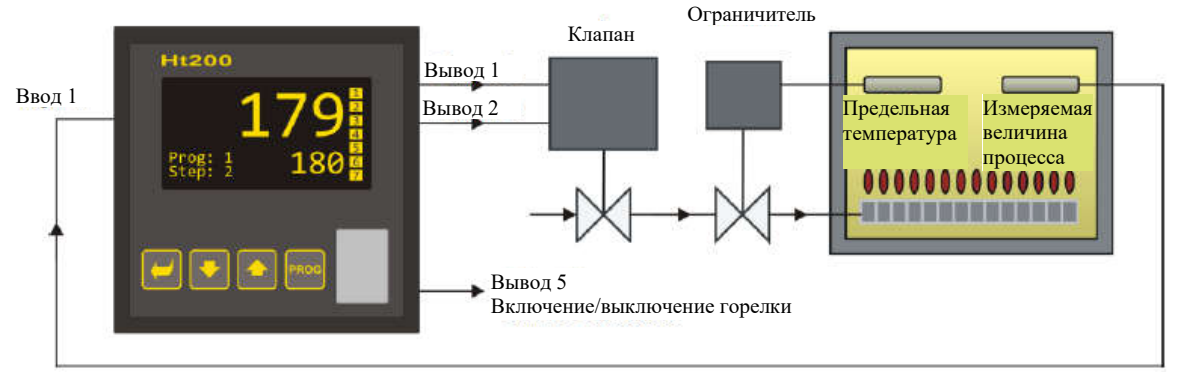

#### Описание принципа работы регулятора

- Регулятор использует принцип ПИД-регулирования.
- Положение клапан зависит от времени. Оператор должен определить время, необходимое для полного перехода клапана из минимальной позиции в максимальную позицию. Параметром является Time overrun.
- Вывод 1 открывает клапан. Если запрашивается мощность 100%, вывод 1 постоянно включен, а вывод 2 –постоянно выключен.
- Вывод 2 закрывает клапан. Если запрашивается мощность 0%, вывод 2 постоянно включен, а вывод 1 –постоянно выключен.
- Гистерезис вывода, параметр Valve hyst, устанавливает чувствительность вывода, необходимую для изменения запрашиваемой мощности. Чем выше устанавливаемый параметр, тем реже производится регулирование клапана.
- Когда выбирается регулирование с 3-ех канальным подключением, рекомендуется установить параметр Der time1 на значение, равное примерно 25.0.

| Параметр     |   |      | Описание                                                           | Уровень установки               |  |  |  |  |  |  |
|--------------|---|------|--------------------------------------------------------------------|---------------------------------|--|--|--|--|--|--|
| Output1      | = | Ht3A | Установка вывода 1 и 2 для регулирования с 3-ех канальным          |                                 |  |  |  |  |  |  |
|              |   |      | включением.                                                        |                                 |  |  |  |  |  |  |
| Valve hyst.  | = | XXX  | ановка гистерезиса для включения клапана.                          |                                 |  |  |  |  |  |  |
| Time overrun | = | XXX  | Время перехода клапана из позиции «Мин.» в позицию «Макс.».        |                                 |  |  |  |  |  |  |
| Algo PID     | = | XXX  | 1 или 2 группы ПИД-параметров.                                     |                                 |  |  |  |  |  |  |
| Switch PID   | = | XXX  | Температура для переключения между 2 группами ПИД-                 | конфигурационный                |  |  |  |  |  |  |
|              |   |      | параметров                                                         | <i>уровень</i> , меню Output1 > |  |  |  |  |  |  |
| PowLimit-Lo  | = | XXX  | Функция ограничения мощности, низкие значения.                     |                                 |  |  |  |  |  |  |
| Switch-PL    | = | XXX  | Установка ограничения между низкими и высокими значениями          |                                 |  |  |  |  |  |  |
|              |   |      | функции ограничения мощности.                                      |                                 |  |  |  |  |  |  |
| PowLimit-Hi  | = | XXX  | кция ограничения мощности, высокие значения.                       |                                 |  |  |  |  |  |  |
| Der time1    | = | XXX  | Характер (задержка) деривационной константы.                       |                                 |  |  |  |  |  |  |
|              |   |      |                                                                    |                                 |  |  |  |  |  |  |
| Autotunina   | = | xxx  | Вапуск функции автоматической настройки.                           | уровень обслуживания            |  |  |  |  |  |  |
|              | _ |      |                                                                    | или <b>уровень пользователя</b> |  |  |  |  |  |  |
| Prop1-A      | = | XXX  | Диапазон пропорциональности, группа 1 ПИД-параметров.              |                                 |  |  |  |  |  |  |
| Int1-A       | = | XXX  | Интегральная константа, группа 2 ПИД-параметров.                   |                                 |  |  |  |  |  |  |
| Der1-A       | = | XXX  | Деривационная константа, группа 1 ПИД-параметров.                  | уровень обслуживания,           |  |  |  |  |  |  |
| Prop1-B      | = | XXX  | апазон пропорциональности, группа 2 ПИД-параметров. меню Output1 > |                                 |  |  |  |  |  |  |
| Int1-B       | = | XXX  | Интегральная константа, группа 2 ПИД-параметров.                   | ]                               |  |  |  |  |  |  |
| Der1-B       | = | XXX  | Деривационная константа, группа 2 ПИД-параметров.                  | ]                               |  |  |  |  |  |  |

#### Краткий обзор параметров для установки режима ПИД-регулирования нагрева:

#### Функция ограничения мощности для регулировочного вывода

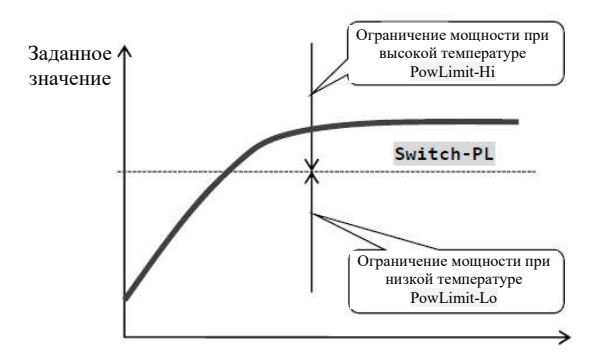

Качество регулирования можно улучшить посредством ограничения выходной мощности. Функция ограничения мощности может использоваться только для нагрева.

# Пример установки функции ограничения мощности:

При повышении в области заданного значения, происходит большой перебег. Одно из возможных решений предполагает ограничение мощности рядом с заданным значением.

Установка производится следующим образом:

- Определите мощность, которая передается в стабильную систему.
- Установите переключатель Switch-P на значение, которое на несколько градусов ниже заданного значения.
- Установите ограничение мощности PowLimit-Lo на 100%.
- Установите ограничение мощности PowLimit-Hi приблизительно на 10-20% больше, чем мощность, передаваемая в стабильную систему.

#### 6.3 Выводы аварийной сигнализации

Третьим является вывод (вывод 3) аварийной сигнализации.

Аварийная сигнализация активируется (контрольный индикатор вывода горит, реле размыкается) в следующих случаях:

- Выводится ошибка датчика (для температурных вводов и токовых контуров 4-20 мА на уровне токов меньше 3 мА).
- Выводится сообщения Error1 об ошибке памяти с параметрами регуляторов.
- Выводится сообщение Error3об ошибке входного преобразователя.
- Превышены выбранные границы аварийной сигнализации.

#### Настройка вывода аварийной сигнализации

Вы можете установить вывод аварийной сигнализации на конфигурационном уровне, границы аварийной сигнализации на уровне обслуживания с помощью следующих параметров:

| Параметр    |   |      | Описание                                                | Уровень установки              |  |
|-------------|---|------|---------------------------------------------------------|--------------------------------|--|
| Output3     | = | Ht3A | Установка типа аварийной сигнализации.                  |                                |  |
| Latch3      | = | XXX  | Установка постоянной аварийной сигнализации.            | <b>V</b> ou du anna una anna i |  |
| Silence3    | = | XXX  | Глушение аварийной сигнализации при включении питания.  |                                |  |
| Side3       | = | XXX  | Выбор границ аварийной сигнализации.                    | уровень, меню Оцриіз -         |  |
| Hysteresic3 | = | XXX  | Гистерезис включения вывода аварийной сигнализации.     | 7                              |  |
|             |   |      |                                                         |                                |  |
| Alarm-Pr-Lo | = | XXX  |                                                         |                                |  |
| Alarm-Pr-Hi | = | XXX  | а раницы аварийной сигнализации.                        | Уровень обслуживания,          |  |
| Alarm-De-Lo | = | XXX  | Границы аварийной сигнализации, отклонение от заданного | меню Output3 >                 |  |
| Alarm-De-Hi | = | XXX  | значения, нижние и верхние границы.                     |                                |  |
|             |   |      |                                                         |                                |  |
| Alarm Off   | = | XXX  | Выключение постоянной аварийной сигнализации после      | Уровень обслуживания или       |  |
|             |   |      | ликвидации аварийной ситуации.                          | уровень пользователя           |  |

#### Настройка вывода аварийной сигнализации

Тип аварийной сигнализации может устанавливаться с помощью параметра Output3 >, который находится на конфигурационном уровне, меню Output3 >.

- Output3 > = Off, вывод аварийной сигнализации выключен.
- Output3 > = AlProc, границы аварийной сигнализации, определенной абсолютным значением.
- Output3 > = AlDev, границы аварийной сигнализации устанавливаются как отклонение от заданного значения.

Аварийная сигнализация, определенная абсолютным значением температуры Output3 > = AlProc.

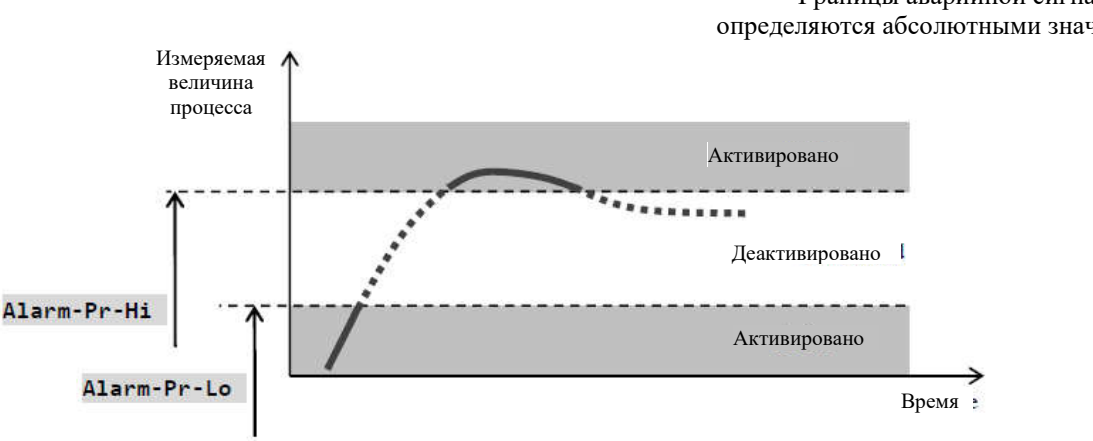

Границы аварийной сигнализации определяются абсолютными значениями.

#### Аварийная сигнализация, определенная заданным значением Output3 > = AlDev.

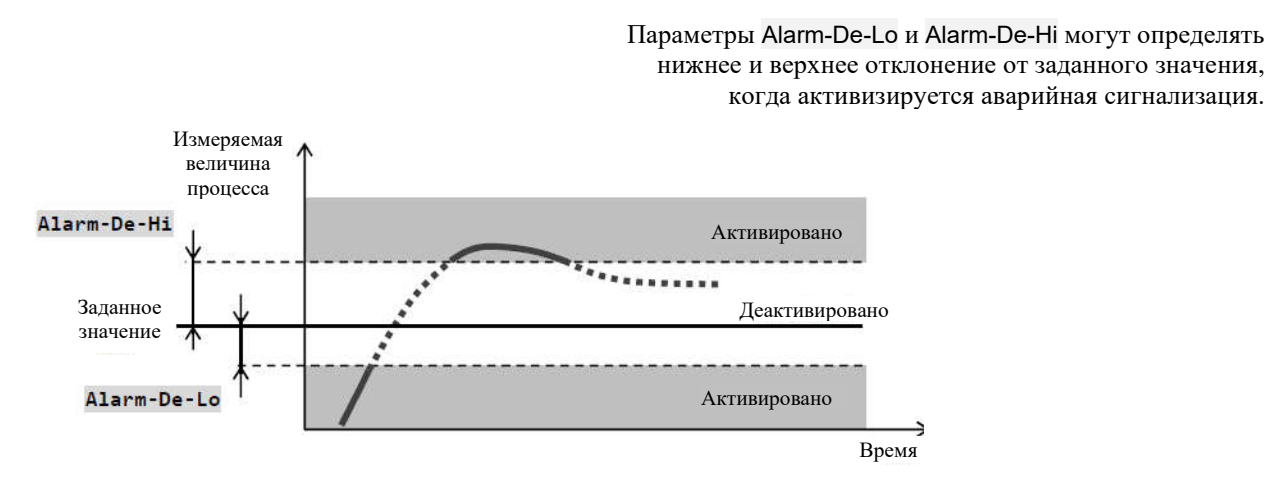

#### Временная, постоянная (прерываемая оператором) аварийная сигнализация

Аварийная сигнализация может быть временной (Latch3 = Off) или постоянной (которая прерывается оператором) (Latch3 = On).

- Временная аварийная сигнализация выключается автоматически, когда ликвидируется аварийная ситуация.
- Постоянная аварийная сигнализация продолжает работать и после ликвидации аварийной ситуации. После ликвидации аварийной ситуации постоянную аварийную сигнализацию (прерываемую оператором) можно выключить с помощью функции Alarm Off, которую можно найти на уровне пользователя или на уровне обслуживания. Постоянная аварийная сигнализация выключается также и в случае прерывания подачи питающего напряжения.

#### <u>Глушение аварийной</u>

#### <u>сигнализации</u>

Глушение может использоваться для блокировки аварийной сигнализации во время запуска в ходе повышения измеряемой величины до заданного значения. Такое состояние не должно восприниматься как ошибка, так как система не вошла еще в стабильный режим.

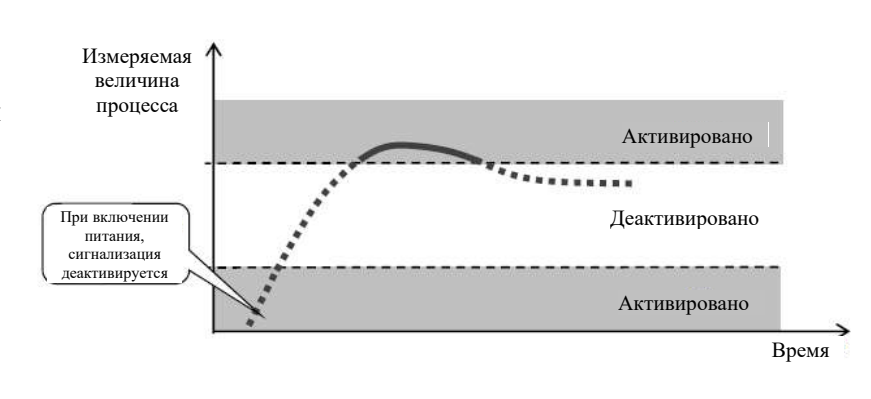

Данная функция устанавливается с помощью параметра:

- Silence3 = Off,  $\phi$ ункция не активирована.
- Silence3 = On, функция может активироваться после того, как повышение измеряемой величины достигнет разрешенного диапазона в первый раз (между границами аварийной сигнализации).

#### <u>Активные границы аварийной сигнализации</u>

С помощью параметра Side3 вы можете выбрать активные границы аварийной сигнализации:

- Side3 = Both, активированы обе границы (пределы).
- Side3 = Hi, активирована только верхняя граница (предел).
- Side3 = Lo, активирована только нижняя граница (предел).

# 7 Сервисный уровень

Если вход на сервисный уровень заблокирован паролем, вам нужно ввести правильный пароль, чтобы выйти на этот уровень.

| Diagnostics >                                                                                                    | Меню «Диагностика регулятора»                                                                                                    |  |  |  |  |
|----------------------------------------------------------------------------------------------------|----------------------------------------------------------------------------------------------------|--|--|--|--|
| Amb Temp                                                                                                    | Показывает фактическую окружающую температуру на терминале.                                                                                                    |  |  |  |  |
| Tc1                                                                                                    | Измерение напряжения, ввод термопары 1. Диапазон: 60 мВ.                                                                                                    |  |  |  |  |
| Rtd1                                                                                                    | Измерение сопротивления, ввод сопротивления 1. Диапазон: 350 Ом.                                                                                                    |  |  |  |  |
| Prl1 DDDDD                                                                                                    | Измерение тока, токовый ввод 1. Диапазон: 20 мА.                                                                                                    |  |  |  |  |
| PrU1                                                                                                    | Измерение напряжения, ввод напряжения 1. Диапазон: 10 В.                                                                                                    |  |  |  |  |
| AmbTemp > 50                                                                                                    | Время в часах, когда окружающая температура превышала 50°С.                                                                                                    |  |  |  |  |
| AmbTemp > 60 000000                                                                                                    | Время в часах, когда окружающая температура превышала 60°С.                                                                                                    |  |  |  |  |
| AmbTemp > 70 000000                                                                                                    | Время в часах, когда окружающая температура превышала 70°С.                                                                                                    |  |  |  |  |
| AmbTemp > 80 000000                                                                                                    | Время в часах, когда окружающая температура превышала 80°С.                                                                                                    |  |  |  |  |
| Datalogger Amb >                                                                                                    | Меню для отображения показаний окружающей температуры, сохраненных в регистраторе.                                                                                                    |  |  |  |  |
| Datalogger         30.08.2012           Time         Amb           10:40         21.9           10:30         21.8           10:20         21.6           10:10         21.6 | В регистраторе данных сохраняются показания окружающей температуры регулятора;<br>значения температуры, измеряемой температурным датчиком, выводятся на ввод 1.<br>Периодическая запись показаний окружающей температуры производится с интервалом<br>10 минут.                                                                                                    |  |  |  |  |
| System >                                                                                                    | Системное меню.                                                                                                    |  |  |  |  |
| Dlog Data                                                                                                    | Общее количество записей в регистраторе данных (измеряемая величина процесса, заданное значение и т.д.).                                                                                                    |  |  |  |  |
| Dlog Msg                                                                                                    | Общее количество записей в регистраторе сообщений.                                                                                                    |  |  |  |  |
| Dlog AmbTemp                                                                                                    | Общее количество записей в регистраторе данных для окружающей температуры.                                                                                                    |  |  |  |  |
| Rst Supply                                                                                                    | Количество включений устройства.                                                                                                    |  |  |  |  |
| Rst WD                                                                                                    | Количество перезапусков, инициированных «сторожевой» функцией (Watch Dog).                                                                                                    |  |  |  |  |
| Rst Osc                                                                                                    | Количество перезапусков, инициированных ошибкой в осциллографе.                                                                                                    |  |  |  |  |
| ConverterErr 00000                                                                                                    | Количество неправильных показаний из преобразователя.                                                                                                    |  |  |  |  |
| RdBlokErr 00000                                                                                                    | Количество неправильных показаний параметров конфигурации из ЭСППЗУ.                                                                                                    |  |  |  |  |
| WrBlokErr DDDDDD                                                                                                    | Количество неправильных показаний параметров конфигурации из ЭСППЗУ.                                                                                                    |  |  |  |  |
| Reset >                                                                                                    | Переустановка меню. Переустановка должна быть подтверждена 5 раз.                                                                                                    |  |  |  |  |
| no<br>Reset                                                                                                    | <ul> <li>Confпереустановка параметров конфигурации (меню обслуживания, конфигурационное меню).</li> <li>Programпереустановка программы.</li> <li>Statusпереустановка данных состояния регулятора (данные о ходе выполнения программы, сохраненные ошибки, регистратор данных).</li> <li>Dataloggerпереустановка регистратора данных.</li> <li>Allпереустановка всех параметров в регуляторе.</li> </ul> |  |  |  |  |

# 8 Линия связи

С помощью устройства вы можете установить связь через интерфейс:

- Одна (1) линия связи (EIA485), протокол MODBUS<sup>RTU</sup>
- Две (2) линии связи (EIA485), протокол MODBUS<sup>RTU</sup>
- Интерфейс LAN, протокол MODBUS<sup>RTU</sup>.

В последующих главах приводится описание регистрирующих журналов регулятора Ht205. Подробное описание протокола MODBUS<sup>RTU</sup> содержится в отдельном руководстве.

#### 8.1 Краткое описание журналов линии связи

Таблица содержит общее краткое описание журналов, доступных для линии связи. Ниже приводится описание отдельных элементов:

- Дисплей: текст, который выводится на дисплей устройства.
- Адрес: адрес журнала. После адреса указывается доступ к журналу: r только считывание, r/w считывание и запись.
- Диапазон: диапазон значений журнала.
- Инициализация: начальное значение при первом включении питания или после перезапуска.
- Десятичный разделитель: определяет количество десятичных разделителей, выведенных на дисплей. Преобразование указывается в таблице ниже.

|                                            | Десятичный<br>разделитель | Значение,<br>устанавливаемое<br>линией связи | Значение на<br>дисплее | Примечание                                            |
|--------------------------------------------|---------------------------|----------------------------------------------|------------------------|-------------------------------------------------------|
| Установка                                  | 0                         |                                              | 2300                   | Без десятичного разделителя.                          |
| десятичного<br>разделителя по<br>умолчанию | 1                         | 2300                                         | 230.0                  | I десятичный разделитель.                             |
|                                            | 2                         |                                              | 23.00                  | 2 десятичных разделителя.                             |
| Температурный                              | Dec1 = 0                  | 2200                                         | 230                    | Согласно параметру Dec1 (без десятичного разделителя) |
| ввод                                       | <b>Dec1</b> = 1           | 2300                                         | 230.0                  | Согласно параметру Dec1 (1 десятичный разделитель).   |
|                                            | Dec1 = 0                  |                                              | 230                    | Согласно параметру Dec1 (без десятичного разделителя) |
| Ввод процесса                              | <b>Dec1</b> = 1           | 2200                                         | 23.0                   | Согласно параметру Dec1 (1 десятичный разделитель).   |
|                                            | <b>Dec1</b> = 2           | 2300                                         | 2.30                   | Согласно параметру Dec1 (2 десятичных разделителя).   |
|                                            | Dec1 = 3                  |                                              | 0.230                  | Согласно параметру Dec1 (3 десятичных разделителя).   |

• Примечание: используется как дополнение к записи.

| Дисплей Адрес | Диапазон             | Инициализация | Дес. разд. | Примечание                           |
|---------------|----------------------|---------------|------------|--------------------------------------|
| 0 r           | 0термопара+Pt100     |               |            | Класс программно-аппаратных средств. |
| 1 r           | 1ввод процесса       |               |            | Измерительный ввод.                  |
| 2 r           | 0нет                 |               |            | Универсальный ввод/вывод 1.          |
|               | 1линия связи         |               |            | *                                    |
|               | 2цифровые вводы      |               |            |                                      |
| 3 r           | 0нет                 |               |            | Универсальный ввод/вывод 2.          |
|               | 1линия связи         |               |            |                                      |
| 4 r           | 0нет                 |               |            | Μοπνηί Ι ΔΝ                          |
|               | 1модуль LAN          |               |            |                                      |
| 5 r           | 1SSD                 |               |            | Вывод 1.                             |
|               | 2реле                |               |            |                                      |
|               | 3напряжение процесса |               |            |                                      |
|               | 4ток процесса        |               |            |                                      |
| 6 r           | 0нет                 |               |            | Вывод 2.                             |
|               | 1SSD                 |               |            |                                      |
|               | 2реле                |               |            |                                      |
|               | 3напряжение процесса |               |            |                                      |
|               | 4ток процесса        |               |            |                                      |
| 7 r           | 0нет                 |               |            | Вывод 3. аварийная сигнализация.     |
|               | 1реле                |               |            |                                      |
| 8 r           | 0нет                 |               |            | Вывод 4-7.                           |
|               | 11 реле (вывод 4)    |               |            |                                      |
|               | 22 реле (вывод 4,5)  |               |            |                                      |
|               | 33 реле (вывод 4-6)  |               |            |                                      |
|               | 44 реле (вывод 4-7)  |               |            |                                      |
| 10 r          | 0системная ошибка    |               |            | Внутренняя ошибка устройства.        |
|               | 1системная ошибка    |               |            |                                      |
|               | устройства (ЭСППЗУ,  |               |            |                                      |
|               | преобразователь)     |               |            |                                      |

# Конфигурация аппаратных средств устройства

# Считывание состояния устройства

| Дисплей | Адрес | Диапазон            | Инициализация | Дес. разд. | Примечание                                         |
|---------|-------|---------------------|---------------|------------|----------------------------------------------------|
|         | 20 r  | Измеряемая величина |               | Dec1       | Если датчик не установлен, данное значение         |
|         |       | процесса            |               |            | возвращает назад -22000. Если датчик имеет ошибку, |
|         |       |                     |               |            | данное значение возвращает -22001.                 |
|         | 21 r  | Актуальное заданное |               | Dec1       | Если заданное значение выключается (Off), данное   |
|         |       | значение на нижнем  |               |            | значение возвращает назад -22000.                  |
|         |       | дисплее             |               |            |                                                    |
|         | 22 r  | Окружающая          |               | 1          |                                                    |
|         |       | температура         |               |            |                                                    |
|         | 23 r  | 0 - 100             |               | 0          | Вывод 1, мощность в процентах.                     |
|         | 24 r  |                     |               |            | Вывод 2:                                           |
|         |       | 0 - 100             |               |            | • Мощность в процентах для регулировки             |
|         |       |                     |               | 0          | охлаждения.                                        |
|         |       | 0 - 100             |               |            | • Мощность в процентах для регулировки             |
|         |       |                     |               |            | дополнительного нагрева.                           |
|         | 25 r  | 0без сигнализации   |               |            | Вывод 3, аварийная сигнализация.                   |
|         |       | 1 сигнализация      |               |            | -                                                  |
|         |       | активирована        |               |            |                                                    |
|         | 26 r  | 0ВЫКЛ               |               |            | Вывод 4.                                           |
|         |       | 1ВКЛ                |               |            |                                                    |
|         | 27 r  | 0ВЫКЛ               |               |            | Вывод 5.                                           |
|         |       | 1ВКЛ                |               |            |                                                    |
|         | 28 r  | 0ВЫКЛ               |               |            | Вывод 6.                                           |
|         |       | 1ВКЛ                |               |            |                                                    |
|         | 29 r  | 0ВЫКЛ               |               |            | Вывод 7.                                           |
|         |       | 1ВКЛ                |               |            |                                                    |
|         | 30 r  | 0не активирована    |               |            | Цифровой ввод 1.                                   |
|         |       | 1активирована       |               |            | Журнал копирует состояние цифрового ввода.         |
|         | 31 r  | 0не активирована    |               |            | Цифровой ввод 1. Журнал устанавливается            |
|         |       | 1активирована       |               |            | посредством изменения записи (верхнего края)       |
|         |       |                     |               |            | цифрового ввода; удаляется после считывания.       |
|         | 32 r  | 0не активирована    |               |            | Цифровой ввод 1.                                   |
|         |       | 1активирована       |               |            | Журнал копирует состояние цифрового ввода.         |
|         | 33 r  | 0не активирована    |               |            | Цифровой ввод 1. Журнал устанавливается            |
|         |       | 1активирована       |               |            | посредством изменения записи (верхнего края)       |

#### Линия связи

| Лисплей        | Алрес | Лиапазон                                              | Инициализация | Дес. разд. | Примечание                                                                |
|----------------|-------|-------------------------------------------------------|---------------|------------|---------------------------------------------------------------------------|
|                |       |                                                       | , ,           |            | цифрового ввода; удаляется после считывания.                              |
|                | 40 r  | 0вне программы<br>1ход программы<br>2состояние «STOP» |               |            | Состояние регулятора.                                                     |
| Program        | 41 r  | 1 - 30                                                |               |            | Актуальная выполняемая программа.                                         |
| Step           | 42 r  | 1 - 15                                                |               |            | Актуальная выполняемая фаза.                                              |
| End SP         | 43 r  |                                                       |               | Dec1       | Конечное заданное значение.                                               |
| Time<br>rem    | 44 r  |                                                       |               |            | Время до конца фазы, в часах.                                             |
|                | 45 r  |                                                       |               |            | Время до конца фазы, в минутах.                                           |
|                |       |                                                       |               |            |                                                                           |
| Power<br>total | 50 r  | Нижнее значение<br>Диапазон: 0 - 65535                |               |            | Общий расход энергии, состояние электросчетчика.<br><i>Общий расход</i> = |
|                | 51 r  | <b>Верхнее значение</b><br>Диапазон: 0 - 65535        |               |            | ((65536 * верхнее значение) + нижнее значение) /10                        |
| Power<br>prog  | 52 r  | Нижнее значение<br>Диапазон: 0 - 65535                |               |            | Общий расход энергии в ходе последнего отжига, состояние электросчетчика. |
|                | 53 r  | Верхнее значение<br>Диапазон: 0 - 65535               |               |            | Общий расход =<br>((65536 * верхнее значение) + нижнее значение) /10      |

# Запуск, завершение программы

| Дисплей | Адрес | Диапазон          | Инициализация | Дес. разд. | Примечание                                |
|---------|-------|-------------------|---------------|------------|-------------------------------------------|
|         |       | 1 - 30            | 1             | 0          | Записью на данный адрес вы запускаете     |
|         | 60 w  |                   |               |            | соответствующую программу (1-30).         |
|         |       | 0никаких действий | 0             | 0          | Записью «1» на данный адрес вы завершаете |
|         | 61 w  | 1конец программы  |               |            | выполняемую программу.                    |

# Запуск программы с помощью часов реального времени

| Дисплей | Адрес  | Диапазон | Инициализация | Дес. разд. | Примечание               |
|---------|--------|----------|---------------|------------|--------------------------|
| Program | 70 r/w | 0-30     | 0             | 0          | Запрашиваемая программа. |
| Ū       |        | 0 Off    |               |            |                          |
| Month   | 71 r/w | 0-12     | 0             | 0          | Месяц.                   |
|         |        | 0 Off    |               |            |                          |
| Date    | 72 r/w | 1-31     | 1             | 0          | День.                    |
| Hour    | 73 r/w | 0 – 23   | 0             | 0          | Час.                     |
| Minute  | 74 r/w | 0 - 59   | 0             | 0          | Минута.                  |

# <u>Другие команды</u>

| Дисплей   | Адрес | Диапазон                                                                                                 | Инициализация | Дес. разд. | Примечание                                                                |
|-----------|-------|----------------------------------------------------------------------------------------------------|---------------|------------|---------------------------------------------------------------------------|
| Alarm Off | 80 w  | <ol> <li>никаких действий</li> <li>отмена постоянной</li> <li>аварийной</li> <li>сигнализации</li> </ol> |               | 0          | Посредством установки «1» вы отменяете постоянную аварийную сигнализацию. |

# Уровень обслуживания

| Дисплей                | Адрес              | Диапазон                            | Инициа<br>лизация | Дес.<br>разд. | Примечание                                                                                                   |
|------------------------|--------------------|-------------------------------------|-------------------|---------------|----------------------------------------------------------------------------------------------------|
|                        | 100 r/w            | Spl-Lo - Spl-Hi                     |                   | Dec1          | Заданное значение, показано на нижнем дисплее.                                                               |
| Propl-A                | 110 r/w            | 10 - 24990                          | 200               | Dec1          | Диапазон пропорциональности, группа 1 параметров нагрева.                                                    |
| ntl-A                  | 111 r/w            | 0 - 999<br>0Off                     | 100               | 1             | Интегральная константа, группа 1 параметров нагрева.                                                         |
| Derl-A                 | 112 r/w            | 0 - 999<br>0Off                     | 24                | 2             | Деривационная константа, группа 1 параметров нагрева.                                                        |
| Propl-B                | 113 r/w            | 10 - 24990                          | 200               | Dec1          | Диапазон пропорциональности, группа 2 параметров нагрева.                                                    |
| ntl-B                  | 114 r/w            | 0 - 999<br>0 Off                    | 100               | 1             | Интегральная константа, группа 2 параметров нагрева.                                                         |
| Derl-B                 | 115 r/w            | 0 - 999<br>0Off                     | 24                | 2             | Деривационная константа, группа 2 параметров нагрева.                                                        |
| Hys 1                  | 116 r/w            | 10 - 24990                          | 20                | Dec1          | Гистерезис включения вывода 1 для двухпозиционного регулирования.                                            |
| Prop2-A                | 120 r/w            | 10 - 24990                          | 2.00              | Dec1          | Лиапазон пропорциональности, параметры охлаждения.                                                           |
| nt2-A                  | 121 r/w            | 0 - 999<br>0 Off                    | 100               | 1             | Интегральная константа, группа параметров охлаждения.                                                        |
| Der2-A                 | 122 r/w            | 0 - 999                             | 24                | 2             | Деривационная константа, группа параметров охлаждения.                                                       |
| Hys2                   | 123 r/w            | 10 - 24990                          | 20                | Dec1          | Гистерезис включения вывода 2 для двухпозиционного регулирования.                                            |
| Alarm-Pr-Lo            | 130 r/w            | -9990 - Alarm-Pr-<br>Hi             | 0                 | Dec1          | Нижняя граница аварийной сигнализации – абсолютное                                                           |
| Alarm-Pr-Hi            | 131 r/w            | Alarm-Pr-Lo-                        | 29990             | Dec1          | Верхняя граница аварийной сигнализации – абсолютное<br>аначение                                              |
| Alarm-De-Lo            | 132 r/w            | -9990 - 0                           | -990              | Dec1          | ли топис.<br>Нижняя граница аварийной сигнализации – отклонение от<br>заланного значения.                    |
| Alarm-De-Hi            | 133 r/w            | 0 - 9990                            | 990               | Dec1          | Нижняя граница аварийной сигнализации – отклонение от заданного значения.                                    |
| Sa4-Pr-Lo              | 140 r/w            | -9990 - Sa4-Pr-Hi                   | 0                 | Dec1          | Нижняя граница сигнализации – абсолютное значение                                                            |
| Sa4-Pr-Hi              | 141 r/w            | Sg4-Pr-Lo - 29990                   | 29990             | Dec1          | Верхняя граница сигнализации – абсолютное значение.                                                          |
| Sg4-De-Lo              | 142 r/w            | -9990 - 0                           | -990              | Dec1          | Нижняя граница сигнализации – отклонение от заданного                                                        |
| Sg4-De-Hi              | 143 r/w            | 0 - 9990                            | 990               | Dec1          | значения.<br>Нижняя граница сигнализации – отклонение от заданного<br>значения.                              |
| Sa5-Pr-Lo              | 150 r/w            | -9990 - Sa5-Pr-Hi                   | 0                 | Dec1          | Нижняя граница сигнализации – абсолютное значение.                                                           |
| Ba5-Pr-Hi              | 151 r/w            | Sa5-Pr-Lo - 29990                   | 29990             | Dec1          | Верхняя граница сигнализации – абсолютное значение.                                                          |
| Sg5-De-Lo              | 152 r/w            | -9990 - 0                           | -990              | Dec1          | Нижняя граница сигнализации – отклонение от заданного                                                        |
| Sg5-De-Hi              | 153 r/w            | 0 - 9990                            | 990               | Dec1          | значения.<br>Нижняя граница сигнализации – отклонение от заданного<br>значения.                              |
|                        | 1(0/               |                                     | 0                 | Deel          | II                                                                                                    |
| Sy0-FI-LU<br>Sae Dr Hi | 100 f/W            | -9990 - Syb-PI-HI                   | 20000             | Deci          | пижняя граница сигнализации – абсолютное значение.                                                           |
| Sg6-De-Lo              | 161 r/w<br>162 r/w | -9990 - 0                           | -990              | Dec1          | верхняя граница сигнализации – аосолютное значение.<br>Нижняя граница сигнализации – отклонение от заданного |
| Sg6-De-Hi              | 163 r/w            | 0 - 9990                            | 990               | Dec1          | значения.<br>Нижняя граница сигнализации – отклонение от заданного<br>значения.                              |
| Sa7-Pr-Spo             | 170 r/w            | -9990 - Sa7-Pr-Hi                   | 0                 | Dec1          | Нижняя граница сигнализации – абсолютное значение                                                            |
| Sa7-Pr-Hor             | 170 r/w            | Sa7-Pr-Lo - 29990                   | 29990             | Dec1          | Верхняя граница сигнализации – абсолютное значение.                                                          |
| Sg7-De-Lo              | 172 r/w            | -9990 - 0                           | -990              | Dec1          | Нижняя граница сигнализации – отклонение от заданного                                                        |
| Sg7-De-Hi              | 173 r/w            | 0 - 9990                            | 990               | Dec1          | значения.<br>Нижняя граница сигнализации – отклонение от заданного<br>значения.                              |
| Dlog period            | 180 r/w            | 10 - 600                            | 60                | 0             | Периоличность архивирования для регистратора данных, в с                                                     |
| Dlog record            | 181 r/w            | 0 Off<br>1 Prog<br>2Alarm<br>3 Perm | 3                 |               | Условия для архивирования.                                                                                   |
| Panel                  | 190 r/w            | 0Num<br>1Graph                      | 0                 |               | Настройка главной панели устройства.                                                                         |
| Graph-Per              | 191 r/w            | 1 - 300                             | 2                 |               | Периодичность внесения записи в график, в секундах.                                                          |
| Graph-Lo               | 192 r/w            | -9990 - Graph-Hi                    | 0                 |               | Диапазон графика, нижняя граница.                                                                            |
| Graph-Hi               | 193 r/w            | Graph-Lo - 29990                    | 1000              |               | Диапазон графика, верхняя граница.                                                                           |

# Конфигурационный уровень

| Дисплей     | Адрес    | Диапазон               | Инициа<br>лизания | Дес.  | Примечание                                                |
|-------------|----------|------------------------|-------------------|-------|-----------------------------------------------------------|
|             | 200 r/w  | 0 Engl                 | 0                 | разд. |                                                           |
| Language    |          | 1 German               |                   |       | Установка языка для регулятора.                           |
|             |          | 2 Czech                |                   |       |                                                           |
| Disp-bright | 201 r/w  | 0 - 10                 | 6                 |       | Настройка яркости дисплея.                                |
| Diog        | 202 r/w  | 0 - 5                  | 5                 |       | Ограничение количества записей для                        |
|             |          |                        |                   |       | • 0 10 записей                                            |
|             |          |                        |                   |       | <ul> <li>1 20 записей</li> </ul>                          |
|             |          |                        |                   |       | <ul> <li>2 50 записей</li> </ul>                          |
|             |          |                        |                   |       | <ul> <li>3 100 записей</li> </ul>                         |
|             |          |                        |                   |       | <ul> <li>4 200 записей</li> </ul>                         |
|             |          |                        |                   |       | <ul> <li>5 500 записей</li> </ul>                         |
| Dlog Msg    | 203 r/w  | 0 - 4                  | 4                 |       | Ограничение количества записей для                        |
|             |          |                        |                   |       | регистратора сообщений:                                   |
|             |          |                        |                   |       | <ul> <li>010 записей</li> <li>1. 20 состава</li> </ul>    |
|             |          |                        |                   |       | <ul> <li>1 20 записей</li> <li>2 50 записей</li> </ul>    |
|             |          |                        |                   |       | <ul> <li>З 100 записей</li> </ul>                         |
|             |          |                        |                   |       | <ul> <li>4 200 записей</li> </ul>                         |
| Dlog Amb    | 204 r/w  | 0 - 5                  | 5                 |       | Ограничение количества записей для                        |
| Ũ           |          |                        |                   |       | регистратора показаний окружающей                         |
|             |          |                        |                   |       | температуры:                                              |
|             |          |                        |                   |       | <ul> <li>010 записей</li> </ul>                           |
|             |          |                        |                   |       | <ul> <li>1 20 записей</li> </ul>                          |
|             |          |                        |                   |       | • 2 50 записей                                            |
|             |          |                        |                   |       | <ul> <li>3 100 записеи</li> <li>4. 200 ранизой</li> </ul> |
|             |          |                        |                   |       | <ul> <li>4 200 записей</li> <li>5 500 записей</li> </ul>  |
|             |          |                        |                   |       |                                                           |
| Input1      | 210 r/w  | Температурный ввод:    | 0                 |       | Настройка измерительного ввода.                           |
|             |          | 0 Нет                  |                   |       |                                                           |
|             |          | 1J                     |                   |       |                                                           |
|             |          | 2K<br>3 T              |                   |       |                                                           |
|             |          | 4 N                    |                   |       |                                                           |
|             |          | 5 E                    |                   |       |                                                           |
|             |          | 6 R                    |                   |       |                                                           |
|             |          | 7 S                    |                   |       |                                                           |
|             |          | о Б<br>9 С             |                   |       |                                                           |
|             |          | 10 D                   |                   |       |                                                           |
|             |          | 11 RTD                 |                   |       |                                                           |
|             |          | Ввод процесса:         |                   |       |                                                           |
|             |          | $0 \dots Het$          |                   |       |                                                           |
|             |          | 1 0-20 MA<br>2 4-20 мА |                   |       |                                                           |
|             |          | 3 0-5 B                |                   |       |                                                           |
|             |          | 4 1-5 B                |                   |       |                                                           |
| Dec1        | 211 /    | 5 0-10 B               | 0                 |       | X/                                                        |
| Deci        | ∠11 r/w  | а емпературный ввод:   | U                 |       | у становка десятичного разделителя.                       |
|             |          | 1 0.0                  |                   |       |                                                           |
|             |          | Ввод процесса:         |                   |       |                                                           |
|             |          | 0 0                    |                   |       |                                                           |
|             |          | $1 \dots 0.0$          |                   |       |                                                           |
|             |          | $2 \dots 0.00$         |                   |       |                                                           |
| Call        | 212 r/w  | _9990 _ 9990           | 0                 | Dec1  | Капибровка измерительного врола                           |
| Rangel-Lo   | 212  r/w | -9990 - 2999           | 0                 | Dec1  | Диапазон ввода процесса, нижняя граница.                  |
| Rangel-Hi   | 214 r/w  | -9990 - 2999           | 1000              | Dec1  | Диапазон ввода процесса, верхняя граница.                 |
| Filterl     | 215 r/w  | 0 - 1000               | 10                | 1     | Фильтр на входе.                                          |
|             |          | 0 Off                  |                   |       |                                                           |
| Dig. inputl | 230 r/w  | 0 Off                  | 0                 |       | Функция цифрового ввода 1.                                |
|             |          | 1 Start                |                   |       |                                                           |
|             | I        | 2 EIIU                 |                   |       |                                                           |

Линия связи

| Дисплей         | Адрес               | Диапазон         | Инициа              | Дес.  | Примечание                                            |
|-----------------|---------------------|------------------|---------------------|-------|-------------------------------------------------------|
|                 |                     | 3 Wait           | лизация             | разд. |                                                       |
|                 |                     | 4 Stop           |                     |       |                                                       |
|                 |                     | 5 Outoff         |                     |       |                                                       |
|                 |                     | 6 Out⊦rz         |                     |       |                                                       |
| Start progl     | 231 r/w             | 1 -30            | 30                  |       | Номер программы, которая булет запускаться            |
|                 |                     |                  |                     |       | цифровым вводов при установке Dig.input1 =            |
|                 |                     |                  |                     |       | Start.                                                |
| Dig. input2     | 232 r/w             | 0 Off<br>1 Stort | 0                   |       | Функция цифрового ввода 2                             |
|                 |                     | 2 End            |                     |       |                                                       |
|                 |                     | 3 Wait           |                     |       |                                                       |
|                 |                     | 4 Stop           |                     |       |                                                       |
|                 |                     | 5 Outoff         |                     |       |                                                       |
|                 |                     | 7 Lock           |                     |       |                                                       |
| Start prod2     | 233 r/w             | 1 - 30           | 30                  | 0     | Номер программы, которая будет запускаться            |
| otant progz     |                     |                  |                     |       | цифровым вводов при установке Dig.input2 =            |
|                 |                     |                  |                     |       | Start.                                                |
| Comml           | 240 r/w             | 0 Modbus         | 0                   |       |                                                       |
|                 |                     | 1 M-S            |                     |       |                                                       |
| Baudl           | 241 r/w             | 0 9600           | 0                   |       |                                                       |
| Dadai           | 271 1/ W            | 1 57600          | Ū                   |       |                                                       |
|                 |                     | 2 115200         |                     |       |                                                       |
| Addrl           | 242 r/w             | 1 - 250          | 1                   | 0     |                                                       |
| Comm2           | 250 r/w             | 0 Modbus         | 0                   |       |                                                       |
|                 |                     | 1 <b>M-S</b>     |                     |       |                                                       |
| Baud2           | 251 r/w             | 0 9600           | 0                   |       |                                                       |
| Dauuz           | 231 1/w             | 1 57600          | 0                   |       |                                                       |
|                 |                     | 2 115200         |                     |       |                                                       |
| Addr2           | 252 r/w             | 1 - 250          | 1                   | 0     |                                                       |
| IP adress       | 270 r/w             | 0 - 255          | 192                 | 0     | IP-адрес устройства, рисунок 1.                       |
|                 | 271 r/w             | 0 - 255          | 168                 | 0     | IP-адрес устройства, рисунок 2.                       |
|                 | 272 r/w             | 0 - 255          | 0                   | 0     | IP-адрес устройства, рисунок 3.                       |
| SNFT            | 273  f/w<br>274 r/w | 0 - 235          | 8                   | 0     | пр-адрес устроиства, рисунок 4.<br>Сетевая маска SNET |
| adress          | 271170              | 0 51             | 0                   | Ũ     |                                                       |
| IPG adress      | 275 r/w             | 0 - 255          | 192                 | 0     | IPG-адрес устройства, рисунок 1.                      |
|                 | 276 r/w             | 0 - 255          | 168                 | 0     | IPG-адрес устройства, рисунок 2.                      |
|                 | 277  r/w            | 0 - 255          | 0                   | 0     | IPG-адрес устройства, рисунок 3.                      |
| Port            | 278  f/W<br>279 r/w | 1 - 65535        | 10000               | 0     | Порт интерфейса LAN                                   |
| LAN             | 280 r/w             | 0 Read           | 0                   | 0     | Ограничение интерфейса LAN.                           |
| restrict        |                     | 1 Rd/Wr          |                     |       |                                                       |
| Output 1        | 290 r/w             | 0 Off            | 1                   |       | Функция вывода 1.                                     |
|                 |                     | 1 Ht             |                     |       |                                                       |
|                 |                     | 2 Ht2            |                     |       |                                                       |
| Signall         | 201 r/m             | 3 Ht3A           | 0                   |       | Тип вирода произоо                                    |
| Signali         | 291 1/w             | 1 0-10V          | 0напряжение<br>2ток |       | тип вывода процесса.                                  |
|                 |                     | 2 0-20mA         |                     |       |                                                       |
|                 |                     | 3 4-20mA         |                     |       |                                                       |
| Ctl             | 292 r/w             | 1 - 200          | 1SSD                | 0     | Временной цикл вывода 1.                              |
| Valvo hvot      | 293 r/w             | 1 - 50           | 5                   | 0     | Гистерезис клапана шагового регулирования с           |
| valve flyst.    |                     |                  |                     |       | 3-ех канальным включением.                            |
|                 | 295 r/w             | 0 PID            | 0                   |       | Алгоритм ПИД-регулирования.                           |
| Switch PID      | 296 r/w             | -9990 - 29990    | 250                 |       | Ограничение межлу ПИЛ1 и ПИЛ2                         |
|                 |                     | ····             | 230                 | Dec1  |                                                       |
| PowLimit-       | 297 r/w             | 0 - 100          | 100                 | 0     | Ограничение мощности ниже предела Switch-             |
| LO<br>Switch DI | 208                 | 0000 20000       | 250                 | Deg1  |                                                       |
| SWITCU-L        | ∠98 f/W             | -9990 - 29990    | 230                 | Deci  | температура для переключения ограничения              |

| Линия с | связи |
|---------|-------|
|---------|-------|

| Дисплей         | Адрес   | Диапазон                                                                  | Инициа<br>лизация   | Дес.<br>разд. | Примечание                                                       |
|-----------------|---------|---------------------------------------------------------------------------|---------------------|---------------|------------------------------------------------------------------|
| PowLimit-<br>Hi | 299 r/w | 0 - 100                                                                   | 100                 | 0             | мощности.<br>Ограничение мощности свыше предела Switch-<br>PI    |
| Der time1       | 300 r/w | 10 - 1000                                                                 | 25                  | 1             | адержка производной ПИД-регулятора на выводе 1.                  |
| 0utput2         | 310 r/w | 0 Off<br>1 C1<br>2 C12<br>3 AHeat                                         | 0                   |               | Функция вывода 2.                                                |
| Signal2         | 311 r/w | 0 0-10V<br>1 0-5V<br>2 0-20mA<br>3 4-20mA                                 | 0напряжение<br>2ток |               | Тип вывода процесса.                                             |
| DeSp2           | 312 r/w | 0 - 10000                                                                 | 10                  | Dec1          | Заданное значение вывода 2 (отклонение от заданного значения 1). |
| Ct2             | 313 r/w | 1 - 200                                                                   | 1SSD<br>15реле      | 0             | Временной цикл вывода 2.                                         |
| % Power1        | 314 r/w | 0 - 100                                                                   | 100                 | 0             | Ограничения мощности для дополнительного                         |
| Der time2       | 315 r/w | 10 - 1000                                                                 | 25                  | 1             | на рева.<br>Задержка производной ПИД-регулятора на<br>выводе 2.  |
| 0utput3         | 320 r/w | 0 Off<br>1 AlProcAlDev<br>2                                               | 0                   |               | Функция вывода 3.                                                |
| Latch3          | 321 r/w | 0 Off<br>1 On<br>                                                         | 0                   |               | Настройка постоянной аварийной<br>сигнализации.                  |
| Silenc3         | 322 r/w | 0 Off<br>1 On                                                             | 0                   |               | Глушение аварийной сигнализации при<br>включении питания.        |
| Side3           | 323 r/w | 0 Both<br>1 Hi<br>2 Lo                                                    | 0                   |               | Выбор активных границ аварийной<br>сигнализации.                 |
| Hysteresis<br>3 | 324 r/w | 10 - 2490                                                                 | 20                  | Dec1          | Гистерезис включения вывода аварийной<br>сигнализации.           |
| Output4         | 330 r/w | 0 Off<br>1 Event1<br>2 SgProc<br>3 SgDev<br>4 Prog<br>5 PrEnd<br>6 SgF    | 0                   |               | Функция вывода 4.                                                |
| IEvent1         | 331 r/w | 0 Hold<br>1 Off<br>2 On                                                   | 0                   |               | Состояние признакового вывода Event1 при прерывании программы.   |
| Side4           | 332 r/w | 0 Both<br>1 Hi<br>2 Lo                                                    | 0                   |               | Выбор активных границ сигнализации.                              |
| Hysteresis<br>⊿ | 333 r/w | 10 - 2490                                                                 | 20                  | Dec1          | Гистерезис включения вывода сигнализации.                        |
| SgTime4         | 334 r/w | 1 - 999                                                                   | 10                  | 0             | Продолжительность сигнала при завершении программы, в секунлах.  |
| Sp SgF          | 335 r/w | -9990 - 29990                                                             | 500                 | Dec1          | Заданное значение, функция SgF.                                  |
| Time Sgr        | 336 f/W | 1 -99                                                                     | 5                   | 0             | вентилятора, SgF.                                                |
| Outputs         | 340 r/w | 0 Off<br>1 Event2<br>2 SgProc<br>3 SgDev<br>4 Prog<br>5 PrEnd<br>6 Burner | 0                   |               | Функция вывода 5.                                                |
| IEvent 2        | 341 r/w | 0 Hold<br>1 Off<br>2 On                                                   | 0                   |               | Состояние признакового вывода Event2 при прерывании программы.   |
| Side5           | 342 r/w | 0 Both                                                                    | 0                   |               |                                                                  |

#### Линия связи

| Дисплей              | Адрес              | Диапазон                                                       | Инициа<br>лизания | Дес.<br>разд | Примечание                                                                                                    |
|----------------------|--------------------|----------------------------------------------------------------|-------------------|--------------|----------------------------------------------------------------------------------------------------|
|                      |                    | 1 Hi                                                           | лпэцция           | ризд.        | Выбор активных границ для сигнализации.                                                                                                    |
| Hysteresis<br>5      | 343 r/w            | 2 LO<br>10 - 2490                                              | 20                | Dec1         | Гистерезис включения для вывода<br>сигнализации.                                                                                                    |
| SgTimeS              | 344 r/w            | 1 - 999                                                        | 10                | 0            | Продолжительность сигнала в конце                                                                                                    |
| Time on              | 345 r/w            | 1 - 999                                                        | 10                | 0            | Время, на протяжении которого, отклонение от<br>заданного значения должно превышать Dev on,<br>чтобы включился вывол.                                  |
| Dev on               | 346 r/w            | -9990 - 0                                                      | -20               | Dec1         | Отклонение от заданного значения для                                                                                                    |
| Time off             | 347 r/w            | 1 - 999                                                        | 10                | 0            | Включения вывода.<br>Время, на протяжении которого, отклонение от<br>заданного значения должно превышать Dev off,<br>чтобы выключился вывод            |
| Dev off              | 348 r/w            | 0 - 9990                                                       | 20                | Dec1         | Отклонение от заданного значения для<br>выключения вывода.                                                                                             |
| Time start           | 349 r/w            | 1 - 999                                                        | 40                | 0            | Время запуска для горелки, в секундах.                                                                                                    |
| Output6              | 350 r/w            | 0 Off<br>1 Event3<br>2 SgProc<br>3 SgDev<br>4 Prog<br>5 PrEnd  | 0                 |              | Функция вывода 6.                                                                                                    |
| IEvent3              | 351 r/w            | 0 Hold<br>1 Off<br>2 On                                        | 0                 |              | Состояние признакового вывода Event3 при прерывании программы.                                                                                         |
| Side6                | 352 r/w            | 0 Both<br>1 Hi<br>2 Lo                                         | 0                 |              | Выбор активных границ для сигнализации.                                                                                                    |
| Hysteresis6          | 353 r/w            | 10 - 2490                                                      | 20                | Dec1         | Гистерезис включения для вывода<br>сигнализации.                                                                                                    |
| SgTime6              | 354 r/w            | 1 - 999                                                        | 10                | 0            | Продолжительность сигнала в конце<br>программы, в секундах.                                                                                            |
| Output7              | 360 r/w            | 0 Off<br>1 Event3<br>2 SgProc<br>3 SgDev<br>4 Prog<br>5. PrEnd | 0                 |              | Функция вывода 7.                                                                                                    |
| IEvent4              | 361 r/w            | 0 Hold<br>1 Off<br>2 On                                        | 0                 |              | Состояние признакового вывода Event4 при прерывании программы.                                                                                         |
| Side7                | 362 r/w            | 0 Both<br>1 Hi<br>2 Lo                                         | 0                 |              | Выбор активных границ для сигнализации.                                                                                                    |
| Hysteresis7          | 7363 r/w           | 10 - 2490                                                      | 20                | Dec1         | Гистерезис включения для вывода<br>сигнализации.                                                                                                    |
| SgTime7              | 364 r/w            | 1 - 999                                                        | 10                | 0            | Продолжительность сигнала в конце<br>программы, в секундах.                                                                                            |
| Spl-Lo               | 370 r/w            | -9990 – Sp1-Hi                                                 | 0                 | Dec1         | Нижний рабочий диапазон для заданного                                                                                                    |
| Snl-Hi               | 371 r/w            | Sp1-Lo - 29990                                                 | 1000              | Dec1         | значения.<br>Верхний рабочий диапазон для заданного                                                                                                    |
| Outside<br>prog.     | 372 r/w            | 1 Off<br>2 Sp1                                                 | 0                 |              | Значения.<br>Состояние заданного значения, если программа<br>не выполняется.                                                                           |
| Ramp type            | 380 r/w            | 0 Stpt<br>1 Rate<br>2 Both                                     | 2                 |              | Тип фазы «увеличение/уменьшение заданного<br>значения», разрешенный редактированием<br>программы.                                                      |
| GSDe<br>P-Out        | 381 r/w<br>382 r/w | 10 - 9990<br>0 Cont<br>1 Stop                                  | 100<br>0          | Dec1         | Функция GSD, отклонение от заданного<br>значения.<br>Реакция на прерывание подачи питания, когда<br>разрешенное время для прерывания питания           |
| Action<br>P-Out Time | 383 r/w            | 2 End<br>0 - 999                                               | 0                 | 0            | превышает P-Out Time.<br>Время, разрешенное для прерывания питания,<br>когда регулятор может продолжать работу в<br>программе. Если прерывание питания |

#### Линия связи

| Дисплей             | Адрес   | Диапазон                                                                 | Инициа<br>лизания                                                        | Дес.<br>разл. | Примечание                                                                                                   |
|---------------------|---------|--------------------------------------------------------------------------|--------------------------------------------------------------------------|---------------|----------------------------------------------------------------------------------------------------|
|                     |         |                                                                          |                                                                          | Pust          | превышает разрешенное время, регулятор<br>продолжает работать согласно настройке<br>параметра P - Out Action |
| Stop prog           | 385 r/w | 0 No<br>1 Yes                                                            | 0                                                                        |               | Разрешен останов программы - состояние Stop.                                                                 |
|                     |         |                                                                          |                                                                          |               |                                                                                                    |
| Parameter<br>1      | 390 r/w | 0<br>1 PrV<br>2 Pr<br>3 %P<br>4 %Po<br>5 Po<br>6 Pow<br>7 A<br>8<br>9 Ev | No 1<br>iiew<br>Edit<br>owl<br>ow2<br>wPr<br>rTot<br>IOff<br>Aut<br>entl |               | Позиция 1 меню пользователя.                                                                                 |
|                     |         | 10 Eve<br>11 Eve<br>12 Eve<br>13 Pa<br>14 E<br>15 M<br>16 Cl             | ent2<br>ent3<br>ents<br>anel<br>Dlog<br>Msg<br>ock                       |               |                                                                                                    |
| Parameter           | 391 r/w | Kar Daramatar 1                                                          | 14                                                                       |               | Позиция 2 меню пользователя.                                                                                 |
| 2<br>Paremeter<br>3 | 392 r/w | Как Parameter1                                                           | 0                                                                        |               | Позиция 3 меню пользователя.                                                                                 |
| Parameter<br>4      | 393 r/w | Как Parameter1                                                           | 0                                                                        |               | Позиция 4 меню пользователя.                                                                                 |
| Parameters          | 394 r/w | Как Parameter1                                                           | 0                                                                        |               | Позиция 5 меню пользователя.                                                                                 |
| Parameter<br>6      | 395 r/w | Как Parameter1                                                           | 0                                                                        |               | Позиция 6 меню пользователя.                                                                                 |
| Paremeter<br>7      | 396 r/w | Как Parameter1                                                           | 0                                                                        |               | Позиция 7 меню пользователя.                                                                                 |
| Parameter<br>8      | 397 r/w | Как Parameter1                                                           | 0                                                                        |               | Позиция 8 меню пользователя.                                                                                 |
| Paremeter<br>9      | 398 r/w | Как Parameter1                                                           | 0                                                                        |               | Позиция 9 меню пользователя.                                                                                 |
| Parameter<br>10     | 399 r/w | Как Parameter1                                                           | 0                                                                        |               | Позиция 10 меню пользователя.                                                                                |
| Paremeter<br>11     | 400 r/w | Как Parameter1                                                           | 0                                                                        |               | Позиция 11 меню пользователя.                                                                                |
| Parameter<br>12     | 401 r/w | Как Parameter1                                                           | 0                                                                        |               | Позиция 12 меню пользователя.                                                                                |
| Pass Spl            | 410 r/w | 0 - 9999<br>0 Off                                                        | 0                                                                        | 0             | Пароль для изменения заданного значения.                                                                     |
| Pass Prog           | 411 r/w | 0 - 9999<br>0 Off                                                        | 0                                                                        | 0             | Пароль для входа в режим редактирования программы.                                                           |
| Pass Oper           | 412 r/w | 0 - 9999<br>0 Off                                                        | 0                                                                        | 0             | Пароль для входа на уровень обслуживания.                                                                    |
| Pass Conf           | 413 r/w | 0 - 9999<br>0 Off                                                        | 0                                                                        | 0             | Пароль для входа на конфигурационный<br>уровень.                                                             |
| Pass Serv           | 414 r/w | 0 - 9999<br>0 Off                                                        | 0                                                                        | 0             | Пароль для входа на сервисный уровень.                                                                       |

# Настройка часов реального времени

| Дисплей | Адрес   | Диапазон | Инициа  | Дec.  | Примечание |
|---------|---------|----------|---------|-------|------------|
|         |         |          | лизация | разд. |            |
| Год     | 500 r/w | 0 - 99   |         | 0     | Год.       |
| Месяц   | 501 r/w | 1 – 12   |         | 0     | Месяц.     |
| День    | 502 r/w | 1 - 31   |         | 0     | День.      |
| Час     | 503 r/w | 0 - 23   |         | 0     | Час.       |
| Минута  | 504 r/w | 0 - 59   |         | 0     | Минута.    |

#### Запись, редактирование программы

Регулятор Ht205 имеет 30 программ с 15 фазами. Программы записываются по адресам от 2000 до 8749 согласно следующему отношению:

#### Адрес = 2000 + 225 x (Программа – 1) + 15 x (Фаза – 1)

Пример адресов программы:

| Диапазон адресов | Программа | Фаза |
|------------------|-----------|------|
| 2000 - 2014      | 1         | 1    |
| 2015 - 2029      | 1         | 2    |
|                  | 1         |      |
| 2210 - 2224      | 1         | 15   |
| 2225 - 2239      | 2         | 1    |
| 2240 - 2254      | 2         | 2    |
|                  | 2         |      |
| 2435 - 2449      | 2         | 15   |
|                  |           |      |
|                  |           |      |
| 8525 - 8539      | 30        | 1    |
| 8540 - 8554      | 30        | 2    |
|                  | 30        |      |
| 8735 - 8749      | 30        | 15   |

Параметры устанавливаются в журналах согласно следующей таблице (все журналы предназначены для считывания, а также для записи):

| Дисплей   | Смещение | Диапазон                                      | Инициализация | Дес. разд. | Примечание                                                                  |
|-----------|----------|-----------------------------------------------|---------------|------------|-----------------------------------------------------------------------------|
|           | адреса   |                                               |               |            |                                                                             |
| Step type | +0       | 0 End<br>1 Stpt<br>2 Rate<br>3 Soak<br>4 Jump | 0             |            | Тип фазы.                                                                   |
| Setpoint1 | +1       | Spl-Lo - Spl-<br>Hi                           | 250           | Dec1       | Заданное значение.                                                          |
| Time      | +2       | 0 - 5999                                      | 10            | 0          | Время фазы в минутах.                                                       |
| Rate      | +3       | 10 - 30000                                    | 1000          | Dec1       | Повышение/снижение в единицах измерения/час.                                |
| GuarSoak  | +4       | 0 Start<br>1 Off<br>2 On                      | 0             |            | Функция GSD.                                                                |
| Wait      | +5       | 0 Off<br>1 On                                 | 0             |            | Ожидание подтверждения для продолжения программы с помощью цифрового ввода. |
| Jump Prog | +6       | 1 - 30                                        | 1             | 0          | Переход в программе.                                                        |
| Jump Step | +7       | 1 - 15                                        | 1             | 0          | Переход в фазе.                                                             |
| Event1    | +8       | 0 Off<br>1 On                                 | 0             |            | Состояние признака 1 в рамках данной фазы.                                  |
| Event2    | +9       | 0 Off<br>1 On                                 | 0             |            | Состояние признака 2 в рамках данной фазы.                                  |
| Event3    | +10      | 0 Off<br>1 On                                 | 0             |            | Состояние признака 3 в рамках данной фазы.                                  |
| Event4    | +11      | 0 Off<br>1 On                                 | 0             |            | Состояние признака 4 в рамках данной фазы.                                  |
|           | +12      |                                               | 0             |            |                                                                             |
|           | +13      |                                               | 0             |            |                                                                             |

Если параметры одной и той же программы и одной и той же фазы редактируются в текущий момент с клавиатуры, а также из линии связи, значения, передаваемые по линии связи, не принимаются.

#### Передача данных из регистратора измеряемой величины процесса

Считывание данных из регистратора производится через журналы 800 и 801.

| Регистратор | Значение                                       | Описание                            |
|-------------|------------------------------------------------|-------------------------------------|
| Данные 1    | Год                                            |                                     |
| Данные 2    | Месяц                                          |                                     |
| Данные 3    | Дата                                           | Дата и время записи.                |
| Данные 4    | Yac                                            |                                     |
| Данные 5    | Минута                                         |                                     |
| Данные 6    | Секунда                                        |                                     |
| Данные 7    | Заданное значение регулятора Ht205             | Заданное значение регулятора Ht205. |
| Данные 8    | Измеряемая величина процесса регулятора Ht205. | Измеряемая величина процесса        |
|             |                                                | регулятора.                         |
| Данные 9    | Измеряемая величина подчиненного регулятора 1. | Измеряемая величина процесса        |
| Данные 10   | Измеряемая величина подчиненного регулятора 2. | подчиненных регуляторов,            |
| Данные 11   | Измеряемая величина подчиненного регулятора 3. | подсоединенных к Ht205.             |
| Данные 12   | Измеряемая величина подчиненного регулятора 4. |                                     |
| Данные 13   | Измеряемая величина подчиненного регулятора 5. |                                     |
| Данные 14   | Измеряемая величина подчиненного регулятора 6. |                                     |
| Данные 15   | Измеряемая величина подчиненного регулятора 7. |                                     |
| Данные 16   | Расход энергии, нижнее значение.               | Расход энергии = (65536*верхнее     |
| Данные 17   | Расход энергии, верхнее значение.              | значение + нижнее значение) / 10.   |
| Данные 18   | Номер выполняемой программы.                   |                                     |

Ниже представлена структура считываемых данных:

#### Процедура считывания данных из регистратора:

- Запись 1 считывается из адреса 800 (чтобы получить полные записи, вы должны произвести считывание из 18 журналов; см. таблицу выше).
- Запись 2 считывается из адреса 801 (18 журналов)
- Запись 3 считывается из адреса 801 (18 журналов).
- ...
- Запись n\* считывается из адреса 801 (18 журналов).

Конец записей указывается возвратом значения -32000 во всех журналах.

#### Передача данных из регистратора сообщений

Считывание данных из регистратора производится через журналы 810 и 811.

| Регистратор | Значение | Описание                          |          |                                    |                        |                           |  |
|-------------|----------|-----------------------------------|----------|------------------------------------|------------------------|---------------------------|--|
| Данные 1    | Год      |                                   |          |                                    |                        |                           |  |
| Данные 2    | Месяц    | Дата и время записи.              |          |                                    |                        |                           |  |
| Данные 3    | Дата     |                                   |          |                                    |                        |                           |  |
| Данные 4    | Час      |                                   |          |                                    |                        |                           |  |
| Данные 5    | Минута   |                                   |          |                                    |                        |                           |  |
| Данные 6    | Секунда  |                                   |          |                                    |                        |                           |  |
| Данные 7    | Журнал 1 | Значение журналов:                |          |                                    |                        |                           |  |
| Данные 8    | Журнал 2 | Сообщение                         | Журнал 1 | Журнал 2                           | Журнал 3               | Журнал 4                  |  |
| Данные 9    | Журнал 3 | Включение устройства              | 1        | -                                  | -                      | -                         |  |
| Данные 10   | Журнал 4 | Запуск программы                  | 2        | программа                          | -                      | -                         |  |
|             |          | Завершение программы              | 3        | программа                          | -                      | -                         |  |
|             |          | Прерывание программы              | 4        | программа                          | -                      | -                         |  |
|             |          | Начало аварийной<br>сигнализации  | 5        | Измеряемое<br>значение<br>процесса | Десятичный разделитель | -                         |  |
|             |          | Конец аварийной<br>сигнализации   | 6        | Измеряемое<br>значение<br>процесса | Десятичный разделитель | -                         |  |
|             |          | Изменение настройки               | 10       | Адрес журнала                      | Заданное<br>значение   | Десятичный<br>разделитель |  |
|             |          | Переустановка<br>настройки        | 50       | -                                  | -                      | -                         |  |
|             |          | Переустановка<br>программы        | 51       | -                                  | -                      | -                         |  |
|             |          | Переустановка<br>состояния        | 52       | -                                  | -                      | -                         |  |
|             |          | Переустановка регистратора данных | 53       | -                                  | -                      | -                         |  |
|             |          | Переустановка<br>устройства       | 64       | -                                  | -                      | -                         |  |

#### Ниже представлена структура считываемых данных:

#### Процедура считывания данных из регистратора:

- Запись 1 считывается из адреса 810 (чтобы получить полные записи, вы должны произвести считывание из 10 журналов; см. таблицу выше).
- Запись 2 считывается из адреса 811 (10 журналов)
- Запись 3 считывается из адреса 811 (10 журналов).
- ...
- Запись п\* считывается из адреса 811 (10 журналов).

Конец записей указывается возвратом значения -32000 во всех журналах.

# 9 Монтаж регулятора

Регулятор предназначен для монтажа в вырезе панели. Регулятор нужно вставить в вырезанное отверстие закрепить его двумя (2) фланцами, входящими в комплект поставки. При монтаже требуется доступ к задней стенке панели.

#### Монтажные размеры

Ширина х высота х общая длина: 96 х 96 х 121 мм (включая клеммную колодку).

Монтажная глубина: 114 мм (включая клеммную колодку).

Вырез в панели: 91 х 91 мм.

Толщина панели: 1,5 -10 мм.

#### Монтаж:

Сначала нужно вырезать в панели отверстие размером 91х91 мм.

Затем вставьте регулятор в вырез панели. Вставьте поддерживающие фланцы в отверстие вверху и внизу или по обеим сторонам регулятора.

Надежно затяните винты на фланцах.

На этом монтаж регулятора завершен; перед тем как выполнить электрическое подключение, рекомендуем внимательно прочитать главу о возможных источниках помех и принципах монтажа.

Описание электрического подключения регулятора начинается на странице <u>69</u>.

### Принципы монтажа, источники помех

В окружающей среде регулятора имеется много возможных источников помех. Наиболее вредными являются следующие источники помех:

- Оборудование с индуктивной нагрузкой, например, электродвигатели, обмотки реле и прерывателей, и т.д.
- Тиристоры и другие полупроводниковые приборы.
- Сварочное оборудование.
- Проводники с протекающими высокими токами.
- Газоразрядные и неоновые лампы.
- .....

#### Снижение влияния помех

При проектировании устройства, старайтесь соблюдать следующие правила:

- Все сильноточные питающие и силовые цепи должны быть отделены от сигнальных цепей (например, цепи термопар, линии связи). Минимальное расстояние между этими цепями должно быть не менее 30 см.
- Если сигнальные и силовые цепи пересекаются, желательно, чтобы угол пересечения был прямым.
- С самого начала определите потенциальные источники помех и прокладывайте проводку подальше от них.
- Не монтируйте реле и прерыватели очень близко от регулятора.
- Не используйте питающее напряжение регулятора также для питания оборудования с регулировкой индуктивной нагрузки или фазового угла.
- Для сигнальных цепей используйте скрученные экранированные провода. Система экранирования должна быть заземлена в нескольких местах.
- При необходимости используйте источники бесперебойного питания (UPS).

# 10 Электрическое подключение

Во избежание возможного электрического удара во время электрического подключения и подсоединения данного устройства, соблюдайте правила техники безопасности, изложенные в национальных стандартах. Несоблюдение этих правил может привести к повреждению имущества и травмам персонала. Электрическое подключение должно производиться только уполномоченным лицом.

Если отказ устройства может привести к каким-либо повреждениям, оборудование с регулятором должно быть оснащено независимой защитой (плавкий предохранитель, ограничитель).

#### Питающее напряжение

Перед подключением устройства к источнику питания, проверьте уровень питающего напряжения.

Данное устройство предназначено для использования в промышленном или лабораторном оборудовании с категорией перенапряжения II и степенью загрязнения 2.

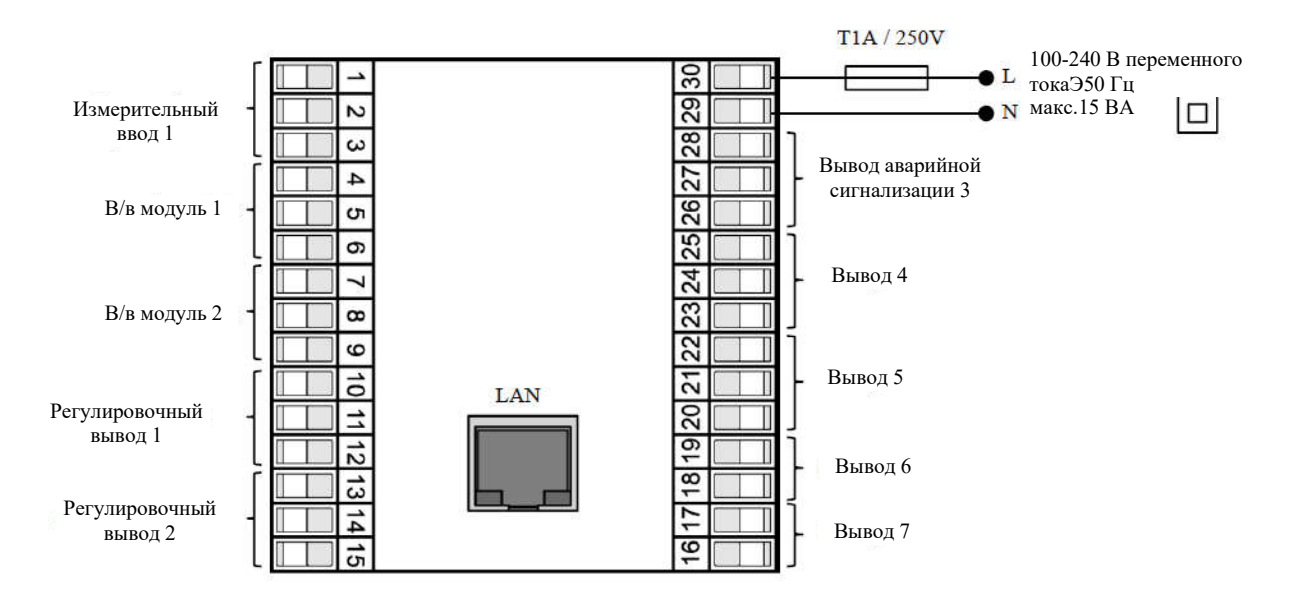

## <u>1. Измерительный ввод</u>

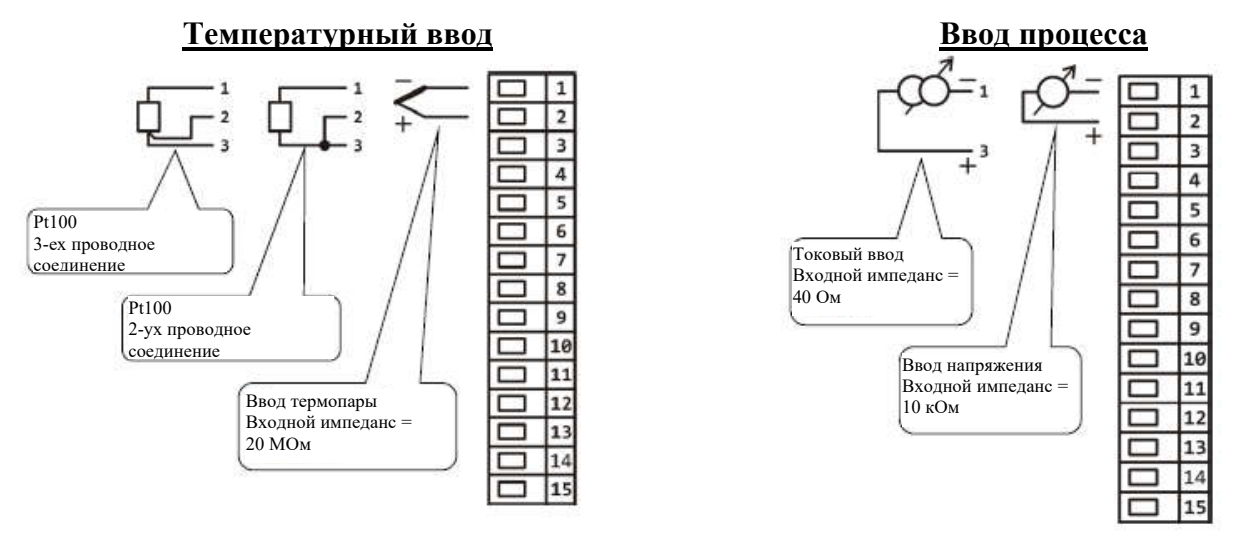

Измерительный ввод не имеет гальванической развязки с заземлением регулятора

#### 1. В/в модуль ... цифровые вводы

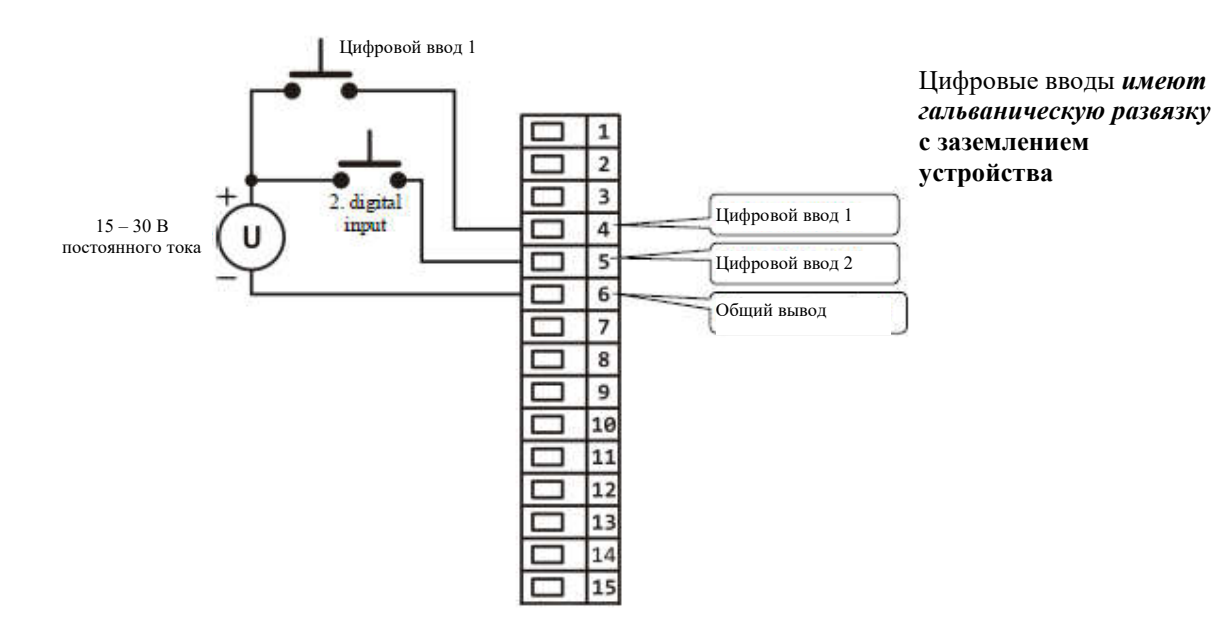

### <u>1. В/в модуль ... линия связи EIA485</u>

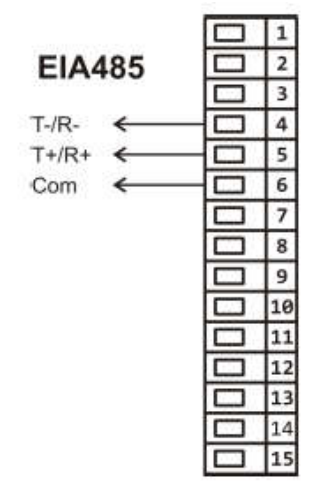

Линия связи *имеет гальваническую развязку* с заземлением устройства

#### 2. В/в модуль ... линия связи EIA485

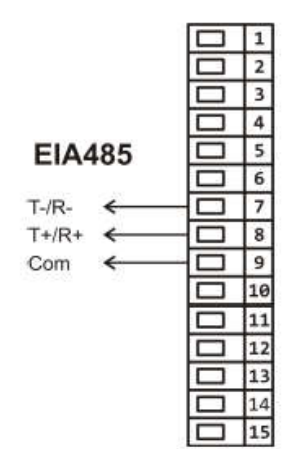

Линия связи *имеет гальваническую развязку* с заземлением устройства

#### Регулировочный вывод 1

Вывод SSD не имеет

гальванической развязки с

заземлением устройства

Напряжение в разомкнутом

12-18 В постоянного тока,

состоянии

макс. 30 мА

#### SSD – твердотельный задатчик

1

2

3

4

5

6 7

8

9

10

11

12

13

14

15

Разомкнутый коллектор

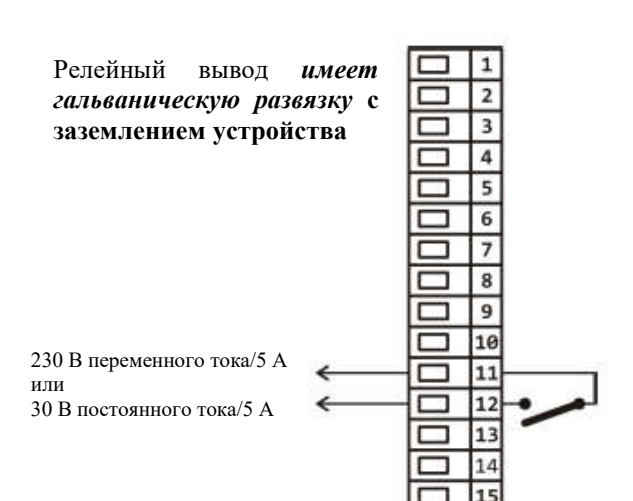

<u>Реле</u>

Релейный вывод

#### 0-10 В постоянного тока, 0-5 В постоянного тока

Вывод напряжения процесса

#### 0-20 мА, 4-20 мА Токовый вывод процесса

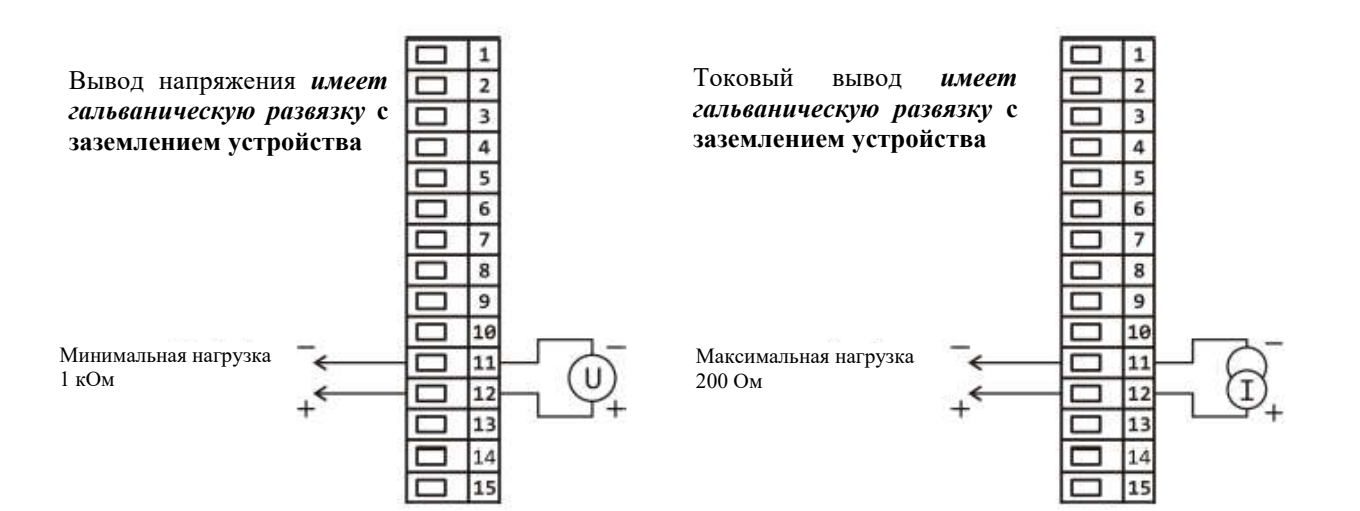
#### Регулировочный вывод 2

#### SSD – твердотельный задатчик

Разомкнутый коллектор

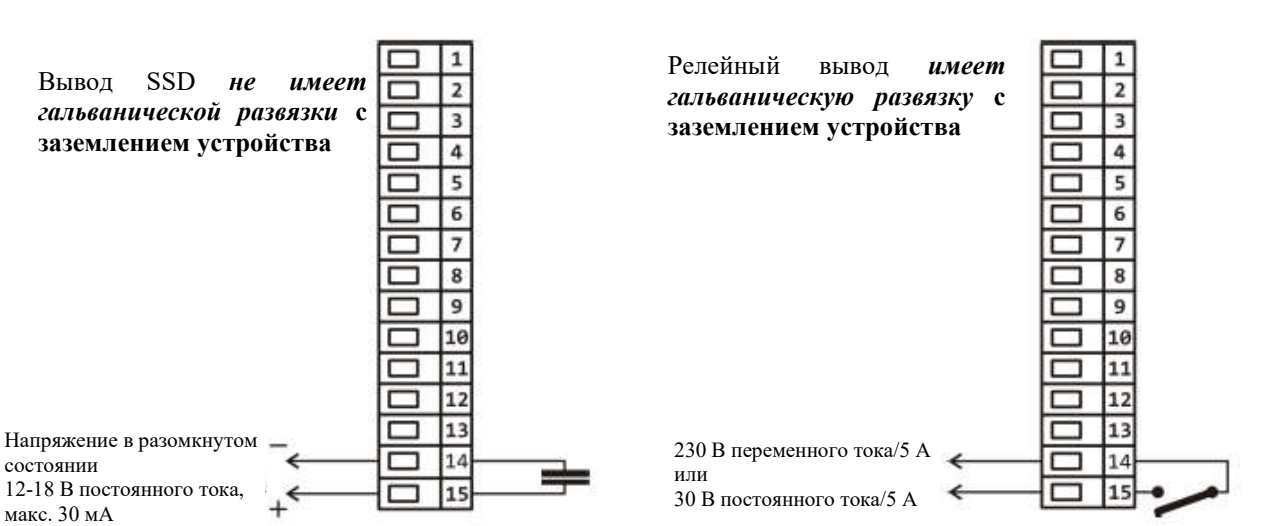

0-10 В постоянного тока, 0-5 В постоянного тока Вывод напряжения процесса

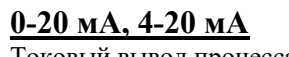

<u>Реле</u>

Релейный вывод

Токовый вывод процесса

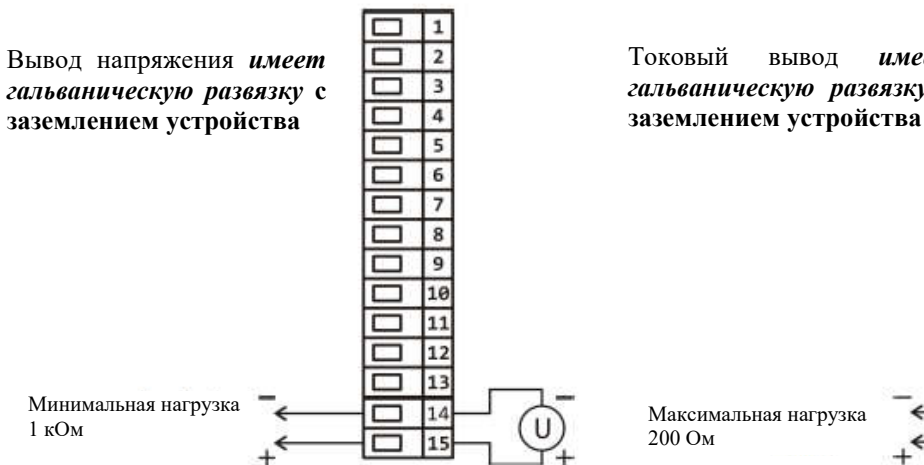

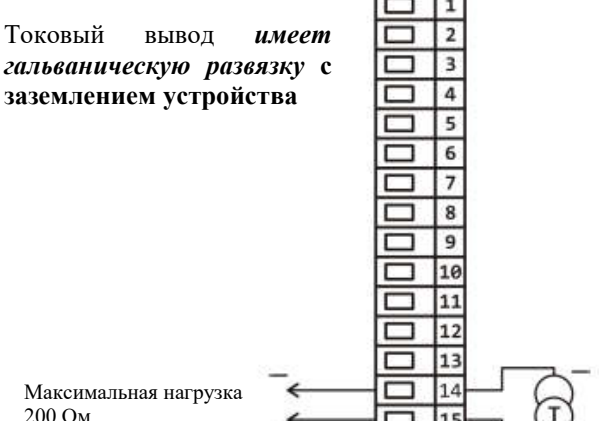

# Вывод аварийной сигнализации 3, дополнительные выводы 4 - 7

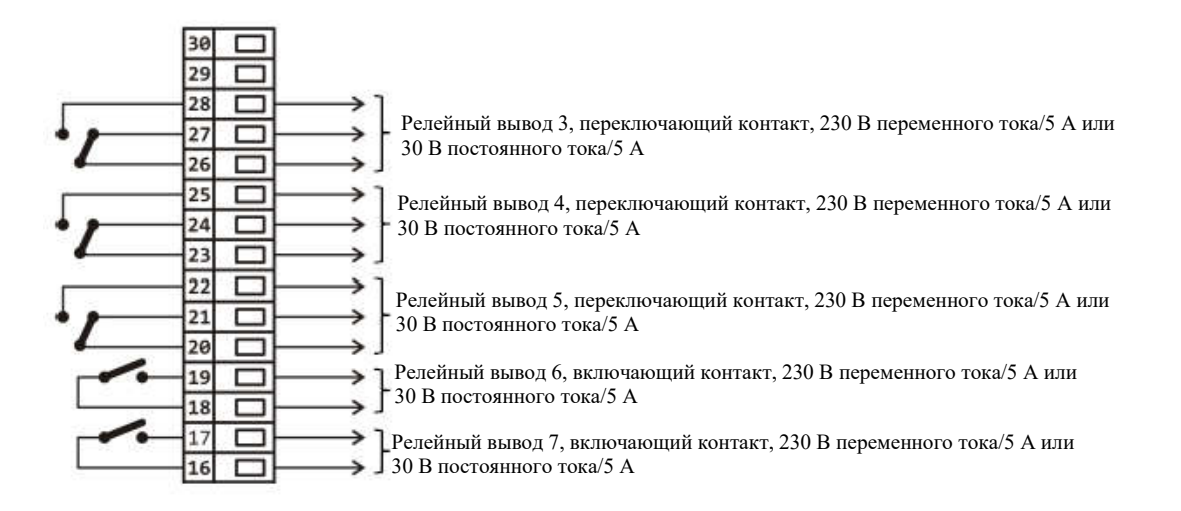

Релейные выводы 4 - 7 *имеют* гальваническую развязку с заземлением устройства

# 11 Ввод в эксплуатацию

Начальная настройка должна производиться только квалифицированным и уполномоченным лицом. Неправильная настройка может привести к серьезным повреждениям.

При первом включении питания регулятора выводится базовое начальное меню:

# Меню базовой инициализации

Меню базовой инициализации выводится при первом включении питания регулятора или в том случае, если не настроен датчик ввода. Все параметры начального меню могут быть изменены впоследствии на *конфигурационном уровне* регулятора.

| Initialization<br>English<br>La Initialization<br>La Initialization<br>Czech<br>Language | Выбор языка:<br>• Английский<br>• Немецкий<br>• Чешский                                                                                                    |  |  |
|------------------------------------------------------------------------------------------|----------------------------------------------------------------------------------------------------|--|--|
| Initialization<br>XXX<br>Input1                                                          | <ul> <li>Настройка ввода для регулятора:</li> <li>Температурный ввод термопара J, K, T, N, E, R, S, B, C, D или датчик сопротивления Pt100.</li> <li>Ввод процесса сигнал 4-20 мА, 0-20 мА, 0-5 В, 1-5 В, 0-10 В.</li> </ul>                                                                                   |  |  |
| Initialization<br>XXX<br>Dec1                                                            | Количество<br>разделителей для температурных<br>вводов:Количество<br>десятичных разделителей<br>для вводов процесса:разделителей<br>для вводов процесса:•0 без десятичного разделителя•0 без десятичного разделителя•0.0 1 десятичный разделитель•0.00 2 десятичных разделителя•0.000 3 десятичных разделителя |  |  |
| Initialization<br>XXXXX<br>Range1-Lo                                                     | Вместе с параметром Rangel-Lo вы устанавливаете и масштаб отображения<br>значений для вводов процесса.<br>Диапазон: -999 – 2999.<br>Для температурного ввода данный параметр не показывается.                                                                                                    |  |  |
| Initialization<br>XXXXX<br>Rangel-Hi                                                     | Вместе с параметром Rangel-Hi вы устанавливаете и масштаб отображения значений для вводов процесса.<br>Диапазон: от -999 до 2999.<br>Для температурного ввода данный параметр не показывается.                                                                                                    |  |  |
| Initialization<br>XXX<br>Output1                                                         | <ul> <li>Настройка функции для вывода 1:</li> <li>Нt нагрев, ПИД-регулирование</li> <li>Ht2 нагрев, двухпозиционное (ВКЛ/ВЫКЛ) регулирование.</li> <li>Ht3A нагрев, шаговое регулирование 3 3-ех канальным включением (только, если выводы 1 и 2 оснащены реле или SSD).</li> </ul>                            |  |  |
| Initialization<br>XXXXX<br>SP1-min                                                       | Нижняя граница рабочего диапазона заданного значения.<br>Диапазон: -999 – SP1-max°C.                                                                                                    |  |  |
| Initialization<br>XXXXX<br>SP1-max                                                       | Верхняя граница рабочего диапазона заданного значения.<br>Диапазон: SP1-min - 2999°С.                                                                                                    |  |  |

# 12 Технические параметры

Регулятор предназначен для применения в промышленном или лабораторном оборудовании с категорией загрязнения 2 / перенапряжения II.

# <u>Регулирование</u>

- ПИД-регулирование нагрева/охлаждения, автоматическая настройка/автоматическая установка ПИД-параметров.
- Двухпозиционное регулирование/охлаждения.
- Шаговое регулирование с 3-ех канальным включением.

#### Аварийная сигнализация

- Абсолютная или относительная в зависимости от заданного значения.
- Временный или постоянный аварийный сигнал.
- Глушение аварийного сигнала при включении регулятора.
- Выбор верхних/нижних границ или только нижних, или только верхних.

# Регулирование заданного значения

- Программное регулирование, 30 программ, 15 фаз.
- Регулирование на уровне постоянного заданного значения.

# Индикаторы и клавиатура

- Графический экран с органическим светодиодом (OLED), 128 х 64 растровые точки.
- Пять (5) клавиш; настройка через меню.

# <u>Датчики, вводы</u>

Температурным вводом является термопара или датчик сопротивления; детектирование датчиков с неправильным проводным соединением/поврежденных датчиков.

- No ... ввод не настроен
- J ... термопара J, диапазон от -200 до 900°С
- К ... термопара К, диапазон от -200 до 1360°С
- Т ... термопара Т, диапазон от -200 до 400°С
- N ... термопара N, диапазон от -200 до 1300°С
- Е ... термопара Е, диапазон от -200 до 700°С
- R ... термопара R, диапазон от 0 до 1760°С
- **S** ... термопара S, диапазон от 0 до 1760°С
- В ... термопара В, диапазон от 300 до 1820°С
- С ... термопара С, диапазон от 0 до 2320°С
- D ... термопара D, диапазон от 0 до 2320°С
- **RTD**... датчик сопротивления температуры Pt100, диапазон от -200 до 800°C, двух- или трехпроводное соединение, кривые DIN.
- Токовый ввод параметров процесса (входной импеданс 40 Ом), ввод напряжения (10 кОм):
- No ... ввод не настроен
- 0-20 мА ... 0 20 мА, диапазон от -999 до 2999 единиц, без детектирования датчиков с неправильным проводным соединением/поврежденных датчиков.
- 4-20 мА ... 4 20 мА, диапазон от -999 до 2999 единиц, детектирование датчиков с неправильным проводным соединением/поврежденных датчиков, если ток < 3 мА.
- 0-5 В ... 0 5 В, диапазон от -999 до 2999 единиц, без детектирования датчиков с неправильным проводным соединением/поврежденных датчиков.
- 1-5 В ... 1 5 В, диапазон от -999 до 2999 единиц, без детектирования датчиков с неправильным проводным соединением/поврежденных датчиков.
- 0-10 В ... 0 10 В, диапазон от -999 до 2999 единиц, без детектирования датчиков с неправильным проводным соединением/поврежденных датчиков.

#### Точность вводов

- ±(0,1% диапазона (мин. 800°С), ±1 цифра) при окружающей температуре 25°С±3°С и при ±10% номинального напряжения питания.
- Температурная стабильность: ±0,1°С/°С окружающей температуры.
- Стабильность напряжения: ±0,01%/% изменения напряжения питания.
- Точность измерения соответствующей конечной точки: ±(1°C при 25°C + 0,1°C/°C окружающей температуры).

#### Цифровые вводы

• Логические уровни: 0-5 Впостоянного тока/15-30 Впостоянного тока с гальванической развязкой.

#### <u>Выводы 1, 2</u>

- SSD/Открытый коллектор, 12-18 Впостоянного тока во включенном состоянии, макс. 30 мА.
- Электромеханическое реле, 230 В<sub>переменного тока</sub>/5 А или 30 В<sub>постоянного тока</sub>/5А, включение, без емкостно-резистивного (RC) демпферного элемента.
- Вывод постоянного тока 0-20 мА, 4-20 мА, с гальванической развязкой, максимальная нагрузка 200 Ом.
- Вывод напряжения постоянного тока 0-5 В, 0-10 В, с гальванической развязкой, минимальная нагрузка 1 кОм.

#### <u>Выводы 3, 4, 5</u>

 Электромеханическое реле, 230 В<sub>переменного тока</sub>/5А или 30 В<sub>постоянного тока</sub>/5 А, переключение, без емкостно-резистивного (RC) демпферного элемента.

#### <u>Выводы 6, 7</u>

• Электромеханическое реле, 230 В<sub>переменного тока</sub>/5А или 30 В<sub>постоянного тока</sub>/5 А, включение, без емкостно-резистивного (RC) демпферного элемента.

#### <u>Линия связи</u>

• EIA 485, с гальванической развязкой, протокол MODBUS<sup>RTU</sup>.

#### Интерфейс LAN

• Протокол MODBUS<sup>RTU</sup> с гальванической развязкой.

#### Регистратор данных

- Регистратор измеряемых величин процесса, максимум 500 записей.
- Регистратор сообщений, максимум 200 записей.
- Регистратор показаний окружающей температуры, максимум 500 записей., период архивирования 10 минут.

#### Питающее напряжение

- 100 240 В<sub>переменного тока</sub>/ 50 Гц, внутренний «медленный» предохранитель 2 А/250 В.
- Максимальная входная мощность: 15 ВА.
- Рекомендуем вставить Т1А/250 В перед устройством; данного предохранителя нет в упаковке.

#### Рабочая среда

- 0 50°C
- Относительная влажность 0 90 % без образования конденсата.

#### Транспортировка и складирование

• От -20 до 70°С

#### Размеры

- Ширина х высота х длина: 96 х 96 х 121 мм.
- Глубина позади поверхности панели: 114 мм.
- Вырез в панели: 91 х 91 мм, толщина панели: 1,5 10 мм.

# 12.1 Гарантия

Поставщик предоставляет 36-месячную гарантию на материальные и производственные дефекты данного регулятора, которая не распространяется на дефекты, вызванные механическим или электрическим износом выводов. Гарантия не распространяется также на повреждения, возникшие вследствие неправильной транспортировки и складирования, неправильной эксплуатации и электрического подключения, под воздействием внешних факторов (в частности, электрического перенапряжения, электрических и температурных колебаний недопустимой интенсивности, химических веществ, механического повреждения), электрической или механической перегрузки вводов и выводов.

# 12.2 Описание модели

| Ht205 – Sabcd – efgh - jkl                      |  |  |  |  |
|-------------------------------------------------|--|--|--|--|
| а: ввод                                         |  |  |  |  |
| T = температурный ввод                          |  |  |  |  |
| Р = ввод процесса                               |  |  |  |  |
| b: первый в/в модуль                            |  |  |  |  |
| 0 = не используется                             |  |  |  |  |
| А = линия связи EIA 485                         |  |  |  |  |
| D = два цифровых ввода                          |  |  |  |  |
| с: второй в/в модуль                            |  |  |  |  |
| 0 = Het                                         |  |  |  |  |
| А = линия связи EIA 485                         |  |  |  |  |
| d: интерфейс LAN                                |  |  |  |  |
| 0 = Het                                         |  |  |  |  |
| $L = \exists a^*$                               |  |  |  |  |
| е: регулировочный вывод 1                       |  |  |  |  |
| K = SSD                                         |  |  |  |  |
| R = электромеханическое реле                    |  |  |  |  |
| P = токовый 0-20 мА, 4-20 мА                    |  |  |  |  |
| N = напряжения 0-5 В, 0-10 В                    |  |  |  |  |
| f: регулирующий вывод 2                         |  |  |  |  |
| 0 = Het                                         |  |  |  |  |
| K = SSD                                         |  |  |  |  |
| R = электромеханическое реле                    |  |  |  |  |
| P = токовый 0-20 мА, 4-20 мА                    |  |  |  |  |
| N = напряжения 0-5 В, 0-10 В                    |  |  |  |  |
| g: вывод аварийной сигнализации                 |  |  |  |  |
| 0 = Het                                         |  |  |  |  |
| $\mathbf{R} =$ электромеханическое реле         |  |  |  |  |
| h: вспомогательные выводы                       |  |  |  |  |
| 0 = Het                                         |  |  |  |  |
| 1=1 электромеханическое реле                    |  |  |  |  |
| 2=2 электромеханических реле                    |  |  |  |  |
| 3=3 электромеханических реле                    |  |  |  |  |
| 4=4 электромеханические реле                    |  |  |  |  |
| *когда используется интерфейс LAN, второй вывод |  |  |  |  |
| типа Р или N не используется.                   |  |  |  |  |

| Технические параметры |  |  |  |  |
|-----------------------|--|--|--|--|
|                       |  |  |  |  |
|                       |  |  |  |  |
|                       |  |  |  |  |
|                       |  |  |  |  |
|                       |  |  |  |  |
|                       |  |  |  |  |
|                       |  |  |  |  |
|                       |  |  |  |  |
|                       |  |  |  |  |
|                       |  |  |  |  |
|                       |  |  |  |  |
|                       |  |  |  |  |
|                       |  |  |  |  |
|                       |  |  |  |  |
|                       |  |  |  |  |
|                       |  |  |  |  |
|                       |  |  |  |  |
|                       |  |  |  |  |
|                       |  |  |  |  |
|                       |  |  |  |  |
|                       |  |  |  |  |
|                       |  |  |  |  |
|                       |  |  |  |  |
|                       |  |  |  |  |
|                       |  |  |  |  |
|                       |  |  |  |  |
|                       |  |  |  |  |
|                       |  |  |  |  |
|                       |  |  |  |  |

# 13 Оглавление

| 1  | В    | ведение                                                 | 2  |
|----|------|---------------------------------------------------------|----|
|    | 1.1  | Как получить информацию об устройстве Панель INFO       | 2  |
| 2  | 0    | писание регулятора                                      | 3  |
|    | 2.1  | Обзор уровней, меню                                     | 4  |
|    | 2.2  | Обслуживание регулятора                                 | 5  |
|    | 2.3  | Основной режим регулятора                               | 7  |
|    | 2.4  | Информационные сообщения и сообщения об ошибках         | 8  |
|    | 2.5  | Информационная панель                                   | 9  |
| 3  | У    | ровень пользователя                                     | 10 |
|    | 3.1  | Автонастройка - автоматическая настройка ПИД-параметров | 12 |
|    | 3.2  | Регистратор измеряемых величин процесса                 | 13 |
|    | 3.3  | Регистратор сообщений (об активности устройства)        | 15 |
| 4  | Π    | [рограмма                                               | 17 |
|    | 4.1  | Как создать программу                                   | 17 |
|    | 4.2  | Запись/редактирование программы                         | 22 |
|    | 4.3  | Запуск, прерывание и завершение программы               | 26 |
|    | 4.4  | Ход программы                                           |    |
|    | 4.5  | Гарантированный диапазон выдержки – функция GSD         | 30 |
|    | 4.6  | Признаковые выводы                                      |    |
|    | 4.7  | Сигнализация о выполнении и завершении программы        |    |
| 5  | У    | ровень обслуживания                                     |    |
| 6  | К    | сонфигурационный уровень                                |    |
|    | 6.1  | Измерительный ввод                                      | 46 |
|    | 6.2  | Регулирование, регулировочные выводы                    | 48 |
|    | 6.3  | Выводы аварийной сигнализации                           | 53 |
| 7  | С    | ервисный уровень                                        | 55 |
| 8  | Л    | иния связи                                              | 56 |
|    | 8.1  | Краткое описание журналов линии связи                   | 56 |
| 9  | Μ    | Іонтаж регулятора                                       | 68 |
| 1  | )    | Электрическое подключение                               | 69 |
| 1  | 1    | Ввод в эксплуатацию                                     | 75 |
| 12 | 2    | Технические параметры                                   | 76 |
|    | 12.1 | l Гарантия                                              | 78 |
|    | 12.2 | 2 Описание модели                                       | 78 |
| 13 | 3    | Оглавление                                              | 80 |